# PICO Nexµs Controller Operating Manual

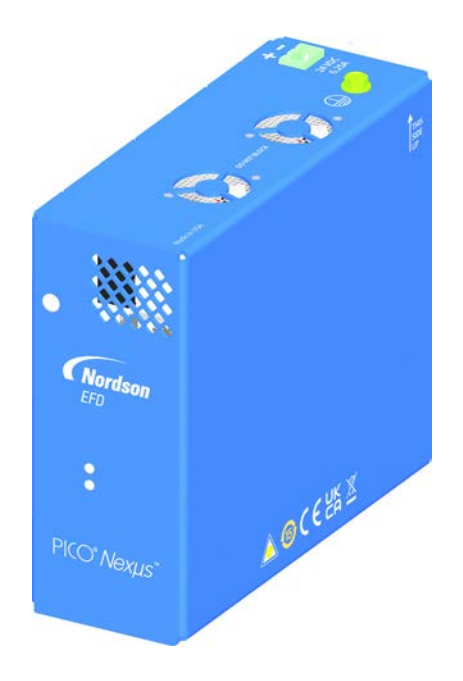

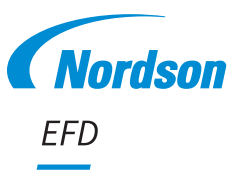

Electronic pdf files of Nordson EFD manuals are also available at www.nordsonefd.com

## **Contents**

| Contents                                                       | 2                      |
|----------------------------------------------------------------|------------------------|
| Introduction                                                   | 4                      |
| Nordson EFD Product Safety Statement                           | 5                      |
| Halogenated Hydrocarbon Solvent Hazards                        | 6                      |
| High Pressure Fluids                                           | 6                      |
| Qualified Personnel                                            | 6                      |
| Intended Use                                                   | 7                      |
| Regulations and Approvals                                      | 7                      |
| Personal Safety                                                | 7                      |
| Fire Safety                                                    | 8                      |
| Preventive Maintenance                                         | 8                      |
| Important Disposable Component Safety Information              | 9                      |
| Action in the Event of a Malfunction                           | 9                      |
| Disposal                                                       | 9                      |
| Specifications                                                 | 10                     |
| Operating Features                                             | 12                     |
| Installation                                                   | 13                     |
| Unpack the System Components                                   | 13                     |
| Install the Nexµs Controller                                   | 14                     |
| Install the <i>Pµlse</i> XP Valves                             | 15                     |
| Connect Power to the Controller                                | 16                     |
| Connect the Valve Cables                                       | 17                     |
| Connect Inputs / Outputs                                       |                        |
| Cycle Initiate and Emergency Stop Inputs                       |                        |
| Controller Status Monitoring Output                            | 19                     |
| Other Inputs / Outputs (Optional)                              |                        |
| Establish Communication with the Controller                    |                        |
| Install the Other System Components                            |                        |
| Initial Startup and Testing                                    |                        |
| Installation Examples                                          | 24                     |
| Industrial Ethernet System                                     | 24                     |
| Standard Ethernet System                                       |                        |
| Typical Network Connections for an Automated Dispensing System |                        |
| User Interface                                                 | 27                     |
| Login                                                          | 27                     |
| Dashboard Screen                                               |                        |
| Main Menu                                                      |                        |
| Status Bar                                                     |                        |
| Buttons and Screen Colors                                      |                        |
| Icons                                                          |                        |
| Entering Values                                                |                        |
| System Setup                                                   |                        |
| Adjusting the Valve Dispensing Parameters                      |                        |
| Adjusting the Wave Parameters                                  |                        |
| Setting Up and Controlling the Valve Heater                    |                        |
| Viewing or Changing System Settings                            |                        |
| Operation                                                      |                        |
| Routine Startup                                                |                        |
| Purging the System                                             |                        |
| Switching Valve Power On or Off                                |                        |
| Switching Heater Power On or Off                               |                        |
| Clearing Alarms                                                |                        |
| Routine Shutdown                                               |                        |
|                                                                | Continued on next page |

## **Contents (continued)**

| PICO Nexµs Controller Part Number                                                                 | 46 |
|---------------------------------------------------------------------------------------------------|----|
| Accessories                                                                                       | 46 |
| DB-15 Breakout Board                                                                              | 46 |
| Extension Cables                                                                                  | 46 |
| Troubleshooting                                                                                   | 47 |
| Logs                                                                                              | 47 |
| Logs Screen                                                                                       | 48 |
| Viewing Logs                                                                                      | 50 |
| Downloading Logs                                                                                  | 50 |
| General Troubleshooting                                                                           | 51 |
| Error Code Troubleshooting                                                                        | 54 |
| Technical Data                                                                                    | 58 |
| I/O Port Pin Assignments                                                                          | 58 |
| Wiring Diagrams                                                                                   | 59 |
| Cycle Initiate (Ex_Trig) Signal                                                                   | 59 |
| Emergency Stop (ESTOP) Signal                                                                     | 59 |
| Purge Initiate Signal                                                                             | 60 |
| Status Monitoring or Valve Temperature Warning Signal                                             | 61 |
| Schematics                                                                                        | 62 |
| Controller Inputs                                                                                 | 62 |
| Controller Outputs                                                                                | 63 |
| Appendix A, Changing the IP Address of a Computer                                                 | 64 |
| Appendix B, NX Protocol                                                                           | 66 |
| Ethernet and PLC Connection                                                                       | 66 |
| Nordson NX Client Application for NX Protocol Implementation                                      | 67 |
| Register Set for the NX Protocol                                                                  | 70 |
| Output Table                                                                                      | 70 |
| Input Table                                                                                       | 72 |
| REG 1 (Output Status) Details Table                                                               | 74 |
| REG 2 (Output Digitals) / REG 2 (Input Digitals Set) / REG 3 (Input Digitals Clear) Details Table | 75 |
| REG 0 (Input Status Set) Details Table                                                            | 76 |
| Custom Wave Details Table                                                                         | 76 |
| Message Format for the NX Protocol                                                                | 77 |
| Read Request (Sent from Client to Dispenser)                                                      | 77 |
| Read Request Response (Sent from Dispenser to Client)                                             | 77 |
| Read Request Error Response (Sent from Dispenser to Client)                                       | 77 |
| Write Request (Sent from Client to Dispenser)                                                     | 78 |
| Write Request Acknowledgment (Sent from Dispenser to Client)                                      | 78 |
| Write Request Error Response (Sent from Dispenser to Client)                                      | 78 |
| Appendix C, Industrial Ethernet Protocols                                                         | 79 |
| Ethernet and PLC Connection                                                                       | 79 |
| Communication and Programming                                                                     | 80 |
| Protocol Key                                                                                      | 81 |
| Appendix D, RS-232 Protocol                                                                       | 82 |

## Introduction

This manual provides specifications, installation, setup, programming, and troubleshooting information for the PICO<sup>®</sup>  $Nex\mu s^{\text{TM}}$  controller. The compact, DIN-rail mounted  $Nex\mu s$  controller provides precise dispensing control for Nordson EFD PICO *Pµlse*<sup>®</sup> XP valves in a non-contact or contact application.

The *Nexµs* controller features an easy-to-use web interface for quick setup and operation over a wireless network. The *Nexµs* controller also includes the following protocols for direct communication with a programmable logic controller (PLC) over the Ethernet using TCP/IP (Transmission Control Protocol/Internet Protocol):

- NX protocol
- EtherNet/IP™
- PROFINET<sup>®</sup>
- RS-232

**NOTE:** Refer to the **PICO**  $P\mu$ *lse* **Series Valves Operating Manual** for detailed information on  $P\mu$ *lse* XP valves.

As with all EFD products, the PICO *Nexµs* controller has been produced to exacting specifications and thoroughly tested prior to shipment.

To obtain maximum performance from this equipment, read this manual carefully.

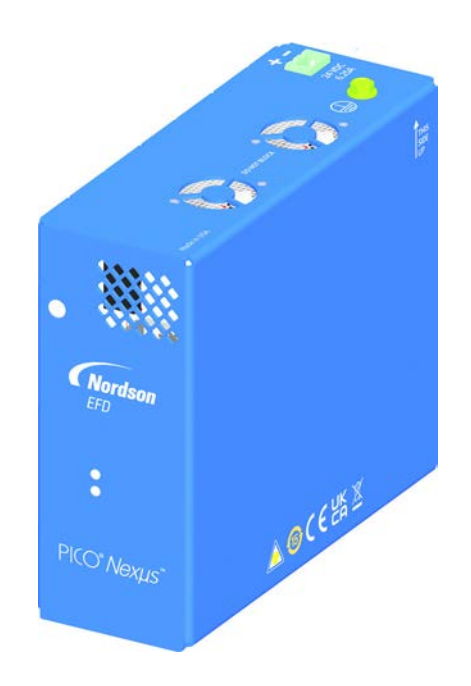

## **Nordson EFD Product Safety Statement**

### **WARNING**

The safety message that follows has a WARNING level hazard. Failure to comply could result in death or serious injury.

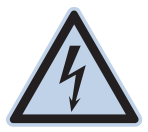

#### ELECTRIC SHOCK

Risk of electric shock. Disconnect power before removing covers and / or disconnect, lock out, and tag switches before servicing electrical equipment. If you receive even a slight electrical shock, shut down all equipment immediately. Do not restart the equipment until the problem has been identified and corrected.

### 

The safety messages that follow have a CAUTION level hazard. Failure to comply may result in minor or moderate injury.

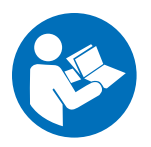

#### READ MANUAL

Read manual for proper use of this equipment. Follow all safety instructions. Task- and equipmentspecific warnings, cautions, and instructions are included in equipment documentation where appropriate. Make sure these instructions and all other equipment documents are accessible to persons operating or servicing equipment.

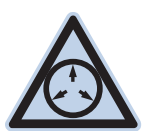

#### MAXIMUM AIR PRESSURE

Unless otherwise noted in the product manual, the maximum air input pressure is 7.0 bar (100 psi). Excessive air input pressure may damage the equipment. Air input pressure is intended to be applied through an external air pressure regulator rated for 0 to 7.0 bar (0 to 100 psi).

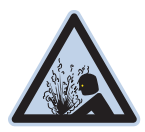

#### **RELEASE PRESSURE**

Release hydraulic and pneumatic pressure before opening, adjusting, or servicing pressurized systems or components.

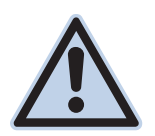

#### BURNS

Hot surfaces! Avoid contact with the hot metal surfaces of heated components. If contact can not be avoided, wear heat-protective gloves and clothing when working around heated equipment. Failure to avoid contact with hot metal surfaces can result in personal injury.

### Halogenated Hydrocarbon Solvent Hazards

Do not use halogenated hydrocarbon solvents in a pressurized system that contains aluminum components. Under pressure, these solvents can react with aluminum and explode, causing injury, death, or property damage. Halogenated hydrocarbon solvents contain one or more of the following elements.

| Element  | Symbol | Prefix    |
|----------|--------|-----------|
| Fluorine | F      | "Fluoro-" |
| Chlorine | CI     | "Chloro-" |
| Bromine  | Br     | "Bromo-"  |
| lodine   | I      | "lodo-"   |

Check the Safety Data Sheet (SDS) or contact your material supplier for more information. If you must use halogenated hydrocarbon solvents, contact your EFD representative for compatible EFD components.

### **High Pressure Fluids**

High pressure fluids, unless they are safely contained, are extremely hazardous. Always release fluid pressure before adjusting or servicing high pressure equipment. A jet of high pressure fluid can cut like a knife and cause serious bodily injury, amputation, or death. Fluids penetrating the skin can also cause toxic poisoning.

### **WARNING**

Any injury caused by high pressure liquid can be serious. If you are injured or even suspect an injury:

- · Go to an emergency room immediately.
- Tell the doctor that you suspect an injection injury.
- Show the doctor the following note.
- Tell the doctor what kind of material you were dispensing.

#### Medical Alert - Airless Spray Wounds: Note to Physician

Injection in the skin is a serious traumatic injury. It is important to treat the injury surgically as soon as possible. Do not delay treatment to research toxicity. Toxicity is a concern with some exotic coatings injected directly into the bloodstream.

### **Qualified Personnel**

Equipment owners are responsible for making sure that EFD equipment is installed, operated, and serviced by qualified personnel. Qualified personnel are those employees or contractors who are trained to safely perform their assigned tasks. They are familiar with all relevant safety rules and regulations and are physically capable of performing their assigned tasks.

### **Intended Use**

Use of EFD equipment in ways other than those described in the documentation supplied with the equipment may result in injury to persons or damage to property. Some examples of unintended use of equipment include:

- Using incompatible materials.
- Making unauthorized modifications.
- · Removing or bypassing safety guards or interlocks.
- Using incompatible or damaged parts.
- · Using unapproved auxiliary equipment.
- Operating equipment in excess of maximum ratings.
- Operating equipment in an explosive atmosphere.

### **Regulations and Approvals**

Make sure all equipment is rated and approved for the environment in which it is used. Any approvals obtained for Nordson EFD equipment will be voided if instructions for installation, operation, and service are not followed. If the equipment is used in a manner not specified by Nordson EFD, the protection provided by the equipment may be impaired.

## **Personal Safety**

To prevent injury, follow these instructions:

- Do not operate or service equipment unless you are qualified.
- Do not operate equipment unless safety guards, doors, and covers are intact and automatic interlocks are operating properly. Do not bypass or disarm any safety devices.
- Keep clear of moving equipment. Before adjusting or servicing moving equipment, shut off the power supply and wait until the equipment comes to a complete stop. Lock out power and secure the equipment to prevent unexpected movement.
- Make sure spray areas and other work areas are adequately ventilated.
- When using a syringe barrel, always keep the dispensing end of the tip pointing towards the work and away from the body or face. Store syringe barrels with the tip pointing down when they are not in use.
- Obtain and read the Safety Data Sheet (SDS) for all materials used. Follow the manufacturer's instructions for safe handling and use of materials and use recommended personal protection devices.
- Be aware of less-obvious dangers in the workplace that often cannot be completely eliminated, such as hot surfaces, sharp edges, energized electrical circuits, and moving parts that cannot be enclosed or otherwise guarded for practical reasons.
- · Know where emergency stop buttons, shutoff valves, and fire extinguishers are located.
- Wear hearing protection to protect against hearing loss that can be caused by exposure to vacuum exhaust port noise over long periods of time.

## **Fire Safety**

To prevent a fire or explosion, follow these instructions:

- Shut down all equipment immediately if you notice static sparking or arcing. Do not restart the equipment until the cause has been identified and corrected.
- Do not smoke, weld, grind, or use open flames where flammable materials are being used or stored.
- Do not heat materials to temperatures above those recommended by the manufacturer. Make sure heat monitoring and limiting devices are working properly.
- Provide adequate ventilation to prevent dangerous concentrations of volatile particles or vapors. Refer to local codes or the SDS for guidance.
- Do not disconnect live electrical circuits when working with flammable materials. Shut off power at a disconnect switch first to prevent sparking.
- Know where emergency stop buttons, shutoff valves, and fire extinguishers are located.

### **Preventive Maintenance**

As part of maintaining continuous trouble-free use of this product, Nordson EFD recommends the following simple preventive maintenance checks:

- Periodically inspect tube-to-fitting connections for proper fit. Secure as necessary.
- · Check tubing for cracks and contamination. Replace tubing as necessary.
- Check all wiring connections for looseness. Tighten as necessary.
- Clean: If a front panel requires cleaning, use a clean, soft, damp rag with a mild detergent cleaner. DO NOT USE strong solvents (MEK, acetone, THF, etc.) as they will damage the front panel material.
- Maintain: Use only a clean, dry air supply to the unit. The equipment does not require any other regular maintenance.
- Test: Verify the operation of features and the performance of equipment using the appropriate sections of this manual. Return faulty or defective units to Nordson EFD for replacement.
- Use only replacement parts that are designed for use with the original equipment. Contact your Nordson EFD representative for information and advice.

### **Important Disposable Component Safety Information**

All Nordson EFD disposable components, including syringe barrels, cartridges, pistons, tip caps, end caps, and dispense tips, are precision engineered for one-time use. Attempting to clean and re-use components will compromise dispensing accuracy and may increase the risk of personal injury.

Always wear appropriate protective equipment and clothing suitable for your dispensing application and adhere to the following guidelines:

- Do not heat syringe barrels or cartridges to a temperature greater than 38° C (100° F).
- Dispose of components according to local regulations after one-time use.
- Do not clean components with strong solvents (MEK, acetone, THF, etc.).
- · Clean cartridge retainer systems and barrel loaders with mild detergents only.
- To prevent fluid waste, use Nordson EFD SmoothFlow<sup>™</sup> pistons.

### Action in the Event of a Malfunction

If a system or any equipment in a system malfunctions, shut off the system immediately and perform the following steps:

- 1. Disconnect and lock out system electrical power. If using hydraulic and pneumatic shutoff valves, close and relieve pressure.
- 2. For Nordson EFD air-powered dispensers, remove the syringe barrel from the adapter assembly. For Nordson EFD electro-mechanical dispensers, slowly unscrew the barrel retainer and remove the barrel from the actuator.
- 3. Identify the reason for the malfunction and correct it before restarting the system.

### **Disposal**

Dispose of equipment and materials used in operation and servicing according to local codes.

## **Specifications**

**NOTE:** Specifications and technical details are subject to change without prior notification.

| Item                            | Specification                                                                                                    |
|---------------------------------|----------------------------------------------------------------------------------------------------|
| Cabinet size                    | 5.33w × 12.7н × 14.6p cm (2.1w × 5.00н × 5.75p")                                                                                                    |
| Weight                          | 985 g (2.2 lb)                                                                                                    |
| Time range                      | 100 $\mu s$ to 9.9999 s (depending on the Open Time of the selected wave profile)*                                                                   |
| Electrical power input          | 24 VDC (±2%), 6.25 A maximum                                                                                                    |
| Feedback circuits               | Electronic switch, 24 VDC, 100 mA maximum                                                                                                    |
| Cycle initiate                  | 24 VDC signal                                                                                                    |
| Valve cable minimum bend radius | 44.45 mm (1.75")                                                                                                    |
| Ambient operating conditions    | Temperature*: 5–45° C (41–113° F)<br>Humidity: 85% RH at 30° C, 40% at 45° C non-condensing<br>Height above sea level: 2,000 meters max (6,562 feet) |
| Communication                   | NX protocol, EtherNet/IP, PROFINET, RS-232                                                                                                    |
| Product classification          | Installation Category II<br>Pollution Degree 2                                                                                                    |
| Approvals                       | CE, UKCA, ETL, RoHS, China RoHS, WEEE                                                                                                    |
| *Each DICO evictors is t        | tested to meet encelfications prior to leaving the                                                                                                   |

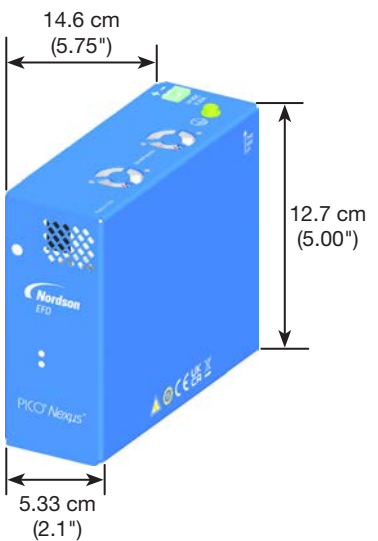

\*Each PICO system is tested to meet specifications prior to leaving the manufacturing facility. There are no procedures to calibrate the system externally. The dispense timing is accurate and tested before leaving the manufacturing facility. The indication accuracy of the temperature system is  $\pm 1^{\circ}$  C.

## **Specifications (continued)**

#### **ETL Certification**

- Conforms to UL 61010-1
- Certified to CSA C22.2# 61010-1-12

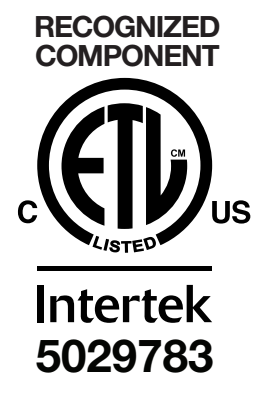

#### RoHS标准相关声明 (China RoHS Hazardous Material Declaration)

| 产品名称<br>Part Name                                                                                                    | 有害物质及<br>Toxic or Hazar                                                                                        | と元素<br>dous Substances and E                                                                                    | lements                                                                                                    |                                                                                |                                                       |                                                      |
|----------------------------------------------------------------------------------------------------|----------------------------------------------------------------------------------------------------|----------------------------------------------------------------------------------------------------|----------------------------------------------------------------------------------------------------|--------------------------------------------------------------------------------|-------------------------------------------------------|------------------------------------------------------|
|                                                                                                    | 铅<br>Lead                                                                                                    | 汞<br>Mercury<br>(Ha)                                                                                            | 镉<br>Cadmium                                                                                                    | 六价铬<br>Hexavalent<br>Chromium<br>(Cr6)                                         | 多溴联苯<br>Polybrominated<br>Biphenyls<br>(PBB)          | 多溴联苯醚<br>Polybrominated<br>Diphenyl Ethers<br>(PBDE) |
| 外部接口<br>External Electrical<br>Connectors                                                                               |                                                                                                    |                                                                                                    |                                                                                                    |                                                                                |                                                       | 0                                                    |
| <ul> <li>0:表示该产品所省的标准低于SJ/part, according to</li> <li>X:表示该产品所省的标准高于SJ/Indicates that this limit requirement</li> </ul> | ☆有的危险成分<br>(T11363-2006<br>) EIP-A, EIP-B, E<br>会有的危险成分<br>(T11363-2006<br>s toxic or hazard<br>in SJ/T11363-2 | 分或有害物质含量依<br>限定要求。Indicates<br>P-C is below the limit r<br>分或有害物质含量依<br>限定要求.<br>ous substance containe<br>006. | 照EIP-A, EIP-B, E<br>that this toxic or hazar<br>equirement in SJ/T113<br>照EIP-A, EIP-B, E<br>ed in all the homogeneo | IP-C<br>dous substance contair<br>33-2006.<br>IP-C<br>us materials for this pa | ed in all the homogeneo<br>rt, according to EIP-A, EI | us materials for this<br>P-B, EIP-C is above the     |

#### **WEEE Directive**

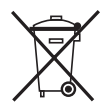

This equipment is regulated by the European Union under WEEE Directive (2012/19/EU). Refer to <u>www.nordsonefd.com/WEEE</u> for information about how to properly dispose of this equipment.

## **Operating Features**

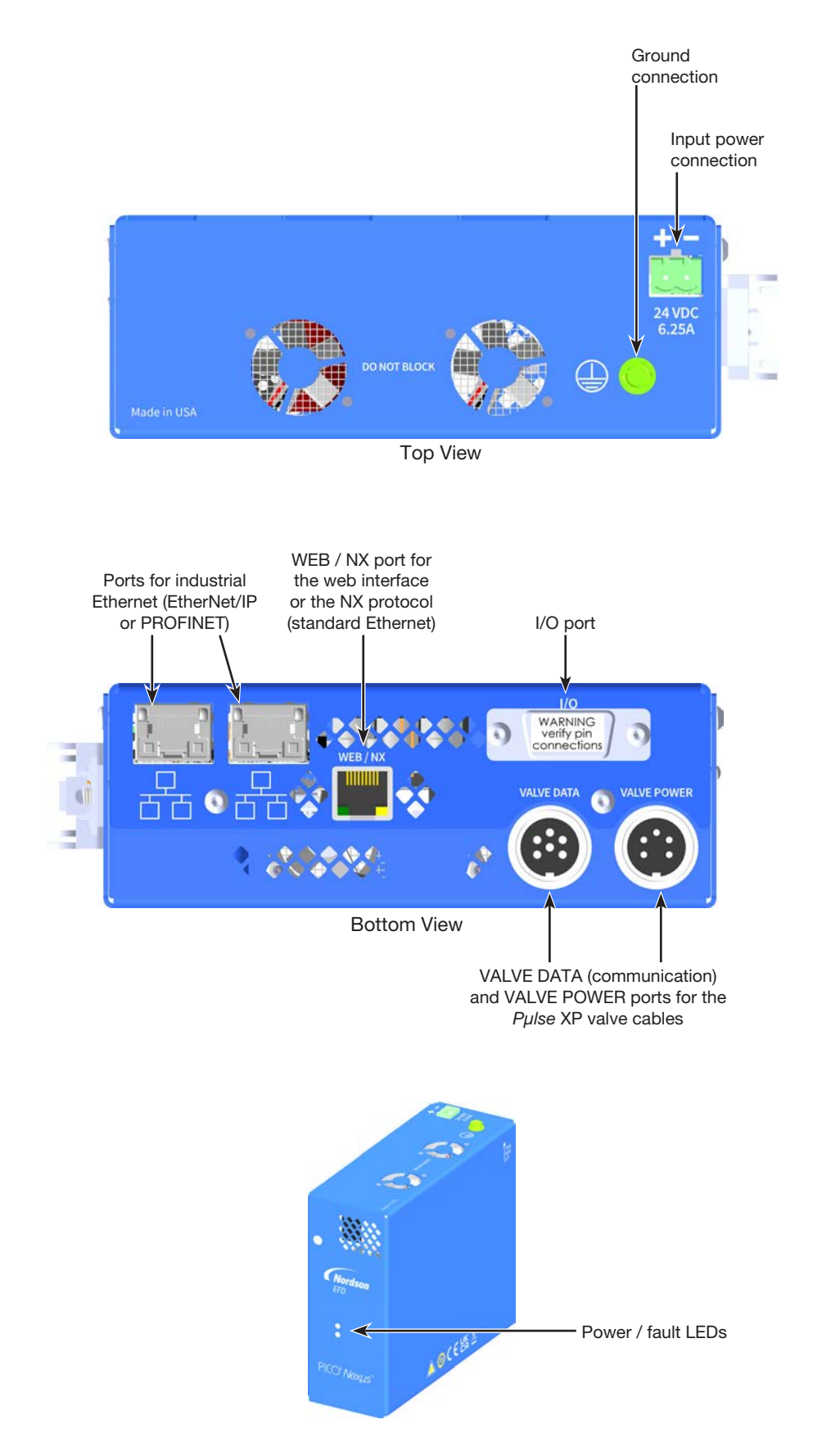

## Installation

Use this section in tandem with the quick start guide and any other system component operating manuals to install all components of the system.

## **Unpack the System Components**

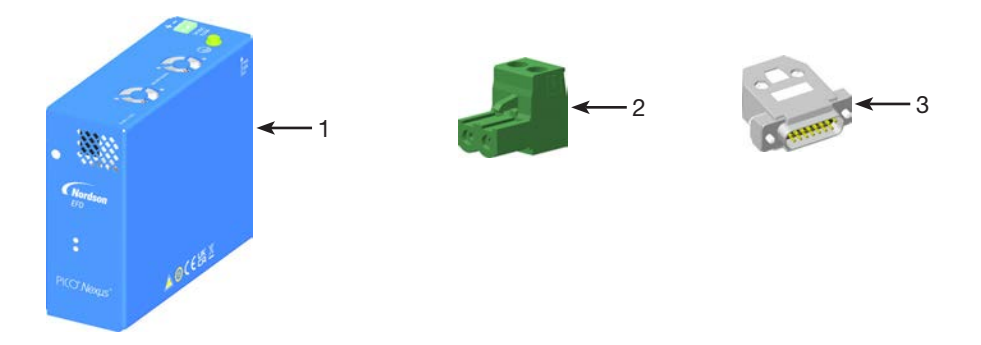

- 1 PICO Nexµs controller
- 2 Input power terminal block
- 3 E-stop jumper (required only if an emergency stop signal is not connected)

(Not shown) PICO *Pµlse* XP valve(s) (ordered separately) PICO *Pµlse* XP valve cable(s) (ordered separately) Quick start guide

## Install the Nexµs Controller

**NOTE:** Refer to "Installation Examples" on page 24 for typical configurations.

- 1. Integrate the *Nexµs* controller(s) into your existing machinery, observing the following guidelines:
  - Ensure that the controller is mounted in the correct orientation.
  - Ensure that each controller is mounted close enough to connecting devices to route wiring to it without straining or kinking the wiring.
  - Ensure that air can flow freely around the vent holes.
  - Ensure that all ports are easily accessible.
  - Ensure that the power / fault LEDs on the front of each controller are visible to operators.

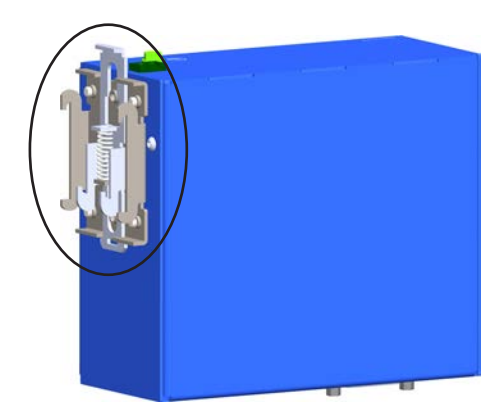

DIN mounting bracket on the back of the PICO Nexµs controller

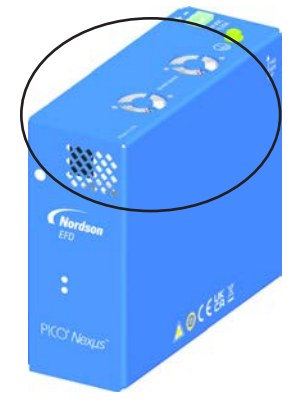

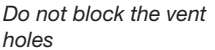

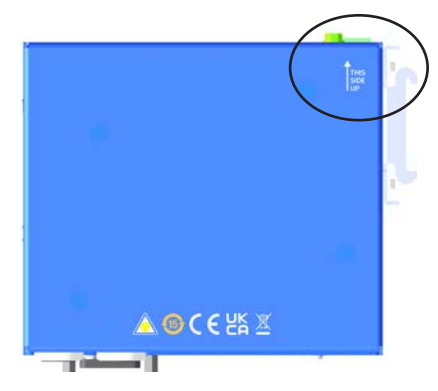

Correct orientation

 (Optional) For each controller, integrate the optional DB-15 breakout board into the existing machinery, ensuring that each board is mounted close enough to its associated controller to easily route wiring to it without straining or kinking the wiring.

**NOTE:** Refer to "DB-15 Breakout Board" on page 46 for the optional breakout board part number.

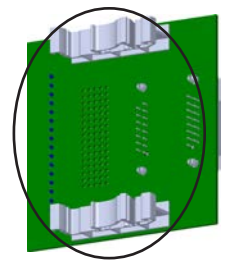

DIN mounting brackets on the optional DB-15 breakout board

### Install the *Pµlse* XP Valves

**NOTE:** At this point, the *Nexµs* controller is neither installed nor powered on.

Assemble and mount the  $P\mu$  lse XP value as follows:

- 1. Open the hinged seat of the piezo actuator by pushing the latch pin back towards the valve.
- Insert the fluid body assembly and close the hinged seat, ensuring it is fully engaged.

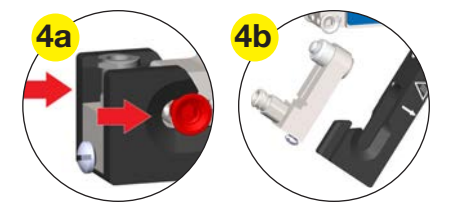

- 3. Referring to the guidelines below, install the *Pµlse* XP valve on the dispensing equipment:
- 4. Nordson EFD strongly recommends using a valve mounting bracket. There are multiple mounting holes to allow for adjustment. Some valve mounting examples are shown below.
  - For repeatable mounting-location precision, use alignment dowels to mount the valve by the frame side.
  - When mounting the valve, do not install bracketing that could apply pressure to either side panel. Doing so can damage the piezo actuator, compromising valve performance.
  - When mounting a *Pµlse* XP valve, ensure that the fluid supply feed loads are properly supported to prevent movement of the fluid body assembly. For *Pµlse* XP valves, proper mounting is critical to ensure correct operation. Forces applied to the valve where the fluid supply attaches can cause strain movements of the fluid body assembly, which can result in calibration errors if the strain movements are too large (error code 20).

NOTE: Valve mounting kits are available. Refer to the valve operating manual.

5. To divert static charges from the valve, connect it to the machine system ground. Vacant fastening threads may be used for this.

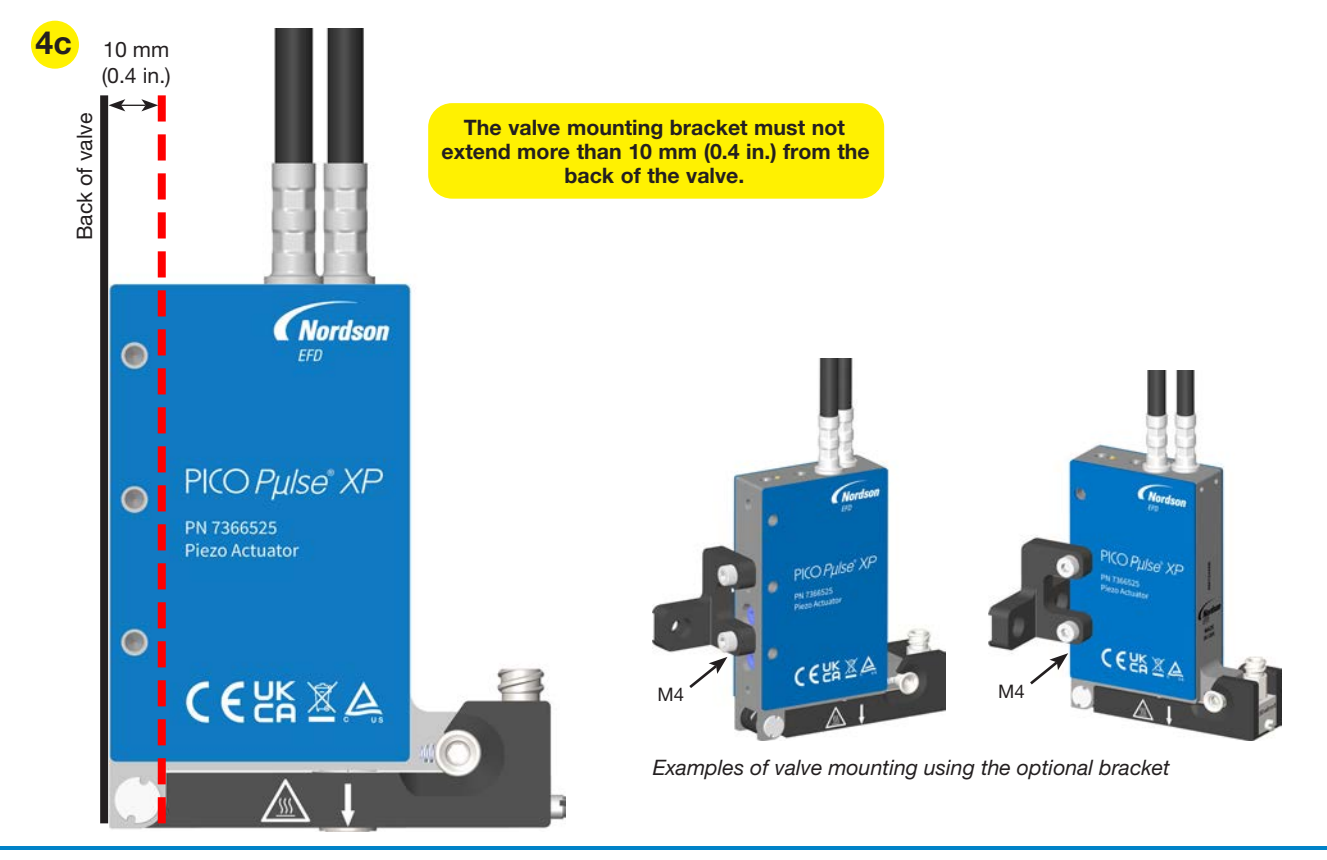

### **Connect Power to the Controller**

You will need the following items:

- Input power terminal block (supplied)
- Wire cutters / strippers
- Customer-supplied power (18 gauge recommended) and ground wiring
- Customer-supplied power supply as needed (Nordson EFD recommends the MEAN WELL 150 W, single-output, DIN-rail-mount power supply, part number EDR-150-24)
- 1. Install the input power terminal block in the 24 VDC input power port.
- 2. Connect 24 VDC power (6.25 A maximum) to each controller in the system, observing the marked polarity.
- 3. In accordance with all state and local electrical codes, follow the guidelines below to ensure that the controller is connected to earth ground through a single grounding point:
  - If the DIN rail is rated as a grounding conductor in compliance with EN 50022, the DIN rail acts as the grounding point. No other ground connection is required.
  - If the DIN rail is floating, non-conductive, or if the controller is not mounted on the DIN rail, connect an equipment grounding conductor to the green ground screw on the controller.
  - If there are multiple controllers on an electrically floating DIN rail rated to handle ground fault currents in compliance with EN 50022, connect an equipment grounding conductor to the green ground screw on one of the controllers. The remaining controllers will use the DIN rail as a daisy-chain to connect to earth ground.

If the DIN rail is non-conductive or non-compliant, connect an equipment grounding conductor to the green ground screw on **each** controller in the system.

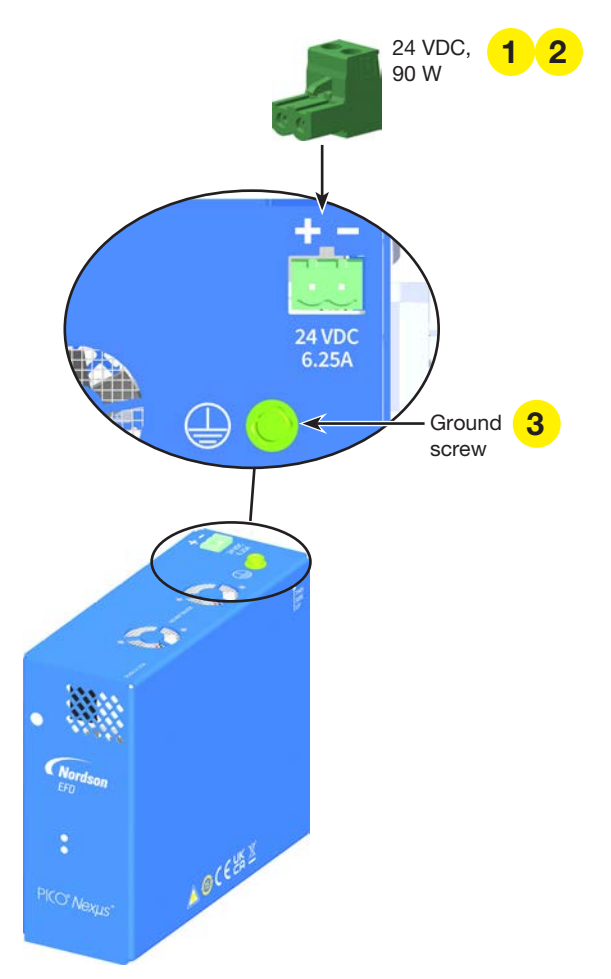

### **Connect the Valve Cables**

**NOTE:** At this point, the *Nexµs* controller is NOT powered on.

Connect the  $P\mu$ /se XP value cables to the VALVE DATA and VALVE POWER ports on the controller. Refer to "Extension Cables" on page 46 for available extension cables.

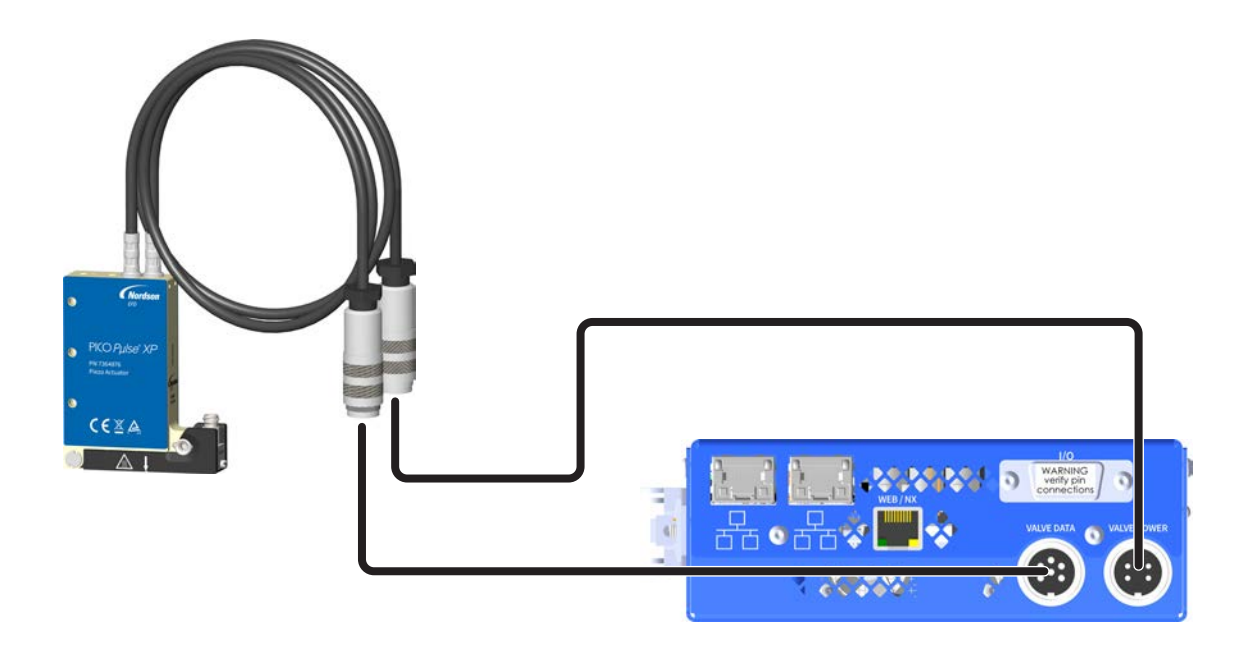

### **Connect Inputs / Outputs**

Inputs / outputs (I/Os) can be connected directly to the I/O port on the controller, or alternatively to the I/O terminals on the optional DB-15 breakout board using the DB-15 cable.

NOTE: Nordson EFD strongly recommends using the optional breakout board and DB-15 cable for I/O connections.

You will need the following items:

- Wire
- Wire cutters / strippers
- Optional DB-15 breakout board and cable or other customer-supplied wiring for connections to the I/O port

#### NOTES:

- Refer to "I/O Port Pin Assignments" on page 58 for the I/O port pin details.
- Refer to "DB-15 Breakout Board" on page 46 for the optional breakout board part number.

#### **Cycle Initiate and Emergency Stop Inputs**

A dispensing cycle can be initiated by a 24 VDC signal from a device such as a mechanical start button or a PLC. For the dispense cycle to start, the emergency stop (ESTOP) circuit must be closed.

- 1. If you are using the optional breakout board, connect the DB-15 cable to the I/O port on each controller in the system and to the associated breakout board.
- 2. For each controller in the system, connect a **cycle initiate input** to I/O port pins 5 and 6, Ex\_Trig (+) and Ex\_Trig (-).

Refer to "Cycle Initiate (Ex\_Trig) Signal" on page 59 for sourcing and sinking wiring diagrams.

**IMPORTANT:** The cycle initiate signal must be clean and bounce-free.

3. For each controller in the system, connect an **emergency stop input** to I/O port pins 1 and 2 (Estop\_H and Estop\_L) through a normally closed relay that opens upon an emergency stop condition.

Refer to "Emergency Stop (ESTOP) Signal" on page 59 for a wiring diagram.

#### NOTES:

• If an emergency stop circuit is not needed, install the supplied E-stop jumper on pins 1 and 2. A valve will dispense only if these pins are connected.

• When an emergency stop circuit is restored to normal, the controller will begin operation again.

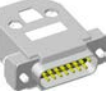

E-stop

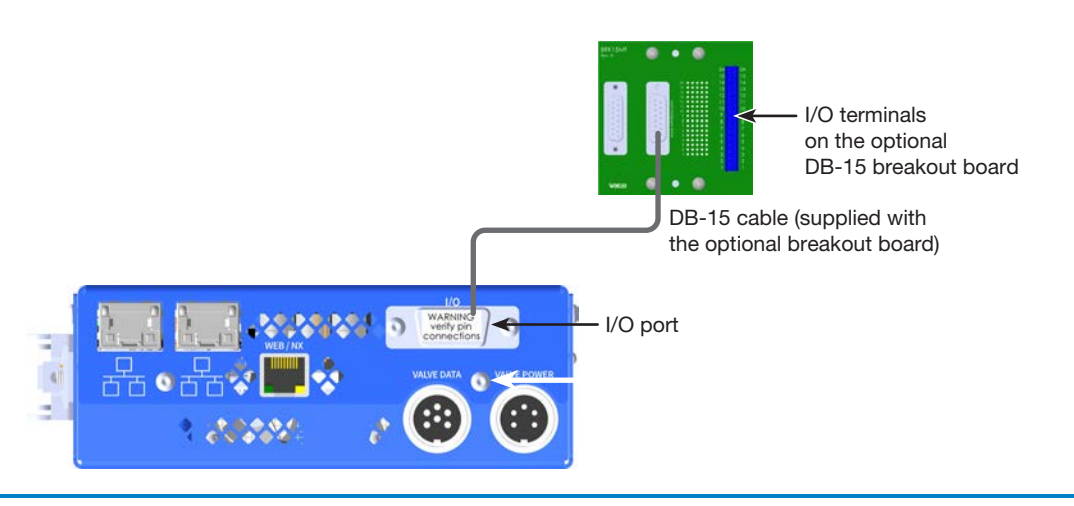

#### **Controller Status Monitoring Output**

The *Pµlse* XP valve is normally open and power must be applied to close it. In the case of damage to the piezo actuator or the *Nexµs* controller, the valve may transition from a CLOSED to an OPEN condition, which can cause fluid release. Nordson EFD recommends continually monitoring the status signal of the *Nexµs* controller and immediately and automatically de-pressurizing the system if the signal indicates an error.

- 1. If you are using the optional breakout board, ensure that the DB-15 cable is connected to the I/O port on each controller in the system and to the associated breakout board.
- 2. For each controller in the system, connect a **status monitoring output**. Refer to "Status Monitoring or Valve Temperature Warning Signal" on page 61 for connection details.

#### **Other Inputs / Outputs (Optional)**

Connect inputs / outputs (I/O) as needed for your operation. Refer to "I/O Port Pin Assignments" on page 58 for detailed I/O information and wiring diagrams. I/Os can be connected directly to the I/O port on the controller, or alternatively to the I/O terminals on the optional DB-15 breakout board using the DB-15 cable.

#### NOTES:

- All digital I/Os are 24 VDC.
- The analog input is 0–10 VDC.
- Nordson EFD recommends connecting a **valve temperature warning output** to provide operators with appropriate identification and protection against contact with the valve when the valve temperature exceeds +45° C (113° F). Refer to "Status Monitoring or Valve Temperature Warning Signal" on page 61 for connection details.
- For each controller in the system, Nordson EFD recommends connecting a **purge initiate input**. A purge signal allows operators to purge the valve by pressing a button or other purge-initiate device. Refer to "Purge Initiate Signal" on page 60 for connection details.

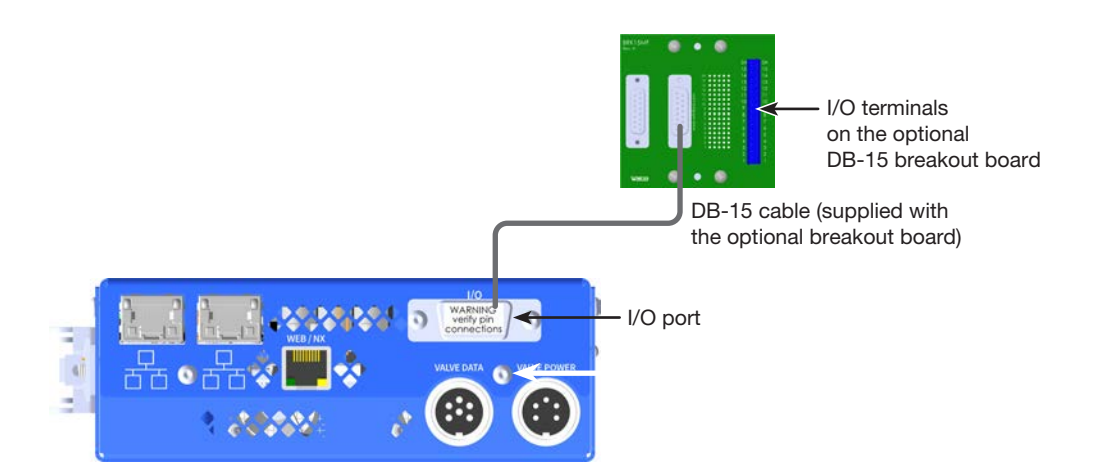

### **Establish Communication with the Controller**

The *Nexµs* controller must be connected to the Ethernet and to a PC to use the web interface or the NX protocol. To use one of the industrial Ethernet protocols, the *Nexµs* controller must be also be connected to a PLC. Direct communication via RS-232 is also available.

This manual provides procedures for operating the controller via the web interface. If you are using one of the communication protocols, refer to the applicable appendix for connection details and instructions:

- NX protocol: "Appendix B, NX Protocol" on page 66
- EtherNet/IP or PROFINET: "Appendix C, Industrial Ethernet Protocols" on page 79
- RS-232: "Appendix D, RS-232 Protocol" on page 82

**NOTE:** Both the web interface and the communication protocols operate over TCP/IPv4 on port 80 and port 9000 respectively. To communicate with a *Nexµs* controller, the connected device must be capable of establishing a TCP/ IPv4 connection on the appropriate port.

You will need the following items:

- · Category 5e Ethernet cables (or similar), or an Ethernet crossover cable
- · Ethernet switch (if you have an Ethernet crossover cable, this switch is unnecessary)
- 1. As applicable for your installation, make the Ethernet connection to the *Nexµs* controller and to a personal computer.
- 2. Enable the 24 VDC power supply to the Nexus controller.

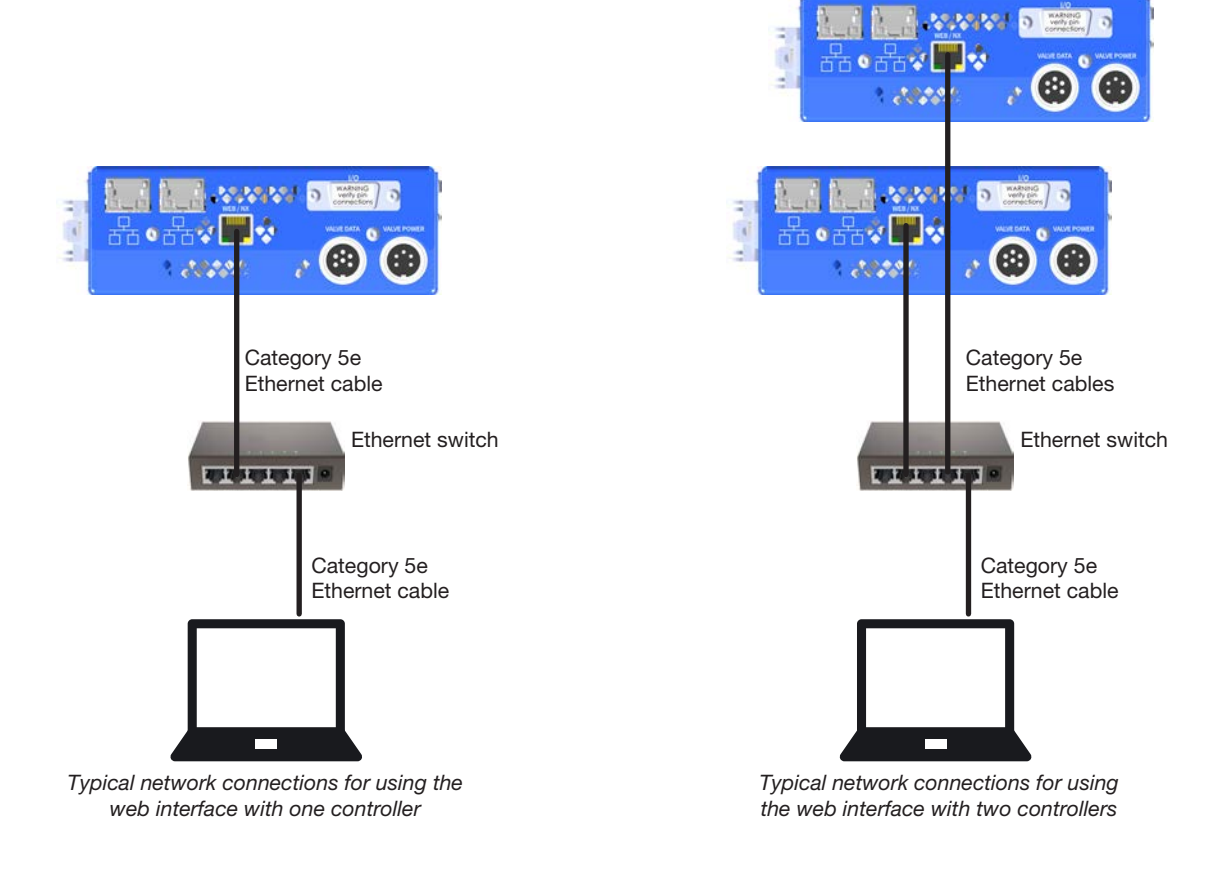

### **Establish Communication with the Controller (continued)**

- Open a web browser and go to the URL for the configured IP address. The default URL is: http://192.168.10.60/
- 4. On the Login screen, enter the password for user-level access or administrator-level access:
  - User Password: nexususer
  - Administrator (Admin) Password: nexusadmin

**NOTE:** For details about administrator-level / user-level access and changing a password, refer to "User Password" on page 42.

- 5. As needed, configure the network settings for your application:
  - Ensure that your PC is on the same network plane as the Nexus controller. A Nexus controller's preprogrammed IP address is 192.168.10.60. If there are multiple Nexus controllers on the same network, they each need a unique IP address. To configure network settings, refer to "Standard Ethernet" on page 40.
  - To change the IP address of a computer, refer to "Appendix A, Changing the IP Address of a Computer" on page 64.

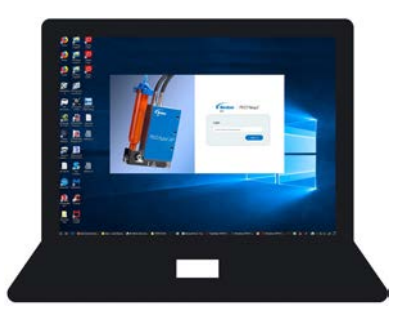

Web interface open on a PC

## Install the Other System Components

Install any system components (other than the controller and valves) that will comprise the complete dispensing system.

**NOTE:** For example, if you are using a fluid reservoir, position and install all the fluid reservoir components. For all ancillary components, refer to the quick start guide and / or operating manual provided with those components for installation and setup instructions.

### **Initial Startup and Testing**

- 1. Ensure that the system is properly installed and that you are logged in to the web interface for the controller. You should see the Dashboard screen on your connected PC.
- 2. Add the fluid supply, but do not pressurize the fluid supply at this point.

**NOTE:** For low viscosity fluids used in a syringe barrel application, fill the barrel after installing it on the fluid-inlet fitting. High viscosity materials can be loaded into the barrel before installing it on the inlet fitting.

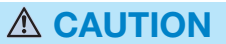

**Do not dry cycle the** *Pµlse* **XP valve!** The ceramic nozzle seat and ball can be damaged if the valve is operated without fluid, causing leakage and a poor seal. Precise dispensing can no longer be guaranteed if this occurs.

3. Wait for the system to reach the heater temperature setpoint.

**NOTE:** The Dashboard screen shows both the Heater Setpoint and the actual heater temperature. Detailed information about the web interface is provided under "User Interface" on page 27.

| Nordson                    |           | Va       | alve Name: Pulse XP | Valve: HD XP      | Valve Power Oisp        | ensing 🔵 Cycle: 🧶 |
|----------------------------|-----------|----------|---------------------|-------------------|-------------------------|-------------------|
| EFD                        |           | 1        |                     | $\frown$          | Close Volts             | 85 V              |
| n Dashboard                |           | +        |                     | $\mathbf{\Sigma}$ | Stroke                  | 82 µm             |
| Valve & Wave<br>Parameters | Valve     |          | ,                   | Vave Parameters   | Open Time<br>Close Time | 0.50 ms           |
| 👌 Temperature              | Mode      | OFF      |                     |                   |                         |                   |
| Settings                   | Pulse     | 0.80 ms  |                     |                   |                         |                   |
| Logs                       | Cycle     | 15.00 ms |                     | I                 | Heater Settorini        | 41.2 °C           |
|                            | Count     | 200      |                     | 6                 |                         |                   |
| PICO" <i>Nexµs</i> "       | Frequency | 66.67 Hz | н                   | eater Temperature | Heater Act. Temp.       | 35.4 °C           |
|                            | Status:01 | N.       |                     |                   | Status:                 | ж                 |

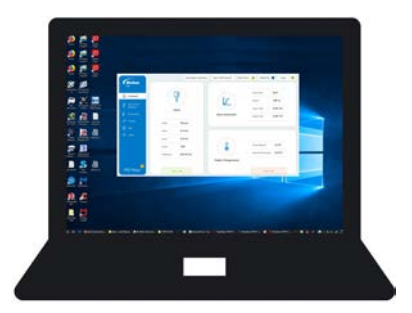

Web interface Dashboard screen open on a PC

- 4. Introduce fluid to the system.
- 5. Set the reservoir pressure lower for thin fluids and higher for thick fluids [approximately 0.4–1.0 bar (5–15 psi), depending on the fluid]:
  - For tanks, use the in-line air shut-off valve to pressurize or de-pressurize the fluid supply.
  - For syringe barrels, connect or disconnect the adapter assembly from the reservoir pressure regulator and gauge.

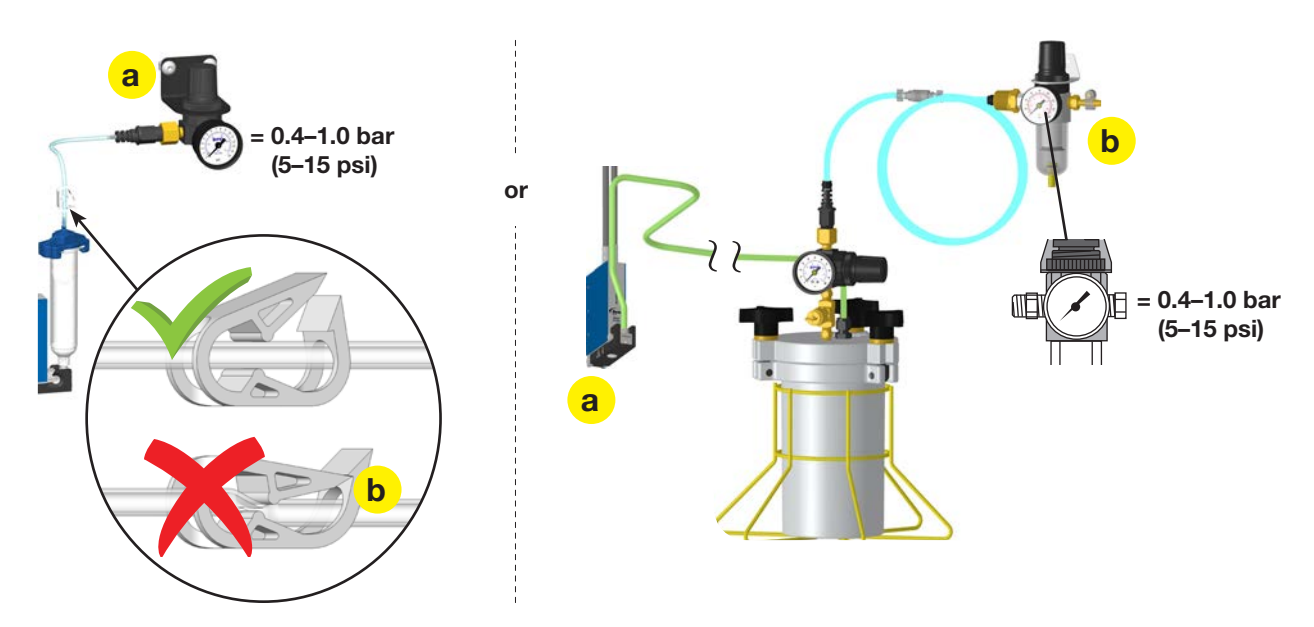

- 6. Click VALVE & WAVE PARAMETERS and toggle VALVE POWER on.
- 7. Click START PURGE and allow fluid to purge from the system until the fluid flow is steady.
- 8. Click STOP PURGE to stop.
- 9. Enter the following recommended settings to test an actual deposit:
  - CYCLE = 5 (ms)
  - PULSE = 0.5 (ms)
  - MODE = Timed
  - COUNT = 10
- 10. Click START CYCLE.

The system dispenses 10 deposits and displays the Frequency indication.

Make parameter adjustments until the desired deposit result is achieved. Use caution not to exceed maximum frequency ranges. For detailed information about the web interface and additional system setup, refer to "User Interface" on page 27 and to "System Setup" on page 32.

|                                                          | Valve Dispensio | ng Parameters |    | Valve Name: Pulse XP Valve | e: HD XP Valve Power • Dispensing • Cycle: • |
|----------------------------------------------------------|-----------------|---------------|----|----------------------------|----------------------------------------------|
| n Dashboard                                              | Cycle:          | 15.00         | ms | Mode:                      | Timed Continuous External                    |
|                                                          | Dulcar          | (in           |    | Count:                     | 200                                          |
| <ul> <li>Valve &amp; wave</li> <li>Parameters</li> </ul> | CP MOE          | 0.80          | ms |                            |                                              |
| 👌 Temperature                                            | Frequency:      | 66.67         | Hz | Device Actions:            | Start Purge C Start Cycle                    |
| ∬ Settines                                               |                 |               |    |                            | )                                            |

## **Installation Examples**

For valve installation instructions, refer to the *Pµlse* valve operating manual.

### **Industrial Ethernet System**

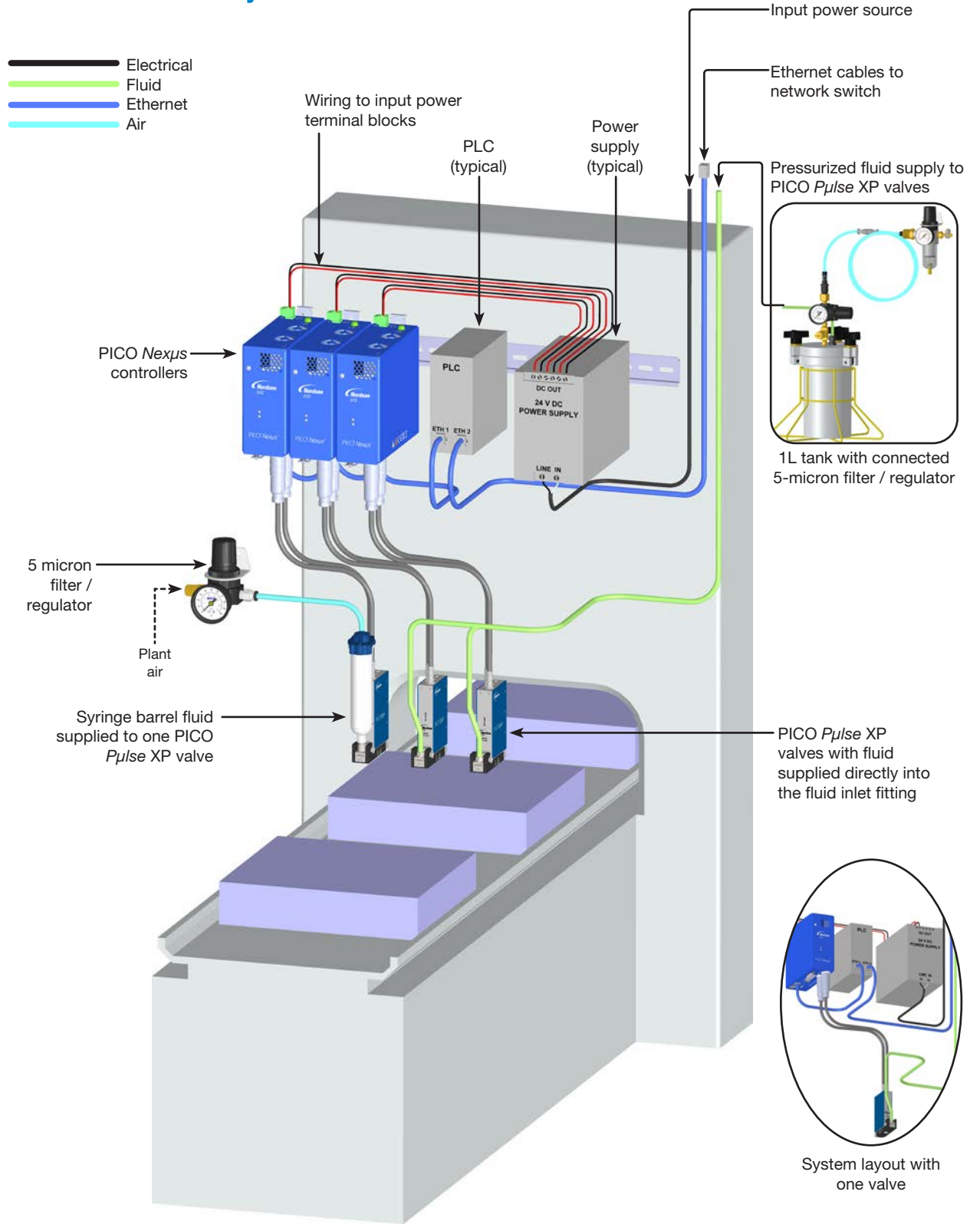

### **Installation Examples (continued)**

For valve installation instructions, refer to the  $P\mu$ /se valve operating manual.

### **Standard Ethernet System**

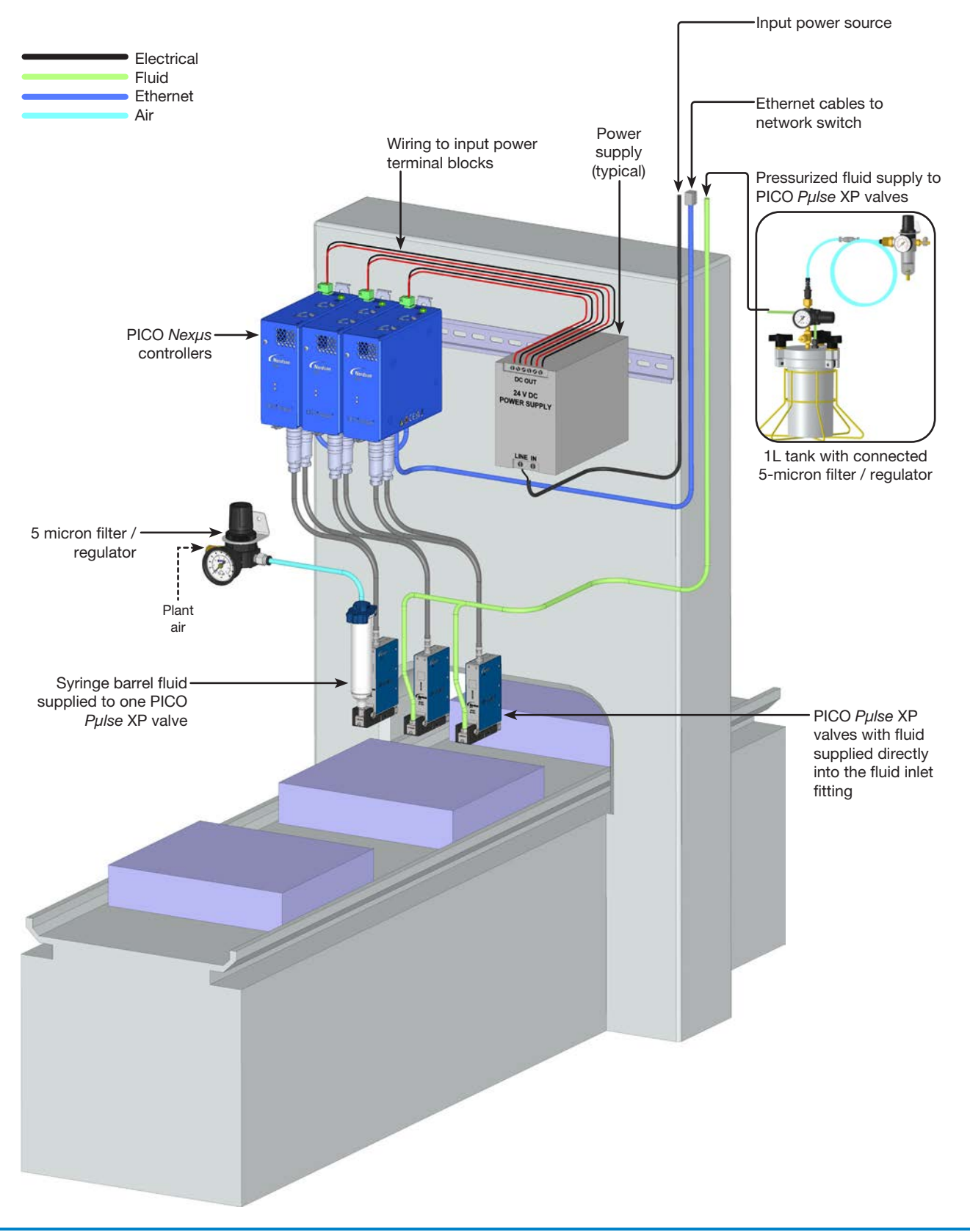

### Installation Examples (continued)

### **Typical Network Connections for an Automated Dispensing System**

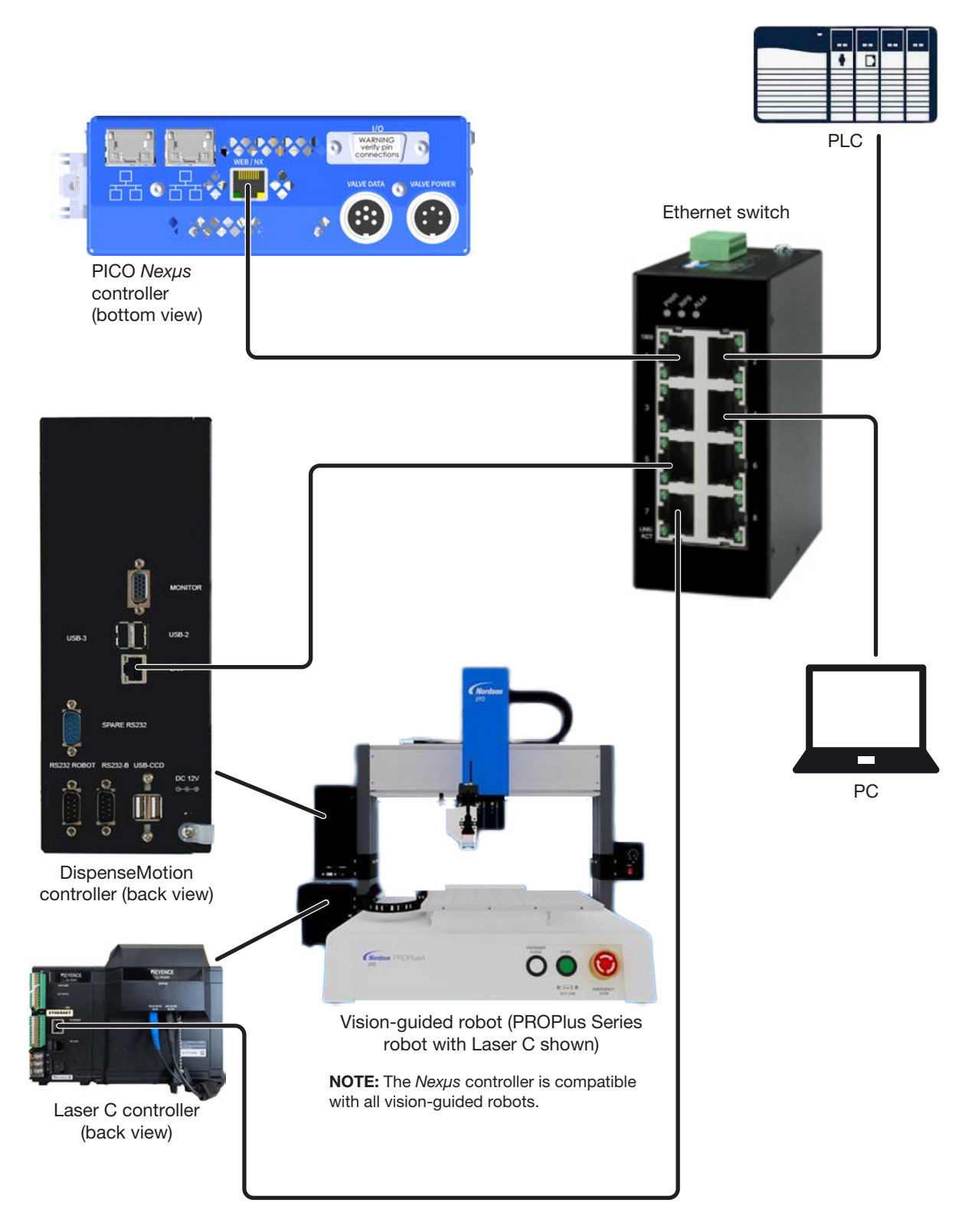

## **User Interface**

The Nexus controller is programmed using the web interface or one of the available communication protocols.

**NOTE:** This manual provides procedures for operating the controller via the web interface. If you are using one of the communication protocols, refer to the applicable appendix:

- NX protocol: "Appendix B, NX Protocol" on page 66
- EtherNet/IP or PROFINET: "Appendix C, Industrial Ethernet Protocols" on page 79
- RS-232: "Appendix D, RS-232 Protocol" on page 82

### Login

On the Login screen, enter the password for user-level access or administrator-level access:

- User Password: nexususer
- Admin Password: nexusadmin

**NOTE:** For details about administrator-level / user-level access and changing a password, refer to "User Password" on page 42.

| Romines -     | <b>Nordson</b> PICO* Nexus*                      |
|---------------|--------------------------------------------------|
| PICO Pulse XP | Login<br>Enter Nordson Password Here<br>Login -> |
| A CAL         |                                                  |

## **Dashboard Screen**

The Dashboard screen provides a summary of the system settings and actual values for the Valve & Wave Parameters and Temperature screens. The Main Menu is always present — use this menu to navigate through all the screens and to log out. The Status Bar is also always present.

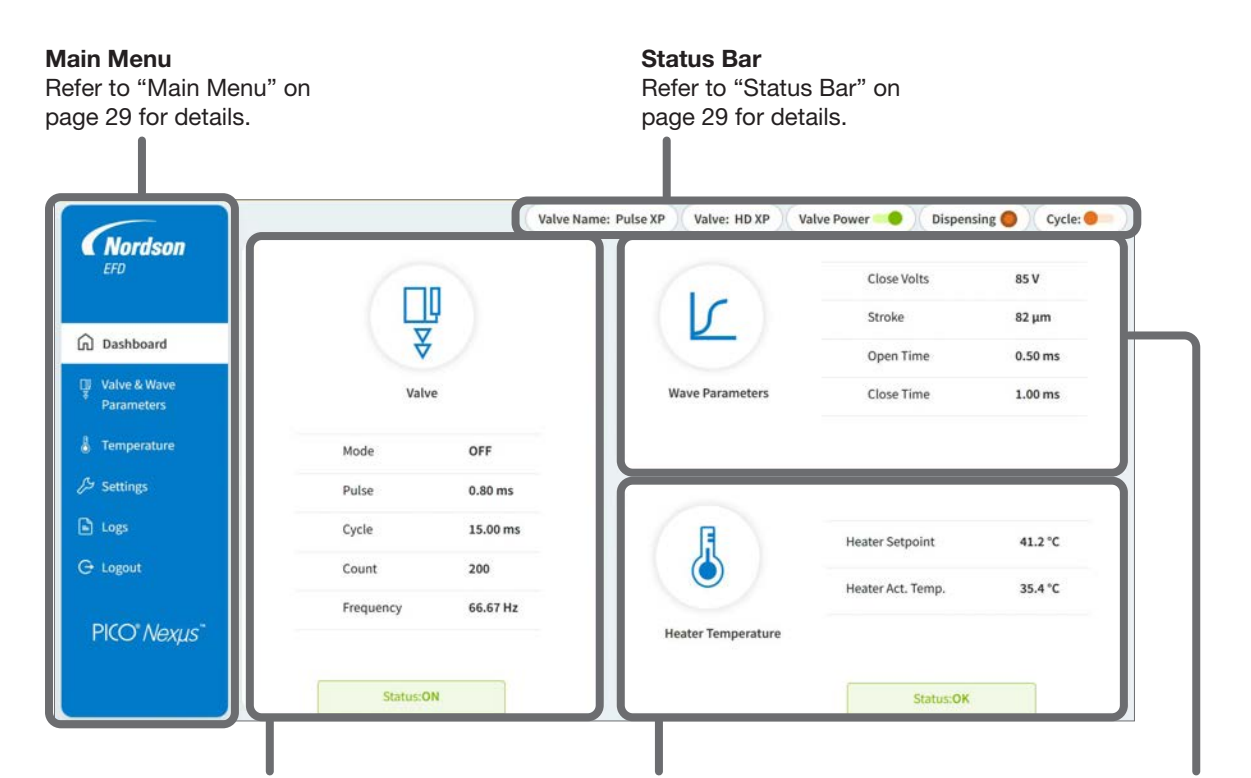

#### Valve data

Refer to "Adjusting the Valve Dispensing Parameters" on page 32 for details. Heater Temperature data Refer to "Setting Up and Controlling the Valve Heater" on page 37 for details.

#### Wave Parameter data Refer to "Adjusting the Wave Parameters" on page 35 for details.

## Main Menu

| (In-                                        | Item         | Description                                                                                                    |
|---------------------------------------------|--------------|----------------------------------------------------------------------------------------------------|
| Wordson<br>EFD                              | Dashboard    | Opens the Dashboard screen.                                                                                                    |
| <u></u>                                     |              | Refer to "Dashboard Screen" on page 28 for details.                                                                            |
| L/L Dashboard                               | Valve & Wave | Opens the Valve & Wave Parameters screen.                                                                                      |
| Valve & Wave     Parameters     Temperature | Parameters   | Refer to "Adjusting the Valve Dispensing Parameters" on page 32 and to "Adjusting the Wave Parameters" on page 35 for details. |
| 🕞 Settings                                  | Temperature  | Opens the Temperature screen.                                                                                                  |
|                                             |              | Refer to "Setting Up and Controlling the Valve Heater" on page 37 for details.                                                 |
| Grogon                                      | Settings     | Opens the Settings screen.                                                                                                    |
| PICO" Nexus"                                |              | Refer to "Viewing or Changing System Settings" on page 39 for details.                                                         |
|                                             | Logs         | Opens the Logs screen.                                                                                                    |
|                                             |              | Refer to "Logs" on page 47 for a description for details.                                                                      |
|                                             | Logout       | Click to log out of the web interface.                                                                                         |

## **Status Bar**

| Valve Name: Pulse XP Valve: HD XP Valve Power Oispensing Cycle: |                           |                                                                                                    |  |  |  |  |
|-----------------------------------------------------------------|---------------------------|----------------------------------------------------------------------------------------------------|--|--|--|--|
| Item                                                            | Туре                      | Description                                                                                                    |  |  |  |  |
| Valve Name                                                      | Indication                | Name of the connected valve.                                                                                                    |  |  |  |  |
|                                                                 |                           | NOTE: Refer to "Standard Ethernet" on page 40 to change the valve name.                                                                                          |  |  |  |  |
| Valve                                                           | Indication (not editable) | Model of the connected valve, automatically determined by the controller.                                                                                        |  |  |  |  |
| Valve Power                                                     | Toggle                    | Switches valve power ON or OFF:                                                                                                    |  |  |  |  |
|                                                                 |                           | <ul> <li>Green = Valve power ON = Valve CLOSED</li> <li>Orange = Valve power OFF = Valve OPEN</li> </ul>                                                         |  |  |  |  |
|                                                                 |                           | For each valve power cycle, you will be prompted to shut OFF the fluid pressure to the valve. Refer to "Switching Valve Power On or Off" on page 44 for details. |  |  |  |  |
| Dispensing                                                      | Indication                | Indicates when the system is dispensing:                                                                                                    |  |  |  |  |
|                                                                 |                           | <ul><li>Blue = Valve is dispensing</li><li>Orange = Valve is not dispensing</li></ul>                                                                            |  |  |  |  |
| Cycle                                                           | Toggle                    | Starts or stops a dispense cycle:                                                                                                    |  |  |  |  |
|                                                                 |                           | <ul> <li>Green = Valve is dispensing</li> <li>Orange = Valve is not dispensing</li> </ul>                                                                        |  |  |  |  |
|                                                                 |                           | <b>NOTE:</b> You can also use the Start Cycle / Stop Cycle button on the Valve and Wave Parameters screen to control dispensing.                                 |  |  |  |  |

### **Buttons and Screen Colors**

System selections are made by clicking on a button or toggle. Buttons and indications change color based on their status, as shown in the following table.

| Button     | Button Color | Description                  |
|------------|--------------|------------------------------|
|            | Pale orange  | Indication (such as Heating) |
|            | Pale blue    | Not selected                 |
|            | Pale green   | OK or ON                     |
|            | Blue         | Selected                     |
|            | Orange       | OFF                          |
| -          | Green        | ON                           |
| Dispensing | Orange       | Not dispensing               |
| Dispensing | Blue         | Dispensing                   |

### Icons

All system icons are shown in the legend below.

| About             | í | Ethernet<br>Configuration | ę_               | Logout      | Þ          | Settings    | B        | User Password      | 8       |
|-------------------|---|---------------------------|------------------|-------------|------------|-------------|----------|--------------------|---------|
| Admin<br>Password | • | Import/Export             | <b>(f)</b>       | Logs        |            | Start Cycle | 0        | Valve              | ∏]<br>₹ |
| Alert             | ⚠ | Language                  | A<br>U<br>U<br>U | NX Protocol | 2          | Start Purge | <b>U</b> | Wave<br>Parameters | 5       |
| Dashboard         | A | Lockout                   | <u>0</u> -0      | Reset       | <u>(</u> 5 | Temperature | 6        | Wave Profile       | 5       |

## **Entering Values**

To enter values, click inside the value field and enter the desired value. The system checks the value and either saves it or indicates if the value is outside the acceptable range.

| g saved |        |          |
|---------|--------|----------|
|         |        |          |
| 30.00   | ms     | 0        |
|         |        |          |
| 00      | ms (!) |          |
| ()      | 30.00  | 30.00 ms |

Value not allowed (hover the cursor over the caution symbol to see the allowable parameter range)

## **System Setup**

**NOTE:** This manual provides procedures for operating the controller via the web interface. If you are using one of the communication protocols, refer to the applicable appendix:

- NX protocol: "Appendix B, NX Protocol" on page 66
- EtherNet/IP or PROFINET: "Appendix C, Industrial Ethernet Protocols" on page 79
- RS-232: "Appendix D, RS-232 Protocol" on page 82

### **Adjusting the Valve Dispensing Parameters**

Use the Valve Dispensing Parameters screen area for the following tasks:

- · Changing the valve operating mode (Timed, Continuous, External)
- · Adjusting the valve dispensing parameters (Cycle, Pulse, Frequency, and Count)
- Purging the valve (Start / Stop Purge)
- Cycling the valve (Start / Stop Cycle)

NOTE: The saved parameter settings are shown on the Dashboard screen.

- 1. On the Main Menu, click VALVE & WAVE PARAMETERS.
- 2. Enter settings for your application in the Valve Dispensing Parameters area of the screen, using START / STOP PURGE and START / STOP CYCLE to purge the system or test your settings.

Refer to "Valve Dispensing Parameters Screen" on page 33 for details about each element of this screen.

|                            | Valve D<br>Valve & | <b>ispensing Para</b><br>Wave Paramete | <b>meters</b> area of<br>rs screen | the                                 |                                        |
|----------------------------|--------------------|----------------------------------------|------------------------------------|-------------------------------------|----------------------------------------|
|                            | 🐺 Valve Dispensi   | ng Parameters                          |                                    | Valve Name: Pulse XP Val            | ve: HD XP Valve Power ODispensing Cycl |
| ] Dashboard                | Cycle:             | 15.00                                  | ms                                 | Mode:                               | Timed Continuous External              |
| Valve & Wave<br>Parameters | Pulse:             | 0.80                                   | ms                                 | Count:                              | 200                                    |
| Temperature                | Frequency:         | 66.67                                  | Hz                                 | Device Actions:                     | Start Purge                            |
| Settings<br>Logs           | V Wave Paramete    | rs                                     |                                    |                                     |                                        |
| Logout                     | Close Volts:       | 85                                     | ) v                                | 123                                 | [] Full Screen                         |
| PICO" <i>Nexµs</i> "       | Stroke:            | 82                                     | μm                                 | 100<br>78                           |                                        |
|                            | Open Time:         | 0.50                                   | ms                                 | * 50<br>25<br>0<br>0<br>2<br>2<br>4 | 0 8 10 12 14 16 18 20                  |
|                            | Close Time:        | 1.00                                   | ms                                 |                                     | t (ms)                                 |

#### **Valve Dispensing Parameters Screen**

|                                       |                  |               |    | Valve Name: Pulse XP Valv | e: HD XP Valve Power 😑 Dispensing 🔵 | Cycle:  |
|---------------------------------------|------------------|---------------|----|---------------------------|-------------------------------------|---------|
| <b>Nordson</b>                        | 🦞 Valve Dispensi | ng Parameters |    |                           |                                     |         |
| <u></u>                               | Cycle:           | 15.00         | ms | Mode:                     | C Timed Continuous C External       |         |
| [n] Dashboard                         |                  |               |    | Count:                    | 200                                 |         |
| Ulve & Wave                           | Pulse:           | 0.80          | ms |                           |                                     |         |
| · · · · · · · · · · · · · · · · · · · | -                |               |    | Device Actions:           | Start Purge C O Star                | t Cycle |
| Temperature                           | Frequency:       | 66.67         | Hz |                           |                                     |         |
|                                       |                  |               |    |                           |                                     |         |

Valve Dispensing Parameters area of the Valve & Wave Parameters screen

| Item      | Description                                                                                                    |
|-----------|----------------------------------------------------------------------------------------------------|
| Cycle     | Sets the amount of time between deposits (in milliseconds).                                                              |
|           | Range: 2 (ms) to 9.9999 (s) typical (minimum setting depends on open and close profile times)                            |
| Pulse     | Sets how long the valve opens (in milliseconds). This setting is also referred to as the valve open time.                |
|           | Range: Depends on the open profile time and the type of valve being used; as low as 100 µs possible                      |
| Frequency | Sets how fast the valve operates. A lower frequency causes slower operation; a higher frequency causes faster operation. |
|           | Range: 1–1000 (Hz)                                                                                                    |
|           | Continued on next page                                                                                                   |

#### Valve Dispensing Parameters Screen (continued)

| Nordoon                    |                |               |    | Valve Name: Pulse XP Valv | e: HD XP Valve Power Oispensir | g 😑 Cycle: 😑 |
|----------------------------|----------------|---------------|----|---------------------------|--------------------------------|--------------|
| EFD                        | Valve Dispensi | ng Parameters |    |                           |                                |              |
| Dashboard                  | Cycle:         | 15.00         | ms | Mode:                     | C Timed Continuous C Exte      | nal          |
|                            |                |               |    | Count:                    | 200                            |              |
| Ualve & Wave<br>Parameters | Pulse:         | 0.80          | ms |                           |                                |              |
|                            |                |               |    | Device Actions:           | Start Purge C                  | Start Cycle  |
| Temperature                | Frequency:     | 66.67         | Hz |                           |                                |              |
| A Settings                 |                |               |    |                           |                                |              |

Valve Dispensing Parameters area of the Valve & Wave Parameters screen

| Item                                    | Description                                                                                                    |  |
|-----------------------------------------|----------------------------------------------------------------------------------------------------|--|
| Mode                                    | Sets the system operating mode.                                                                                                    |  |
|                                         | • <b>Timed:</b> In the Timed mode, the valve follows the Cycle, Pulse, and Count settings for each valve initiate signal.                                                                                                    |  |
|                                         | • <b>Continuous:</b> In the Continuous mode, the valve follows the Cycle and Pulse settings for as long as the valve initiate signal is active, ignoring the Count setting.                                                                                                    |  |
|                                         | • External: In the External mode, the controller operates as a slave to an input signal (such as input from a PLC) and thus no longer generates the timing signals required to drive the valve.                                                                                                    |  |
|                                         | <b>ACAUTION</b>                                                                                                    |  |
|                                         | Because the controller does not generate timing signals in the External mode, take care to not exceed the maximum operating parameters of the connected valve. In addition, the time setting of any external signal used to drive the valve must be greater than the Open Time setting for the wave parameter. Exceeding timing and valve operational parameters can result in overall loss of performance. |  |
| Count                                   | Sets the number of deposits the valve dispenses per valve initiate cycle.                                                                                                    |  |
|                                         | Default: 1<br>Range: 00001–65535                                                                                                    |  |
| Device                                  | Purges the system.                                                                                                    |  |
| Actions:<br>Start Purge /<br>Stop Purge | <ul> <li>NOTE: The Start Purge button</li> <li>Is enabled only when Valve Power is ON.</li> <li>Functions only if the valve is not dispensing.</li> <li>Is disabled if an error condition exists.</li> <li>Must be clicked again to stop a purge.</li> </ul>                                                                                                    |  |
| Device<br>Actions:<br>Start Cycle /     | Sets whether a valve initiate signal is processed and also closes (applies voltage to) the valve. Valve initiate signals are processed only when Valve Power is ON. By default, Valve Power is ON when the controller is switched on.                                                                                                    |  |
| Stop Cycle                              | <b>NOTE:</b> The valve is normally open and power must be applied to close it. Always turn the valve ON before applying fluid and air pressure; otherwise, the valve will leak.                                                                                                    |  |

### **Adjusting the Wave Parameters**

The **Wave Parameters** are used to control the wave profile of the valve. A wave profile, or waveform, is the rise and fall of the valve actuation signal. Use the Wave Parameters to fine-tune the resulting material deposit by adjusting the currently selected wave profile.

#### NOTES:

- The default wave profile is Ramp. To change to a different wave profile, refer to "Wave Profile" on page 41.
- The saved Wave Parameter settings are shown on the Dashboard screen.
- 1. On the Main Menu, click VALVE & WAVE PARAMETERS.
- To fine-tune the wave profile, adjust the settings in the Wave Parameters area of the screen.
   Refer to "Wave Parameters Screen" on page 36 for details about each element of this screen.

| <b>210</b>                 |               |       |    |                 |                                 |
|----------------------------|---------------|-------|----|-----------------|---------------------------------|
| Dathboard                  | Cycle:        | 15.00 | ms | Mode:           | 🔘 Timed 📋 Continuous 🔘 External |
| , costicouro               |               |       |    | Count:          | 200                             |
| Valve & Wave<br>Parameters | Pulse:        | 0.80  | ms |                 |                                 |
|                            | Frequency     |       |    | Device Actions: | Start Purge C Start Cycle       |
| lemperature                | requirey.     | 66.67 | Hz |                 |                                 |
| 5 Settings                 |               |       |    |                 |                                 |
| ) Logs                     | Wave Paramete | rs    |    |                 |                                 |
| Logout                     | Close Volts:  | 85    | v  |                 | [] Full Screen                  |
|                            |               |       |    | 128             |                                 |
| PICO Nexus                 | Stroke:       | 82    | μm | 78              | /                               |
| in control po              |               |       |    | V so            | \/                              |
|                            | Open Time:    | 0.50  | ms | - U             | e a to t2 ta ta ta 20 22        |
|                            |               | 65    |    |                 | t (ms)                          |
|                            | Close Time:   | 1.00  | ms |                 |                                 |

Wave Parameters area of the Valve & Wave Parameters screen

## Adjusting the Wave Parameters (continued)

|                                                                                                    |                  |                                  |              | Valve Name: Pulse XP Valv                                        | re: HD XP Valve Power 🛑 Dispensing 🕘 Cycle: 🌒 |
|----------------------------------------------------------------------------------------------------|------------------|----------------------------------|--------------|------------------------------------------------------------------|-----------------------------------------------|
|                                                                                                    | 🖓 Valve Dispensi | ng Parameters                    |              |                                                                  |                                               |
|                                                                                                    | Cycle:           | 15.00                            | ms           | Mode:                                                            | 🕐 Timed 🕜 Continuous 🔿 External               |
| (EU Dasnovaro                                                                                                    |                  |                                  |              | Count:                                                           | 200                                           |
| Valve & Wave                                                                                                    | Pulse:           | 0.80                             | ms           |                                                                  |                                               |
| 11 - 20200-2025                                                                                                  |                  |                                  |              | Device Actions:                                                  | Start Purge C Start Cycle                     |
| Temperature                                                                                                    | Frequency:       | 66.67                            | Hz           |                                                                  |                                               |
| Temperature J <sup>2</sup> Settings                                                                              | Frequency:       | 66.67                            | Hz           |                                                                  |                                               |
| <ul> <li>Temperature</li> <li>5<sup>th</sup> Settings</li> <li>Logs</li> </ul>                                   | Frequency:       | 66.67<br>215                     | Hz           |                                                                  |                                               |
| <ul> <li>Temperature</li> <li>Settings</li> <li>Logs</li> <li>Logout</li> </ul>                                  | Frequency:       | 66.67<br>Prs                     | Hz<br>V      |                                                                  | C Full Screen                                 |
| <ul> <li>Temperature</li> <li>Sentings</li> <li>Logs</li> <li>Logout</li> </ul> PICO* NexLus*                    | Frequency:       | 66.67<br>8rs<br>85<br>82         | ν<br>μm      | 129<br>130<br>70<br>7                                            | C) Full Screen                                |
| <ul> <li>♣ Temperature</li> <li>▷ Sentings</li> <li>♠ Logs</li> <li>G Logout</li> </ul> PICO* Nexµs <sup>+</sup> | Frequency:       | 66.67<br>Prs<br>85<br>82<br>0.50 | ν<br>ν<br>ms | 128<br>100<br>78<br>28<br>29<br>29<br>2<br>2<br>9<br>2<br>2<br>4 | C Full Screen                                 |

Wave Parameters area of the Valve & Wave Parameters screen

#### **Wave Parameters Screen**

| Item                                                                          | Description                                                                                                    |  |  |  |  |  |
|-------------------------------------------------------------------------------|----------------------------------------------------------------------------------------------------|--|--|--|--|--|
| Close Volts                                                                   | Sets the voltage to close the valve. The higher the voltage, the greater the sealing force applied.                                                                                                    |  |  |  |  |  |
|                                                                               | Minimum: 20 V<br>Maximum: 130 V                                                                                                    |  |  |  |  |  |
| Stroke                                                                        | Sets the tappet displacement in microns.                                                                                                    |  |  |  |  |  |
|                                                                               | Minimum: 15 μm<br>Maximum: 165 μm                                                                                                    |  |  |  |  |  |
|                                                                               | NOTE: The controller adjusts automatically to maintain the tappet displacement.                                                                                                    |  |  |  |  |  |
|                                                                               |                                                                                                    |  |  |  |  |  |
|                                                                               |                                                                                                    |  |  |  |  |  |
| For fluids with a<br>settings lower th<br>higher Open Tim<br>on the dispensin | viscosity lower than 1000 cP, do not use aggressively low Open Time / Close Time settings (i.e., an 250 $\mu$ s / 0.25 ms); doing so can damage the valve. Nordson EFD recommends starting with e / Close Time settings (250 $\mu$ s / 0.25 ms or greater), then decreasing in small increments based g results. |  |  |  |  |  |
| Open Time                                                                     | Sets how fast the valve opens.                                                                                                    |  |  |  |  |  |
|                                                                               | Minimum: 100 μs (0.10 ms)<br>Maximum: 500 μs (0.50 ms)                                                                                                    |  |  |  |  |  |
| Close Time                                                                    | e Sets how fast the valve closes.                                                                                                    |  |  |  |  |  |
|                                                                               | Minimum: 100 μs (0.10 ms)<br>Maximum: 2000 μs (2.0 ms)                                                                                                    |  |  |  |  |  |
| Graph                                                                         | Provides a visual representation of the selected wave profile. Click FULL SCREEN for a larger view of the graph. The default wave profile is Ramp. To change to a different wave profile, refer to "Wave Profile" on page 41.                                                                                    |  |  |  |  |  |
### Setting Up and Controlling the Valve Heater

Use the Temperature screen area for the following tasks:

- · Changing the heater temperature setpoint
- · Viewing the actual temperatures of the heater and the piezo stack
- Viewing the heater ON / OFF status
- · Changing the temperature units to Celsius or Fahrenheit
- · Switching the heater power ON or OFF
- Setting the type of input / output (I/O) control for the heater
- · Setting the heater setpoint control to Local or Remote

#### NOTES:

- The heater ON / OFF status and actual heater and piezo stack temperatures are shown on the Dashboard screen.
- By default, the system uses the Heater Set Point defined on the temperature screen. To use a heater temperature setpoint from a remote source, change the Setpoint from Local to Remote.
- 1. On the Main Menu, click TEMPERATURE.
- Enter settings for your application, or use the heater POWER toggle to switch heater power ON or OFF.
   Refer to "Temperature Screen" on page 38 for details about each element of this screen.

|                      |                    |         | (    | Valve Name: Pulse XP Valve | t: HD XP Valve Power | Dispensing 🔵 Cycle: 🧶 |
|----------------------|--------------------|---------|------|----------------------------|----------------------|-----------------------|
| C Nordson            | Temperature        |         |      |                            |                      |                       |
| n Dashboard          | Heater Setpoint:   | 41.2    | re . | Units:                     | Celsius              | •                     |
| Valve & Wave         | Heater Act. Temp.: | 35.4 °C |      | Power:                     | -                    |                       |
| Temperature          | Stack Act. Temp.:  | 65.0 °C |      | I/O:                       | Standard             |                       |
| € Settings           | Status:            | OR      |      | Setpoint Source:           | 🔿 Local 💿 Remote     |                       |
| Logs                 |                    |         |      |                            |                      |                       |
| G Logout             |                    |         |      |                            |                      |                       |
| PICO" <i>Nexµs</i> " |                    |         |      |                            |                      |                       |
|                      |                    |         |      |                            |                      |                       |
|                      |                    |         |      |                            |                      |                       |
|                      |                    |         |      |                            |                      |                       |

Temperature screen

### Setting Up and Controlling the Valve Heater (continued)

| <b>Nordson</b>       | Temperature        |         |      | Valve Name: Pulse XP Valv | ve: HD XP Valve Power | Dispensing OCycle: |
|----------------------|--------------------|---------|------|---------------------------|-----------------------|--------------------|
| Dashboard            | Heater Setpoint:   | 41.2    | *C : | Units:                    | Celsius               | •)                 |
| Valve & Wave         | Heater Act. Temp.: | 35.4 °C |      | Power:                    | -                     |                    |
|                      | Stack Act. Temp.:  | 65.0 °C |      | I/O;                      | Standard              |                    |
| Temperature Settings | Status:            | ОК      |      | Setpoint Source:          | C Local • Remote      |                    |
| ၌ Logs               |                    |         |      |                           |                       |                    |

#### i en per atar e cor corr

#### **Temperature Screen**

| Item            | Description                                                                                                    |  |  |  |
|-----------------|----------------------------------------------------------------------------------------------------|--|--|--|
| Heater Setpoint | Sets the desired temperature for the valve heater.                                                                                                    |  |  |  |
|                 | Minimum: 0 °C (0 °F)<br>Maximum: 100 °C (212 °F)                                                                                                    |  |  |  |
| Current Heater  | Shows the actual temperature of the valve heater.                                                                                                    |  |  |  |
| Current Stack   | Shows the actual temperature of the piezo actuator stack.                                                                                                    |  |  |  |
| Status          | Indicates whether the valve heater is switched ON or OFF.                                                                                                    |  |  |  |
| Units           | Sets how temperature units are displayed (Celsius or Fahrenheit).                                                                                                    |  |  |  |
| Power           | Toggles the valve heater power ON or OFF:                                                                                                    |  |  |  |
|                 | <ul><li>Green = Heater ON</li><li>Orange = Heater OFF</li></ul>                                                                                                    |  |  |  |
| I/O             | Shows the status of the heater connectivity:                                                                                                    |  |  |  |
|                 | Standard (default): Indicates normal heater operation.                                                                                                    |  |  |  |
|                 | Overwritten: Indicates that an input has disabled the heater.                                                                                                    |  |  |  |
| Setpoint Source | Sets which heater temperature setpoint the system uses:                                                                                                    |  |  |  |
|                 | • Local: The system uses the Heater Setpoint setting of the web interface.                                                                                                    |  |  |  |
|                 | • <b>Remote:</b> The system uses the heater temperature setpoint from the remote input supplied through the I/O connector. Refer to "I/O Port Pin Assignments" on page 58 to connect inputs / outputs. |  |  |  |

### **Viewing or Changing System Settings**

Use the Settings screen for the following tasks:

- · Configuring the industrial Ethernet protocol settings (PROFINET or EtherNet/IP)
- Configuring the standard Ethernet settings (NX protocol)
- Changing the Valve Name
- Managing lockouts
- · Selecting the Wave Profile
- · Changing the administrator password
- Changing the user password
- · Restoring the system to the factory default settings
- Setting the language
- · Viewing the controller and valve information
- · Updating the system firmware
- 1. On the Main Menu, click SETTINGS.
- 2. In the Settings sub-menu, click the setting you want to view or change. The respective sub-screen opens on the right side.
- 3. Enter settings for your application.

Refer to "Settings Menu Sub-Screens" on page 40 for details and task-oriented information for each sub-screen.

|                      |                                          | Valve Name: Pulse XP Valve: HD XP Valve Power 🔷 Dispensing 🔵 Cycle: 🌒 |
|----------------------|------------------------------------------|-----------------------------------------------------------------------|
| C Nordson            | 💭 Industrial Ethernet                    |                                                                       |
|                      | Standard Ethernet Mac Address:           |                                                                       |
| Dashboard            | (f) Import/Export                        | 60-5B-30-07-7F-47                                                     |
| U Valve & Wave       | Cockout IP Address:                      | 192.168.45.50                                                         |
| v Paraliteters       | Wave Profile Subnet Mask:                |                                                                       |
| Temperature          | Admin Password                           | 255,255,255,0                                                         |
| & Settings           | Q User Password Default Gateway:         | 192.168.45.1                                                          |
| Logs                 | C Reset                                  | PROFINET  Ethernet/IP                                                 |
| G Logout             | et Language                              |                                                                       |
|                      | U About                                  |                                                                       |
| PICO" <i>Nexµs</i> " |                                          | Save                                                                  |
|                      | Settings sub-menu (remains               | This sub-screen changes                                               |
|                      | visible as long as Settings is selected) | depending on the selected<br>sub-menu item                            |

Settings screen and sub-menu (Industrial Ethernet sub-screen shown)

#### Settings Menu Sub-Screens

| Item                   | Description and Use                                                                                                    | Screen Capture                                                                                                    |                              |
|------------------------|----------------------------------------------------------------------------------------------------|----------------------------------------------------------------------------------------------------|------------------------------|
| Industrial<br>Ethernet | Select the desired <b>Protocol</b> radio<br>button.<br>Use the following fields to configure<br>the network settings for the selected<br>protocol:<br>• Mac Address<br>• IP Address<br>• Subnet Mask<br>• Default Gateway                                                                                        | Industrial Ethernet       Mac Address:       IP Address:       192.168.45.50       Subnet Mask:       255.255.25.0       Default Gateway:       192.168.45.1       Protocol:       PROFINET       Ethernet/IP                |                              |
| Standard<br>Ethernet   | Use the following fields to configure<br>the network settings for the web<br>interface or NX protocol:<br>• Mac Address<br>• IP Address<br>• Subnet Mask<br>• Default Gateway<br>Valve Name: Use to change the valve<br>name shown in the status bar. This<br>field supports Unicode <sup>®</sup> characters.    | Standard Ethernet (NX Protocol and Web Interface)       Mac Address:       1P Address:       192.168.10.50       Subnet Mask:       255.255.255.0       Default Gateway:       192.168.10.1       Valve Name:       Putse XP |                              |
| Import/Export          | <ul> <li>Use to export or import parameter settings in *.json format:</li> <li>When an import is successful, the new settings are displayed.</li> <li>If a setting is not allowed, an error message shows the out-of-range values.</li> <li>NOTE: You can view or edit *.json files in a text editor.</li> </ul> | Export  Download Format: JSON  Export  Import  Drag and drop file or browse from device  Supported Format: JSON  The Browse  Browse                                                                                          |                              |
| Lockout                | Select or deselect the functions<br>you want to lock out. The selected<br>functions cannot be changed or used,<br>but the settings can still be viewed.                                                                                                    | Lockout Valve Temperature Wave Parameters Settings Mode Mode Close Volts Wave Prof Count Setpoint Open Time Industrial Pulse Setpoint Source Close Time Standard Frequency/Cycle Import/Eb Power Continued on ne             | file<br>Ethernet<br>Ethernet |

| Item                                                                                                | Description and Use                                                                                                    | Screen Capture                                                                                                    |                        |  |
|----------------------------------------------------------------------------------------------------|----------------------------------------------------------------------------------------------------|----------------------------------------------------------------------------------------------------|------------------------|--|
| Wave Profile                                                                                        | <ol> <li>Click the tab for the wave profile<br/>you want to select:</li> </ol>                                                                               | Same         Smooth         1         2         3         4           West Resolution         12/64 Sources         12/64 Sources         1         1         1         1         1         1         1         1         1         1         1         1         1         1         1         1         1         1         1         1         1         1         1         1         1         1         1         1         1         1         1         1         1         1         1         1         1         1         1         1         1         1         1         1         1         1         1         1         1         1         1         1         1         1         1         1         1         1         1         1         1         1         1         1         1         1         1         1         1         1         1         1         1         1         1         1         1         1         1         1         1         1         1         1         1         1         1         1         1         1         1         1         1         1         1 |                        |  |
|                                                                                                    | • <b>Ramp:</b> This is the default selection. Use this wave profile when dispensing thicker or shear-thinning fluids.                                        | Rang, Thi is the default selection. Use this wave profile when<br>dispensing thicker or shear obtaining fluids. See the waveform<br>graph for a visual representation of the wave profile.                                                                                                    | *                      |  |
|                                                                                                    | • 1, 2, 3, or 4: Up to four custom                                                                                                    |                                                                                                    |                        |  |
|                                                                                                    | Nordson EFD can be added.<br>Contact your Nordson EFD<br>technical support representative<br>for assistance.                                                 | Rave Yrothe<br>Ramp Smooth 21<br>Wave Description                                                                                                    | 2 3 4<br>I:748 Soreen  |  |
| NOTE: A graph of<br>profile is provided<br>SCREEN for a larg<br>EXIT FULL SCREE<br>the normal view. | <b>NOTE:</b> A graph of each wave<br>profile is provided. Click FULL<br>SCREEN for a larger view. Click<br>EXIT FULL SCREEN to return to<br>the normal view. | E each wave<br>l. Click FULL<br>ger view. Click<br>EN to return to                                                                                                    | •                      |  |
|                                                                                                    | 2. Click SELECT to save the wave<br>profile selection. To fine-tune the<br>wave profile, refer to "Adjusting<br>the Wave Parameters" on<br>page 35.          |                                                                                                    |                        |  |
| Admin<br>Password                                                                                   | Use to change the administrator                                                                                                    | Admin Password                                                                                                    |                        |  |
| 1 4550014                                                                                           |                                                                                                    | Old Password :                                                                                                    | Enter value 🗞          |  |
|                                                                                                    | control of all system functions.                                                                                                    | New Password :                                                                                                    | Enter value 🗞          |  |
|                                                                                                    |                                                                                                    | Confirm New Password :                                                                                                    | Entervalue             |  |
|                                                                                                    | 1                                                                                                    | l                                                                                                    | Continued on next page |  |

#### Settings Menu Sub-Screens (continued)

#### Settings Menu Sub-Screens (continued)

| Item             | Description and Use                                                                                                    | Screen Captu                                                                                                    | ire                                                                                        |                                                                                                    |
|------------------|----------------------------------------------------------------------------------------------------|----------------------------------------------------------------------------------------------------|--------------------------------------------------------------------------------------------|----------------------------------------------------------------------------------------------------|
| User<br>Password | Use to change the user password.<br>User access disables the following:<br>• Lockout<br>• Admin Password<br>• User Password<br>• Reset                                                                                                    | User Password<br>New Password :<br>Confirm New Password :                                                                               | Enter value<br>Enter value                                                                 | <u>ତ</u><br>ତ                                                                                                    |
|                  | <b>NOTE:</b> To lock out user access to any other functions, make the selections on the Lockout sub-screen.                                                                                                    |                                                                                                    |                                                                                            |                                                                                                    |
| Reset            | Click RESET to perform a complete factory reset to the original default settings.                                                                                                    | Reset<br>A factory reset restores the control                                                                                           | oller to its original system state, erasing                                                | all user-edited settings.                                                                                                    |
| Language         | Use to change the language. The<br>following languages are available:<br>• English • Chinese<br>• Spanish • Korean<br>• French • Japanese<br>• Russian • Italian<br>• Hungarian • German<br>• Portuguese • Czechoslovakian<br>• Polish                                                                                                    | Select Language  English Español Français Pyccouii                                                                                      | 이 Pottugu<br>Polski<br>아주<br>한국어                                                           | és italiano<br>Deutsch<br>čeština                                                                                                    |
| About            | Use to view the following system<br>information:<br>• Firmware Version<br>• Date (publication date of<br>Firmware Version)<br>• URL for Nordson EFD<br>• Valve Firmware Number<br>• Valve Serial Number<br>• Valve Serial Number<br>• Valve Model Number<br>• Shot Count (total number of<br>shots in the Timed mode)<br>To update the firmware, follow the on-<br>screen instructions. | About<br>Firmware Version :<br>Date :<br>URL:<br>Valve Firmware Version:<br>Valve Serial Number:<br>Valve Model Number:<br>Shot Count : | tst-bid Fi<br>Nov 5 2021<br>www.nordsoneld.com<br>3.17<br>654321<br>7361217<br>12345789012 | In Download Software Update  I. Download Software Update Download Software Update Download Software update from: www.nordsaneld.com  2. Upload Files Here  Bowse |

### **Operation**

After the dispensing system is fully installed and set up, the system is ready for routine operation. Follow these recommended procedures for daily / routine startup and shutdown to obtain the best performance from your system.

**NOTE:** This manual provides procedures for operating the *Nexµs* controller via the web interface. If you are using one of the available communication protocols instead, refer to the applicable appendix in this manual for operating details.

### **Routine Startup**

- 1. Switch on the power source for all *Nexµs* controllers in the system.
- 2. If a process requires a heated valve, click TEMPERATURE, then click the POWER toggle to switch the heater power ON.

| Image: Temperature         Heater Setpoint:       38.0       °C       Units:       Celsius         Heater Act. Temp.:       35.4 °C       Power:       ● |    |
|----------------------------------------------------------------------------------------------------|----|
| Heater Setpoint:     38.0     °C     Units:     Celsius       Heater Act. Temp.:     35.4 °C     Power:     •C                                           |    |
| Heater Act. Temp.: 35.4 °C Power:                                                                                                    |    |
|                                                                                                    |    |
| Stack Act. Temp.: 65.0 °C I/O: Standard                                                                                                    |    |
| Status: Heating Setpoint Source:   Local Remo                                                                                                    | te |

NOTE: Upon reboot, the controller remembers the last selected heater power status.

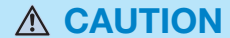

**Do not dry cycle the** *Pµlse* **XP valve!** The ceramic nozzle seat and ball can be damaged if the valve is operated without fluid, causing leakage and a poor seal. Precise dispensing can no longer be guaranteed if this occurs.

3. On the Valve & Wave Parameters screen, select the desired operating MODE (Timed, Continuous, or External).

| Nordson                      | U Valve Dispensi | ng Parameters |    | Valve Name: Pulse XP Valv | ve: HD XP Valve Power | Dispensing OCycle: |
|------------------------------|------------------|---------------|----|---------------------------|-----------------------|--------------------|
| Dashboard                    | Cycle:           | 15.00         | ms | Mode:                     | 🔿 Timed 🚫 Conti       | nuous External     |
| U Valve & Wave<br>Varameters | Pulse:           | 0.60          | ms | Count:                    | 200                   |                    |
| J Temperature                | Frequency:       | 66.67         | Hz | Device Actions:           | Start Purge           | C Start Cycle      |

4. Start your process.

When the system is operating normally:

- The green LED on the front of the controller illuminates when the pump cycles.
- The Dispensing indicator on the Status Bar illuminates blue when the valve is dispensing.

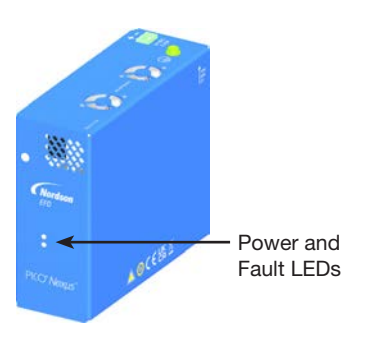

# **Operation (continued)**

### **Purging the System**

On the Valve and Wave Parameters screen, use the START PURGE / STOP PURGE button as needed to clear debris or to purge after changing the fluid body assembly. Refer to the  $P\mu$ /se valve operating manual for more detailed information on purging and system cleaning.

### **Switching Valve Power On or Off**

Use the Valve Power toggle on the Status Bar to set whether a valve initiate signal is processed, thus starting a dispense cycle. A dispense cycle can be initiated only when Valve Power is ON.

NOTE: By default, Valve Power is ON when the controller is switched ON (or anytime the controller is rebooted).

- 1. On the Status Bar, click VALVE POWER toggle to switch the valve power ON or OFF:
  - Valve Power OFF (orange): Valve open; valve initiate signals NOT processed.
  - Valve Power ON (green): Valve closed; valve initiate signals processed.

| Valve Name: Pulse XP Valve: HD XP Valve Powe Dispensing Cycle:  |
|-----------------------------------------------------------------|
| Valve Power toggled OFF                                         |
|                                                                 |
| Valve Name: Pulse XP Valve: HD XP Valve Power Dispensing Cycle: |
| Valve Power togoled ON                                          |

2. Before switching valve power OFF, shut off the fluid supply pressure (as prompted by the system), then click CONFIRM.

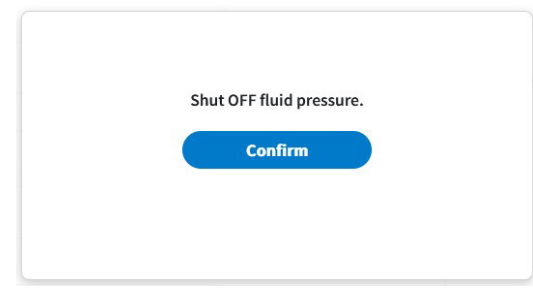

### **Switching Heater Power On or Off**

Refer to "Setting Up and Controlling the Valve Heater" on page 37.

## **Operation (continued)**

### **Clearing Alarms**

When an alarm occurs, an alarm window opens on the web interface. The alarm window provides an error code, error name, cause, and corrective action. Some alarms cause the system to stop dispensing.

**NOTE:** All error codes, error names, system responses, possible causes, and corrective actions are included in this manual. Refer to "Error Code Troubleshooting" on page 54.

#### When an alarm occurs:

- 1. Clear the alarm. Alarms can be cleared in two ways:
  - By clicking CLOSE in the alarm window.
  - By sending an error reset command using any of the communication protocols. Refer to the applicable appendix in this manual for details.
- 2. If needed, correct the problem that caused the alarm. Refer to "Troubleshooting" on page 47 for complete troubleshooting information.

#### **Routine Shutdown**

- 1. Stop the process.
- 2. De-pressurize the system.
- 3. Switch valve power OFF.

#### 

Risk of burns. Wear heat-protective gloves when working with a heated valve.

- 4. If the valve is heated, switch the heater power OFF.
- 5. Refer to the valve manual to perform any of the following procedures as appropriate for the fluid:
  - Removing the fluid body assembly.
  - Purging the valve with the process fluid.
  - Purging the valve with cleaning fluid.
  - Cleaning the valve fluid paths.

| Controll | er experiencing valve communication issues; typically caused by a faulty physical        |  |
|----------|------------------------------------------------------------------------------------------|--|
| connecti | on:                                                                                      |  |
| • Clea   | or the error.                                                                            |  |
| • Swi    | tch the controller OFF and wait 5 seconds for the valve to fully discharge.              |  |
| • Ens    | ure that the valve cables are properly connected.                                        |  |
| · Che    | ck the valve cables for damage and replace as needed.                                    |  |
| • Swi    | tch the controller ON and verify that the controller shows valve temperature readings on |  |
| the      | Temperature screen.                                                                      |  |
|          |                                                                                          |  |
|          |                                                                                          |  |
|          | Close                                                                                    |  |

# PICO Nexµs Controller Part Number

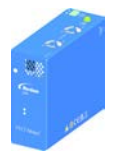

Description

PICO Nexµs controller

#### Supported Valves

- 7366525, PICO Pµlse XP
- 7366526, PICO Pµlse XP Contact

# **Accessories**

Part #

7366000

### **DB-15 Breakout Board**

The DB-15 breakout board facilitates I/O connections.

| Item | Part #  | Description                                                            |
|------|---------|------------------------------------------------------------------------|
|      | 7364775 | <ul> <li>Breakout board</li> <li>DB-15 cable, 1.6 m (5.2 ft</li> </ul> |

### **Extension Cables**

| Item                                                  | Part #  | Description                               |  |  |
|-------------------------------------------------------|---------|-------------------------------------------|--|--|
|                                                       | 7366521 | 2 m (6.6 ft) valve extension cable set*   |  |  |
|                                                       | 7366522 | 6 m (19.7 ft) valve extension cable set*  |  |  |
|                                                       | 7366523 | 9 m (29.5 ft) valve extension cable set*  |  |  |
|                                                       | 7366524 | 12 m (39.4 ft) valve extension cable set* |  |  |
| *Includes one power cable and one communication cable |         |                                           |  |  |

### **Troubleshooting**

Use the troubleshooting table in this section, along with the system logs, to troubleshoot the dispensing system. Contact your Nordson EFD representative for assistance as needed.

#### Logs

Logs provide a report of notable system events. Events are listed in ascending order, starting with the most recent event. The system stores up to 100,000 events for each log before it starts to overwrite the oldest events. When 100,000 events are reached in a current log, the system creates a downloadable file.

Use the Logs screen for the following tasks:

- Viewing the system logs refer to "Viewing Logs" on page 50 for details.
- Downloading logs refer to "Downloading Logs" on page 50 for details.

NOTE: The only way to clear any log is to perform a system reset.

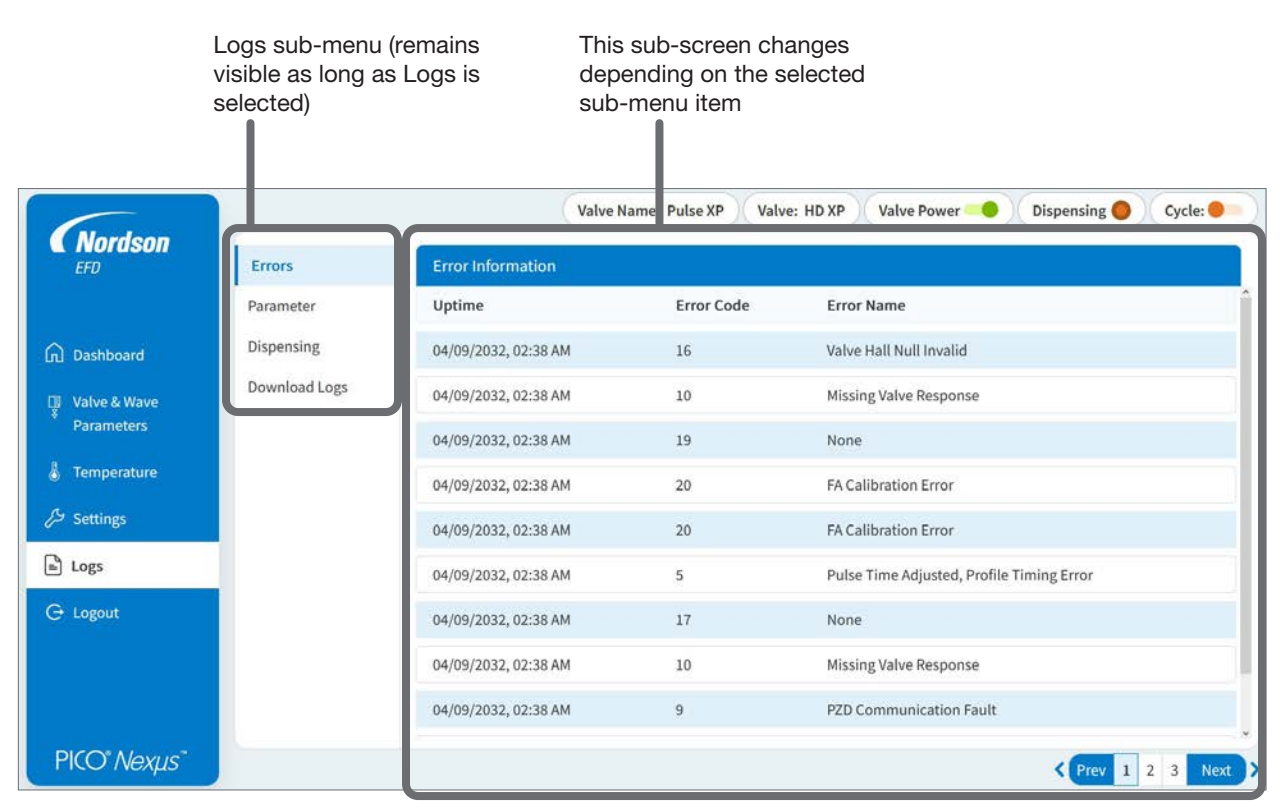

Logs screen and sub-menu (Errors sub-screen shown)

#### Logs Screen

| ( land               |               | Valve                | Name: Pulse XP Valv | e: HD XP Valve Power 🔷 Dispensing 🌒 Cycle: ● |
|----------------------|---------------|----------------------|---------------------|----------------------------------------------|
| EFD                  | Errors        | Error Information    |                     |                                              |
|                      | Parameter     | Uptime               | Error Code          | Error Name                                   |
| Dashboard            | Dispensing    | 04/09/2032, 02:38 AM | 16                  | Valve Hall Null Invalid                      |
| 📱 Valve & Wave       | Download Logs | 04/09/2032, 02:38 AM | 10                  | Missing Valve Response                       |
| Parameters           |               | 04/09/2032, 02:38 AM | 19                  | None                                         |
| 👌 Temperature        |               | 04/09/2032, 02:38 AM | 20                  | FA Calibration Error                         |
| 🔑 Settings           |               | 04/09/2032, 02:38 AM | 20                  | FA Calibration Error                         |
| 🖹 Logs               |               | 04/09/2032, 02:38 AM | 5                   | Pulse Time Adjusted, Profile Timing Error    |
| 🕒 Logout             |               | 04/09/2032, 02:38 AM | 17                  | None                                         |
|                      |               | 04/09/2032, 02:38 AM | 10                  | Missing Valve Response                       |
|                      |               | 04/09/2032, 02:38 AM | 9                   | PZD Communication Fault                      |
| PICO" <i>Nexµs</i> " |               |                      |                     | Prev 1 2 3 Next                              |

Logs screen sub-menu (Errors sub-screen shown)

| Item          | Description                                                                                                    |
|---------------|----------------------------------------------------------------------------------------------------|
| Errors        | Provides details about all system alarms, including date and time, Error Code (refer to "Error Code Troubleshooting" on page 54 for details), and Error Name (type of fault). |
|               | This log is shown in the screen capture above.                                                                                                    |
| Parameters    | Provides details about all parameter changes, including date, time, and parameter values.                                                                                     |
|               | See "Parameter log" on page 49 for a screen capture of this log.                                                                                                    |
| Dispensing    | Provides dispensing details, including date and time, number of shots, heater temperature, and stack temperature.                                                             |
|               | See "Dispensing log" on page 49 for a screen capture of this log.                                                                                                    |
| Download Logs | Use to download any log. Refer to "Downloading Logs" on page 50 for details.                                                                                                  |

### Logs Screen (continued)

|                    |                              | (V                   | Valve Name: Pulse XP Va | alve: HD XP Valve Power 😐 Dispensing 🌑 Cycle: ●                 |  |
|--------------------|------------------------------|----------------------|-------------------------|-----------------------------------------------------------------|--|
| <b>EFD</b>         | Errors Parameter Information |                      |                         |                                                                 |  |
|                    | Parameter                    | Uptime               | Interface               | Param Change                                                    |  |
| <u>∩</u> Dashboard | Dispensing                   | 04/09/2032, 02:37 AM |                         | A Error Occured                                                 |  |
| 🕎 Valve & Wave     | Download Logs                | 04/09/2032, 02:37 AM | RS-232,NX,EtherNet/IP   | DisplacementStroke, PulseTimeHigh, CycleTimeHigh                |  |
| Parameters         | sters<br>s                   | 04/09/2032, 02:37 AM | I/O,RS-232,NX           | DisplacementStroke, PulseTimeLow, OperatingMode, CycleTimeLow   |  |
| 占 Temperature      |                              | 04/09/2032, 02:37 AM | I/O,NX,Web,EtherNet/IP  | DisplacementStroke, OpenTime, OperatingMode, CycleTimeLow, Cyc  |  |
| ℅ Settings         |                              | 04/09/2032, 02:37 AM |                         | A Error Occured                                                 |  |
| 🖹 Logs             |                              | 04/09/2032, 02:37 AM | EtherNet/IP             | DisplacementStroke, OpenTime, OperatingMode, CycleTimeLow       |  |
| 🕂 Logout           |                              | 04/09/2032, 02:37 AM | Web                     | DispenseCount, DisplacementStroke, OpenTime, OperatingMode, Cyc |  |
|                    |                              | 04/09/2032, 02:37 AM |                         | A Error Occured                                                 |  |
|                    |                              | 04/09/2032, 02:37 AM | RS-232                  | OperatingMode, CycleTimeLow, CycleTimeHigh                      |  |
| PICO" Nexµs"       |                              | ¢                    | 1                       | ،<br>Prev 1 2 3 Next                                            |  |
| arameter log       |                              | /                    | /                       |                                                                 |  |

NOTE: This log includes multiple columns; use the scroll bar to view all the columns.

| 6                    |               | - Picca           | Valve Name: Pulse XP | Valve: HD X | P Valve Power          | Dispensing OCycle: O  |
|----------------------|---------------|-------------------|----------------------|-------------|------------------------|-----------------------|
| EFD                  | Errors        | Dispense Informat | ion                  |             |                        |                       |
|                      | Parameter     | Uptime            | Lifetime Count       | Shots       | Heater Act. Temp. (°C) | Stack Act. Temp. (°C) |
| Dashboard            | Dispensing    | 5/3/2032, 2:38 AM | 114238194295119      | 0           | 0                      | 0                     |
| 📱 Valve & Wave       | Download Logs | 5/3/2032, 2:38 AM |                      | 🖻 Paramete  | r Changed              |                       |
| Parameters           |               | 5/3/2032, 2:38 AM | 114238194295119      | 0           | 0                      | 0                     |
| Temperature          |               | 5/3/2032, 2:38 AM |                      | 🖒 Paramete  | r Changed              |                       |
| 🔑 Settings           |               | 5/3/2032, 2:38 AM | 114238194383062      | 87943       | 0                      | 0                     |
| 🖹 Logs               |               | 5/3/2032, 2:38 AM |                      | 🕑 Paramete  | r Changed              |                       |
| 🔆 Logout             |               | 5/3/2032, 2:38 AM | 114238293598392      | 99215330    | 0                      | 0                     |
|                      |               | 5/3/2032, 2:38 AM |                      | 🖉 Paramete  | r Changed              |                       |
|                      |               | 5/3/2032, 2:38 AM | 114238293598392      | 0           | 0                      | 0                     |
| PICO" <i>Nexµs</i> " |               |                   |                      |             |                        | Prev 1 2 3 Next       |

Dispensing log

#### **Viewing Logs**

- 1. On the Main Menu, click LOGS.
- In the Logs sub-menu, click the log you want to view. The respective log sub-screen opens on the right side.

**NOTE:** Use the vertical scroll bars to move through the log entries. The Parameters log includes multiple columns; use the horizontal scroll bar to view all the columns.

|                | Errors        | Error Information    |            |                                           |
|----------------|---------------|----------------------|------------|-------------------------------------------|
|                | Paraimeter    | Uptime               | Error Code | Error Name                                |
|                | Cispensing    | 64/05/2002, 02:38 AM | - 16       | Value Hall Null Invalid                   |
| y vere ballere | Cownland Logs | 04/09/2022, 02:38 AM | 10         | Missing Valve Response                    |
|                |               | 94/99/2082, 02:38 AM | 19         | Note                                      |
| Temperature    |               | 04/09/2012, 02:38 AM | 22         | 7A Calibration Error                      |
| 5- Settings    |               | 64/09/2032, 02:38 AM | 20         | FA Calibration Error                      |
| togs           |               | 04/09/2032, 02:38 AM |            | Pulse Cane Adjusted, Profile Timing Ecore |
|                |               | 04/09/2232, 02:38 AM | 17         | Nane                                      |
|                |               | 04/09/2332, 02:38 AM | 10         | Missing Valve Response                    |
|                |               | 64/05/2232, 62:38 AM |            | PED Communication Fault                   |

#### **Downloading Logs**

- 1. On the Main Menu, click LOGS.
- 2. In the Logs sub-menu, click DOWNLOAD LOGS. The Download Logs screen opens on the right side of the screen.
- 3. Click the log you want to download.

#### NOTES:

- All log files are exported as \*.csv files. This file format can be viewed in most text editing and spreadsheet applications.
- Only the last five download logs are available. Newer logs overwrite older logs.

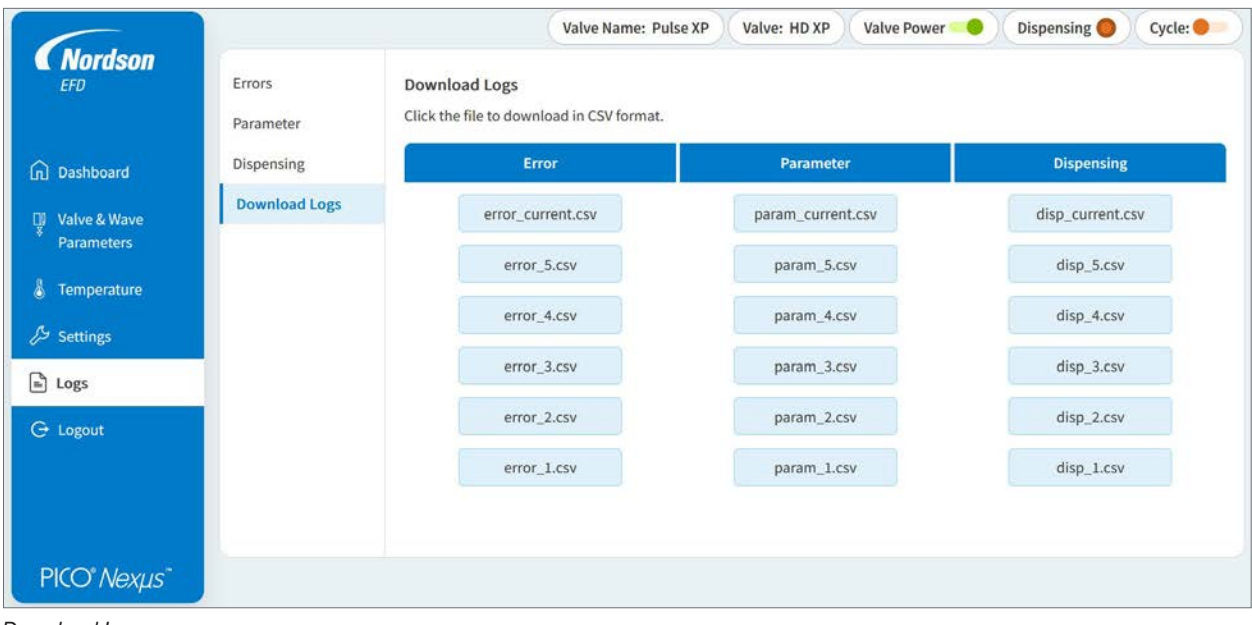

Download Logs screen

### **General Troubleshooting**

| Problem                            | Possible Cause                         | Corrective Action                                                                                                    |
|------------------------------------|----------------------------------------|----------------------------------------------------------------------------------------------------|
| Fluid leaks                        | Valve not powered ON                   | Verify that the valve POWER is ON.                                                                                                    |
|                                    | Insufficient closing voltage           | Increase the closing voltage of the valve.                                                                                                    |
|                                    | Improper wave profile selected         | If RAMP is not selected for the open and close WAVE PROFILE settings, verify that the selected profile is correctly programmed.                                                                                                    |
|                                    | Worn or damaged valve                  | Refer to the troubleshooting section of the valve operating manual.                                                                                                    |
|                                    | Damaged driver                         | Contact Nordson EFD.                                                                                                    |
| Valve will not power<br>ON         | Loose or damaged cable / connection    | Verify that both valve input cables are connected.<br>Check the integrity of all cables and connections.                                                                                                    |
|                                    | Error condition present                | Correct and clear any pending alarms.                                                                                                    |
|                                    | Improper wave profile selected         | If RAMP is not selected for the open and close WAVE<br>PROFILE settings, verify that the selected profile is<br>correctly programmed.                                                                                                    |
|                                    |                                        | Switch off the controller and wait 5 seconds for the valve to fully discharge. Disconnect and reconnect all cables to the controller, then switch on the controller. If a system restart does not correct the problem, contact Nordson EFD. |
| Controller not<br>responding to an | Error condition present                | When an error condition is present, the controller will not initiate. Correct and clear any pending alarms.                                                                                                    |
| initiate signal                    | Problem with initiate signal integrity | Verify that the signal being user on the USET (Initiate) circuit is a clean, bounce-free signal (5–24VDC).                                                                                                    |
|                                    | Problem with wiring integrity          | Ensure that the wiring is correctly stripped and that<br>the conductors are making contact on the 15 pin<br>connector                                                                                                    |
|                                    | Valve not powered ON                   | Verify that the valve POWER is ON.                                                                                                    |
|                                    |                                        | Continued on next page                                                                                                    |

**NOTE:** To troubleshoot error codes, refer to "Error Code Troubleshooting" on page 54.

### **General Troubleshooting (continued)**

| Problem                                                 | Possible Cause                                | Corrective Action                                                                                                    |
|---------------------------------------------------------|-----------------------------------------------|----------------------------------------------------------------------------------------------------|
| Communication<br>issues between<br>valve and controller | Multiple ground loops connected to controller | Ensure that there is only one earth ground connection<br>to the controller. Connecting the controller to earth<br>ground through multiple paths can introduce a ground<br>loop interference that may disrupt the function of the<br>controller and / or (electrically) nearby equipment.                                                                                                    |
|                                                         |                                               | Under normal operating conditions, ground loops are<br>unlikely to affect system performance, but installations<br>that use longer cables (such as the 12-meter extension<br>cable) are more prone to their effects.                                                                                                    |
|                                                         |                                               | Connections that create an earth ground connection to the controller include the following:                                                                                                    |
|                                                         |                                               | <ul> <li>Industrial Ethernet or standard Ethernet (WEB /<br/>NX) shield: A ground loop can be created when a<br/>shielded Ethernet cable connected to one of the<br/>industrial Ethernet ports or the WEB / NX port on<br/>the controller is connected to another device that is<br/>connected to earth ground. To prevent this, use an<br/>unshielded cable for short distance applications, or<br/>include an unshielded patch cable in the cable run.</li> </ul> |
|                                                         |                                               | <ul> <li>I/O shield: A ground loop can be created when a<br/>shielded cable connected to the I/O port on the<br/>controller is connected to a device that is connected<br/>to earth ground. To prevent this, use a shielded<br/>cable that connects the drain wire to the ground<br/>connector at one end only, leaving the other end<br/>floating.</li> </ul>                                                                                                    |
|                                                         |                                               | WEB / NX port for<br>the web interface<br>or the NX protocol<br>(standard_Ethernet)                                                                                                    |
|                                                         |                                               | Ports for industrial<br>Ethernet (EtherNet/IP<br>or PROFINET)                                                                                                    |
|                                                         |                                               | Continued on next page                                                                                                    |

### **General Troubleshooting (continued)**

| Problem                                                                                                    | Possible Cause                                                                                                    | Corrective Action                                                                     |
|----------------------------------------------------------------------------------------------------|----------------------------------------------------------------------------------------------------|---------------------------------------------------------------------------------------|
| Setting change<br>made from the<br>web interface or an<br>industrial Ethernet<br>protocol does not<br>take effect | Multiple interfaces connected to a controller (for example, commands can be sent to the <i>Nexµs</i> controller from either the <i>Nexµs</i> web interface or the DispenseMotion <sup>TM</sup> software in an automated dispensing system).                                   | Change the setting to a new value, then change the setting back to the desired value. |
|                                                                                                    | <b>NOTE:</b> When multiple interfaces<br>are connected to the controller,<br>the controller will not implement<br>a setting change from a source<br>other than the NX protocol if the<br>setting value is the same as the<br>previous setting value sent from<br>that source. |                                                                                       |

### **Error Code Troubleshooting**

#### NOTES:

- For troubleshooting not related to error codes, refer to "General Troubleshooting" on page 51.
- Nordson EFD strongly recommends monitoring all "Notification only" errors and addressing those errors that frequently recur.

| Error<br>Code | Error Name                | Related to                                              | System Response                                                                                                    | Possible Cause: Corrective Action(s)                                                                                                    |
|---------------|---------------------------|---------------------------------------------------------|----------------------------------------------------------------------------------------------------|----------------------------------------------------------------------------------------------------|
| 1             | Valve Heater Fault        | • Valve                                                 | <ul> <li>Valve heater is<br/>disabled</li> <li>Dispensing<br/>continues but<br/>dispense results<br/>may be affected</li> </ul> | <ul> <li>Heater failed or shorted RTD in the valve:</li> <li>Switch off the controller and wait 5 seconds for the valve to fully discharge, then switch on the controller. If the error persists, a possible valve heater failure exists. Return the valve to Nordson EFD or to the vendor for service.</li> </ul>                                                                                                    |
| 2             | Stack Over<br>Temperature | <ul> <li>Valve settings</li> <li>Environment</li> </ul> | Dispensing stops                                                                                                    | <ul> <li>System operating beyond its acceptable range, typically caused by high frequency operation:</li> <li>Frequency of operation too high for duty cycle: Lower the operating frequency (increase CYCLE time).</li> <li>Duty cycle too high for frequency of operation: Lower the duty cycle rate (decrease PULSE time).</li> <li>Environmental conditions slowing heat dissipation:</li> <li>Improve valve heat dissipation.</li> <li>Internal valve problem:</li> <li>Return the valve to Nordson EFD or to the vendor for service</li> </ul> |
| 3             | Not used                  | I                                                       | I                                                                                                    |                                                                                                    |
| 4             | Piezo Driver Fault        | Controller                                              | Valve shuts OFF                                                                                                    | <ul> <li>Error occurred with the piezo driver circuitry:</li> <li>Check the controller filter for cleanliness.<br/>A clogged filter can cause an overheating issue.</li> <li>Switch off the controller and wait 5 seconds for the valve to fully discharge, then switch on the controller.</li> <li>Test the system with a different valve to see if the alarm repeats. If the alarm persists, return the controller to Nordson EFD or to the vendor for service.</li> </ul>                                                                        |
|               |                           |                                                         |                                                                                                    | Continued on next page                                                                                                    |

### **Error Code Troubleshooting (continued)**

| Error<br>Code | Error Name                                     | Related to                    | System Response                                                                                                    | Possible Cause: Corrective Action(s)                                                                                                    |
|---------------|------------------------------------------------|-------------------------------|----------------------------------------------------------------------------------------------------|----------------------------------------------------------------------------------------------------|
| 5             | Pulse Time<br>Adjusted Profile<br>Timing Error | External triggering     issue | <ul> <li>Notification only</li> <li>Dispensing<br/>continues but<br/>dispense results<br/>may be affected</li> </ul>                                               | <ul> <li>Programmed wave length time (RAMP) longer than PULSE time interval length, or consecutive dispense signals arriving at controller before task execution completed on first signal:</li> <li>Check for a clean, bounce-free electrical signal.</li> </ul>                                                                                                    |
| 0             | Not used                                       |                               |                                                                                                    |                                                                                                    |
| 7             | Loss of Valve<br>Communications                | Valve cables                  | <ul> <li>Heater status is<br/>lost</li> <li>Valve heater is<br/>disabled</li> <li>Dispensing<br/>continues but<br/>dispense results<br/>may be affected</li> </ul> | <ul> <li>Controller experiencing valve communication issues; typically caused by a faulty physical connection:</li> <li>1. On the controller alarm screen, press CLOSE to clear the error.</li> <li>NOTE: This action clears the screen, but may not clear the error. Continue with the next steps to ensure the error is cleared.</li> <li>2. Switch the controller OFF and wait 5 seconds for the valve to fully discharge.</li> <li>3. Ensure that the valve cables are properly connected.</li> <li>4. Check the valve cables for damage and replace as needed.</li> <li>5. Switch the controller ON and verify that the controller shows valve temperature readings on the Temperature screen.</li> <li>MOTE: Valve communication can also be verified by ensuring that the valve serial number is shown on the About screen. Refer to "About" on page 42.</li> </ul> |
| 8             | No Valve Detected                              | Valve cables                  | Valve shuts OFF                                                                                                    | <ul> <li>System cannot detect a valid valve connected to the controller:</li> <li>Ensure that all wiring connections are correct.</li> <li>Ensure that the valve cables are properly connected.</li> </ul>                                                                                                    |
|               |                                                |                               |                                                                                                    | Continued on next page                                                                                                    |

### **Error Code Troubleshooting (continued)**

| Error<br>Code | Error Name                            | Related to                                                                                          | System Response                                                                                                    | Possible Cause: Corrective Action(s)                                                                                                    |
|---------------|---------------------------------------|----------------------------------------------------------------------------------------------------|----------------------------------------------------------------------------------------------------|----------------------------------------------------------------------------------------------------|
| 9             | Not used                              |                                                                                                    |                                                                                                    |                                                                                                    |
| 10            | Missing Valve<br>Response             | Valve cables                                                                                        | <ul> <li>Notification only</li> <li>Dispensing<br/>continues</li> </ul>                                              | <ul><li>The controller is missing a reply communication from the valve:</li><li>Check the valve cables for interference (EMI).</li><li>Ensure that the valve cables are properly connected.</li></ul>                                          |
| 11            | Not used                              |                                                                                                    | •                                                                                                    |                                                                                                    |
| 12            | Extra Valve<br>Response               | • Valve                                                                                             | <ul><li>Notification only</li><li>Dispensing<br/>continues</li></ul>                                                 | Controller has received more communication<br>signals from the valve than expected:<br>• Check the valve cables for interference (EMI).                                                                                                    |
| 13            | Stroke Limitation<br>Error            | <ul> <li>Settings</li> <li>Fluid body<br/>assembly<br/>condition</li> <li>Valve actuator</li> </ul> | <ul> <li>Notification only</li> <li>Dispensing<br/>continues but<br/>dispense results<br/>may be affected</li> </ul> | <ul> <li>Stroke setting too high for other paired settings:</li> <li>If using a PULSE time that is close to the OPEN time, try a slightly longer PULSE time. This will allow the valve time to fully open before it tries to close.</li> </ul> |
|               |                                       | condition                                                                                           |                                                                                                    | and free of deposits or residues.                                                                                                    |
|               |                                       |                                                                                                    |                                                                                                    | • Ensure that the valve actuator assembly is clean and free of deposits or residues.                                                                                                    |
|               |                                       |                                                                                                    |                                                                                                    | • Ensure that the tappet O-ring of the fluid body assembly is properly lubricated.                                                                                                    |
|               |                                       |                                                                                                    |                                                                                                    | • Test the operation with a different fluid body<br>assembly to see if the error repeats. If the<br>error persists, return the valve to Nordson<br>EFD or to the vendor for service.                                                           |
| 14            | Valve Response<br>Mismatch            | Valve                                                                                               | <ul><li>Notification only</li><li>Dispensing<br/>continues</li></ul>                                                 | Controller has received more communication signals from the valve than expected:<br>• Check the valve cables for interference (EMI).                                                                                                    |
| 15            | Controller Over<br>Temperature        | Controller                                                                                          | Valve shuts OFF                                                                                                    | Controller temperature has exceeded the shutoff temperature.                                                                                                    |
|               |                                       |                                                                                                    |                                                                                                    | • Ensure that the controller(s) are adequately ventilated and that the controller vents are not blocked.                                                                                                    |
|               |                                       |                                                                                                    |                                                                                                    | • Wait for the system to cool down and then restart operation.                                                                                                    |
| 16            | Valve Hall Null<br>Invalid            | Valve                                                                                               | Dispensing not possible                                                                                              | Return the valve to Nordson EFD or to the vendor for service.                                                                                                    |
| 17            | Controller Almost<br>Over Temperature | Controller                                                                                          | Notification only                                                                                                    | Controller temperature is close to the shutoff temperature.                                                                                                    |
|               |                                       |                                                                                                    |                                                                                                    | Continued on next page                                                                                                    |

### **Error Code Troubleshooting (continued)**

| Error<br>Code | Error Name                       | Related to                                                                                                    | System Response                                                      | Possible Cause: Corrective Action(s)                                                                                                    |
|---------------|----------------------------------|----------------------------------------------------------------------------------------------------|----------------------------------------------------------------------|----------------------------------------------------------------------------------------------------|
| 18            | Valve Hall Scale<br>Invalid      | Valve                                                                                                    | Dispensing not possible                                              | Return the valve to Nordson EFD or to the vendor for service.                                                                                                    |
| 19            | Not used                         |                                                                                                    |                                                                      |                                                                                                    |
| 20            | FA Calibration Error             | <ul> <li>Fluid body<br/>assembly<br/>condition</li> <li>Settings</li> <li>Mechanical<br/>operation</li> </ul> | Dispensing not<br>possible                                           | <ul> <li>Issue with fluid body assembly condition:</li> <li>Ensure that the fluid body assembly is clean and free of deposits or residues.</li> <li>Ensure that the tappet O-ring of the fluid body assembly is properly lubricated.</li> <li>Test the operation with a different fluid body assembly to see if the error repeats. If the error persists, return the valve to Nordson EFD or to the vendor for service.</li> <li>CLOSE VOLTS setting too low:</li> <li>Adjust the CLOSE VOLTS setting.</li> <li>Fluid body assembly not installed:</li> <li>Install the fluid body assembly.</li> <li>Fluid assembly latch not closed fully:</li> <li>Ensure that the heater body that houses the fluid body assembly is fully closed.</li> </ul> |
| 21            | Not used                         |                                                                                                    |                                                                      |                                                                                                    |
| 22            | Extra Valve Comm<br>Data         | Valve                                                                                                    | <ul><li>Notification only</li><li>Dispensing<br/>continues</li></ul> | Return the valve to Nordson EFD or to the vendor for service.                                                                                                    |
| 23            | Not used                         |                                                                                                    |                                                                      |                                                                                                    |
| 24            | Stack Almost Over<br>Temperature | Valve                                                                                                    | Notification only                                                    | Stack temperature is close to the shutoff temperature.                                                                                                    |

# **Technical Data**

### **I/O Port Pin Assignments**

• All outputs are rated at 70 mA.

0

古古

- Inputs / outputs can be wired as either sinking or sourcing.
- Inputs / outputs can use either the courtesy 24 VDC power source at pin 15 or an external 24 VDC source.
- All inputs can be wired as shown in this section. Outputs are configured only for 24 VDC sourcing, but the source can be either pin 15 or an external source. To use the courtesy 24 VDC power source for the output signals, connect to pins 14 and 15. To use an external power source, connect to pin 14.

**NOTE:** Do not connect the system ground (pin 9) and the analog ground (pin 13) together.

| I/O Pin  | Direction | Assignment          |
|----------|-----------|---------------------|
| 1        | Source    | Estop_H             |
| 2        | Input     | Estop_L             |
| 3        | Input     | RS-232 RX           |
| 4 Output |           | RS-232 TX           |
| 5        | Input     | Ex_Trig (+)         |
| 6        | Input     | Ex_Trig (-)         |
| 7        | Output    | Error (out)         |
| 8        | Output    | Running (out)       |
| 9        | n/a       | GND                 |
| 10       | Input     | Purge (+)           |
| 11       | Input     | Purge (-)           |
| 12       | Input     | Analog in (0–10V)   |
| 13       | n/a       | Analog GND          |
| 14       | Input     | External 24V input  |
| 15       | Output    | 24 VDC (100 mA) out |

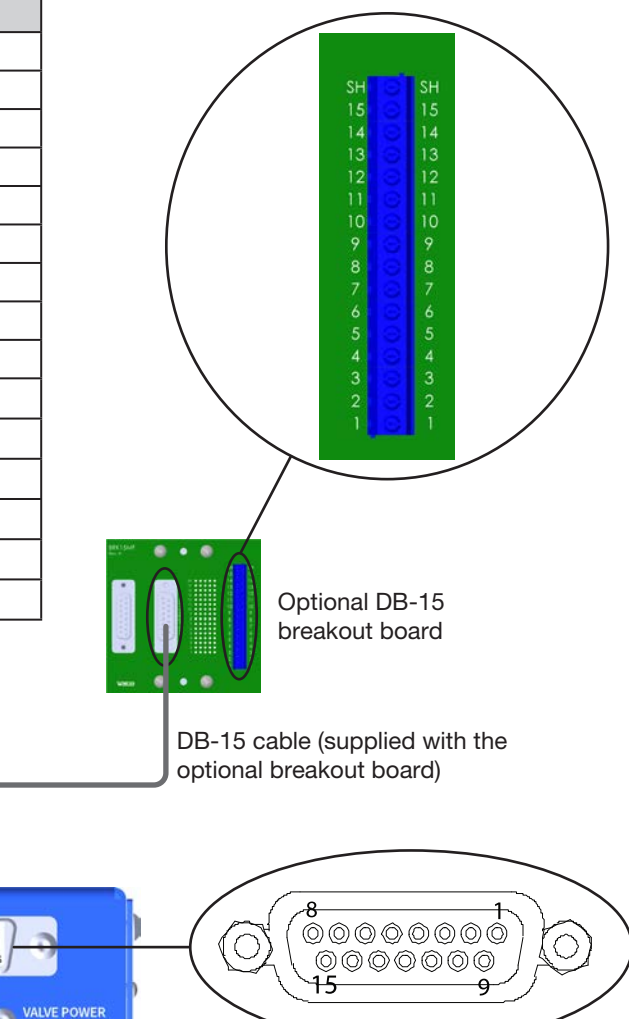

WARNING verify pin

### **Wiring Diagrams**

**NOTE:** Connections are shown on the optional breakout board for clarity. For the optional breakout board part number, refer to "DB-15 Breakout Board" on page 47.

#### Cycle Initiate (Ex\_Trig) Signal

#### Sourcing

NOTE: Sourcing is synonymous with PNP (Positive, Negative, Positive).

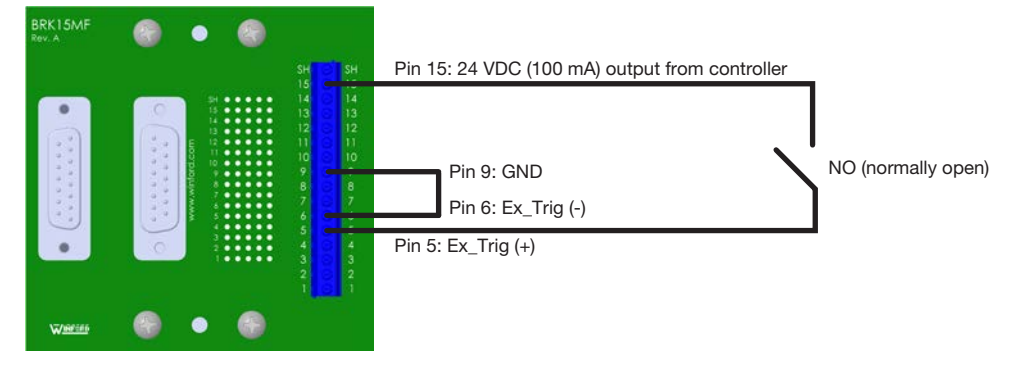

#### Sinking

NOTE: Sinking is synonymous with NPN (Negative, Positive, Negative).

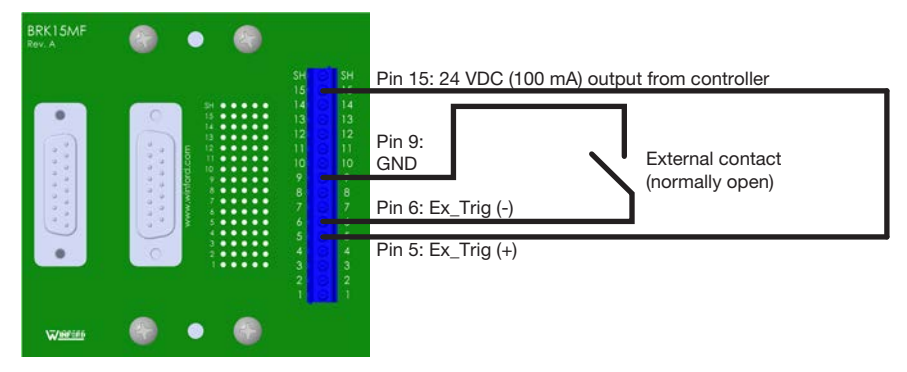

#### **Emergency Stop (ESTOP) Signal**

**NOTE:** If an emergency stop circuit is not needed, install the supplied E-stop jumper on pins 1 and 2. The pump will dispense only if these pins are connected.

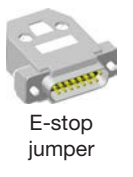

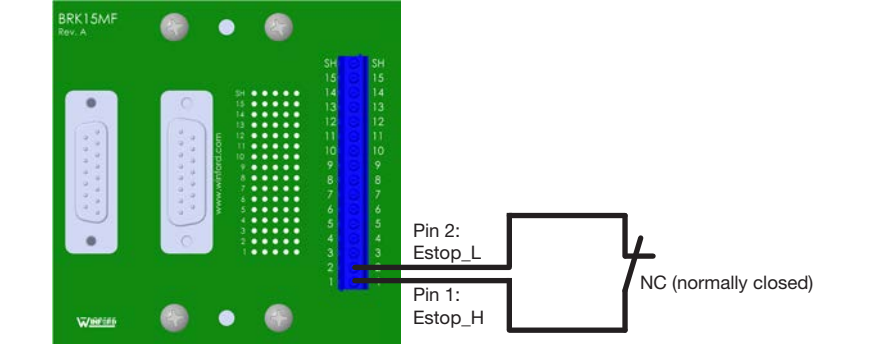

### Wiring Diagrams (continued)

#### **Purge Initiate Signal**

#### Sourcing

NOTE: Sourcing is synonymous with PNP (Positive, Negative, Positive).

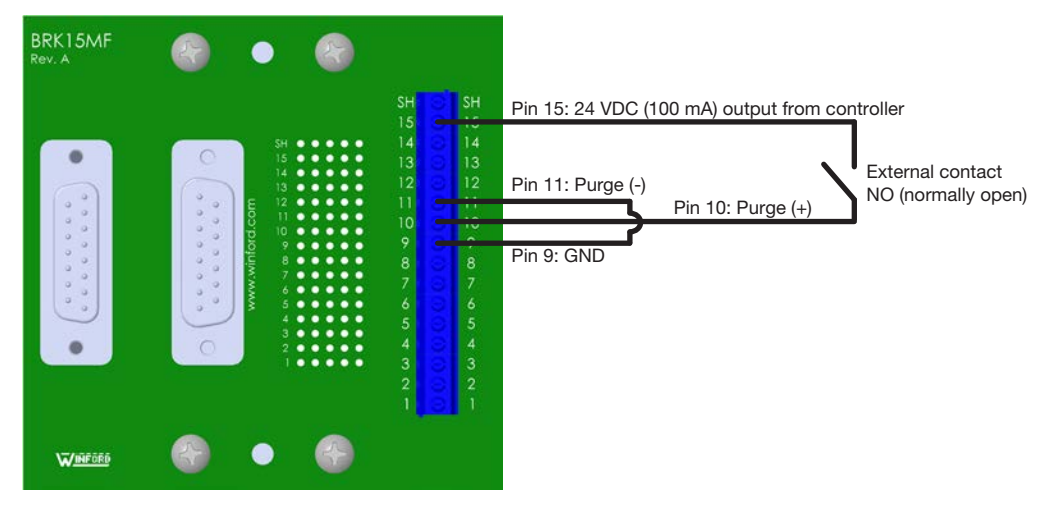

#### Sinking

NOTE: Sinking is synonymous with NPN (Negative, Positive, Negative).

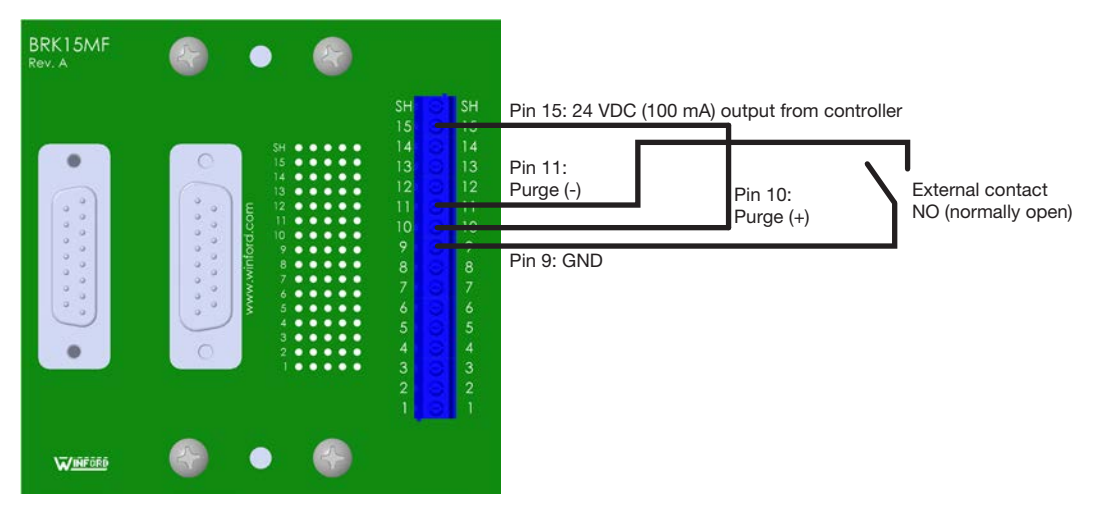

### Wiring Diagrams (continued)

#### **Status Monitoring or Valve Temperature Warning Signal**

#### **External 24V Power Source**

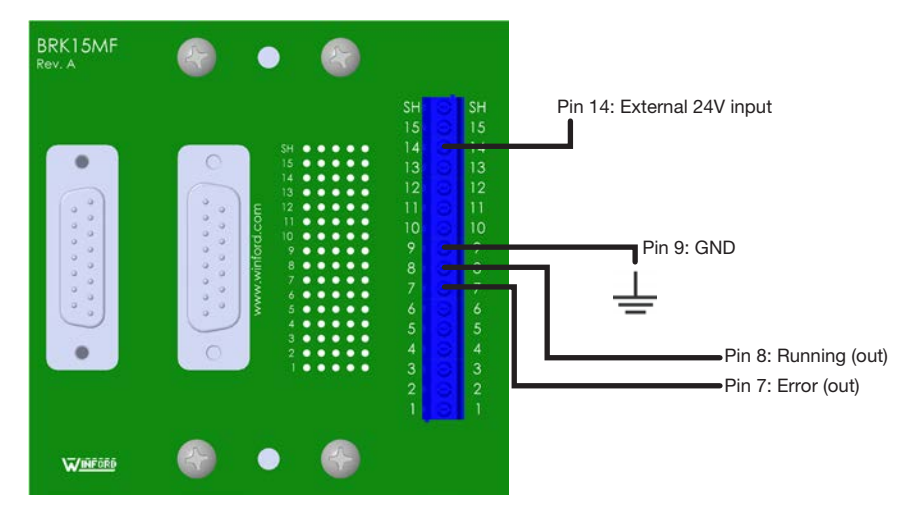

#### **Internal 24V Power**

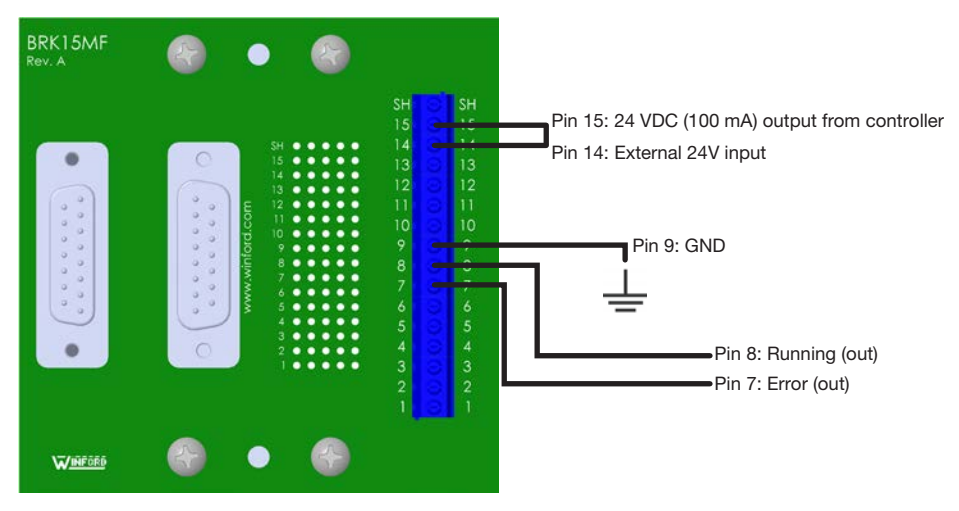

### **Schematics**

### **Controller Inputs**

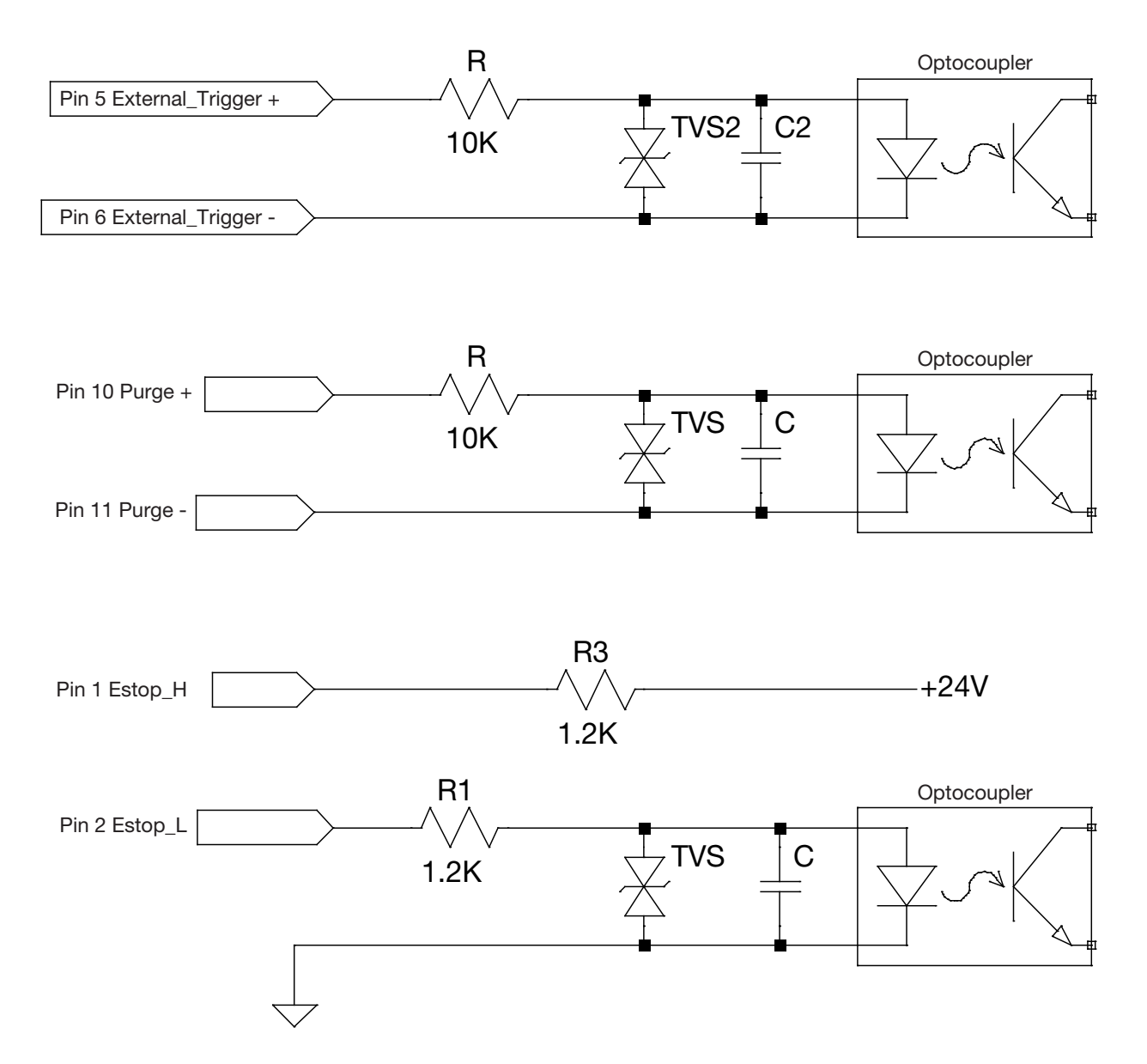

### **Schematics (continued)**

### **Controller Outputs**

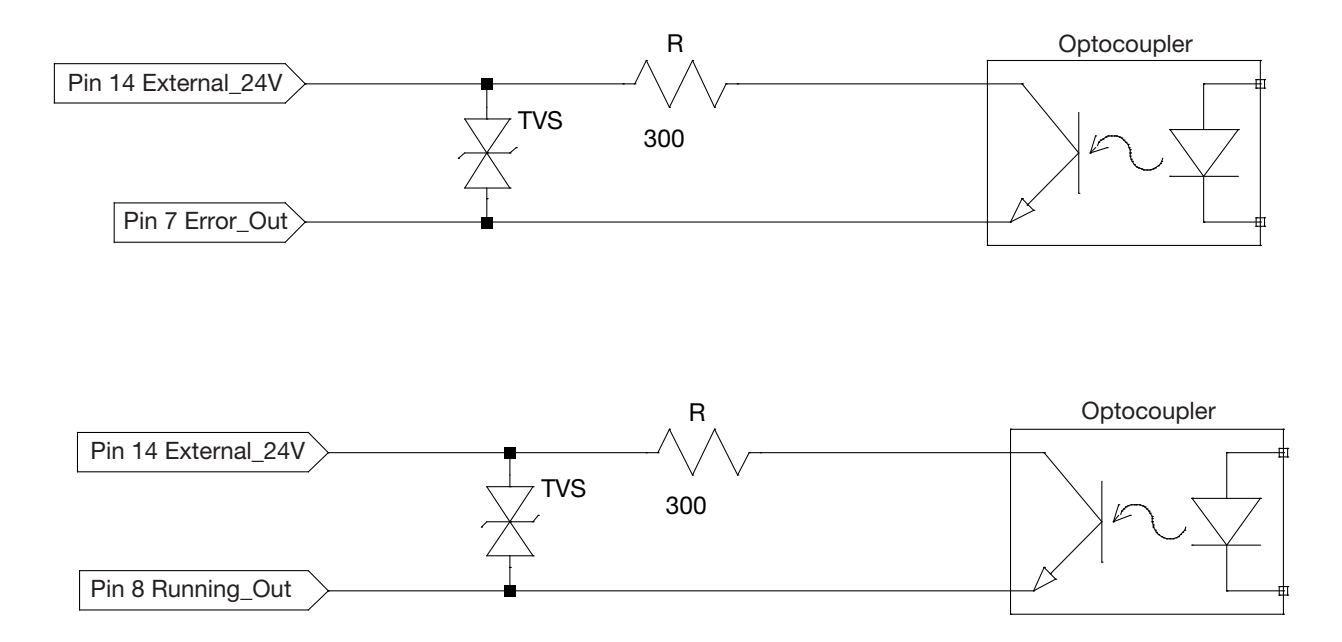

# Appendix A, Changing the IP Address of a Computer

Each computer in a *Nexµs* system must have a unique IP address. Follow this procedure to change the IP address of a computer.

**NOTE:** To change the IP address of the *Nexµs* controller, refer to "Standard Ethernet" on page 40.

- 1. On your computer, navigate to the "Network and Sharing Center."
- 2. Click "Change Adapter Settings."

| Control Panel                                                                                                    | All Control Panel Items     Network and Sharing Center                                                                                                   | Wetwork and Sharing Center ← → ★ ★ > Control Panel > All Control Panel Items > Network and Sharing               |
|----------------------------------------------------------------------------------------------------|----------------------------------------------------------------------------------------------------|----------------------------------------------------------------------------------------------------|
| Control Panel Home<br>Monsege available networks<br>Change adopter settings<br>Change adopter settings<br>settings | View your basic network information and set up or<br>EPRGR/011517<br>Chross compute)<br>View your active networks<br>Multiple networks<br>Conne<br>Conne | File Edit View Tools Control Panel Home Change adapter settings Change advanced sharing settings Private network |
|                                                                                                    | Windows <sup>®</sup> 7                                                                                                    | Windows 10                                                                                                    |

3. Select the network connection to set up. You can determine the correct connection by unplugging and replugging the Ethernet cable from your PC: When the cable is unplugged, the connection has a red X to show it is disconnected; when you reconnect the cable, the connection is restored.

| Control Panel + Network and Internet + Network Connections +      File Edit View Tools Advanced Help                                                                                  | Network Connections     Advanced Tools |
|----------------------------------------------------------------------------------------------------|----------------------------------------|
| Cryanize -<br>Local Area Connection<br>Network cable unplugged<br>Intel(R) Ethernet Connection (2) L.<br>Local Area Connection 2<br>ndsruozel.local<br>PANGP Virtual Ethernet Adapter | Organize                               |
| Windows 7 (typical)                                                                                                    | Windows 10 (typical)                   |

4. Double-click (Windows 7) or right-click (Windows 10) to select "Properties."

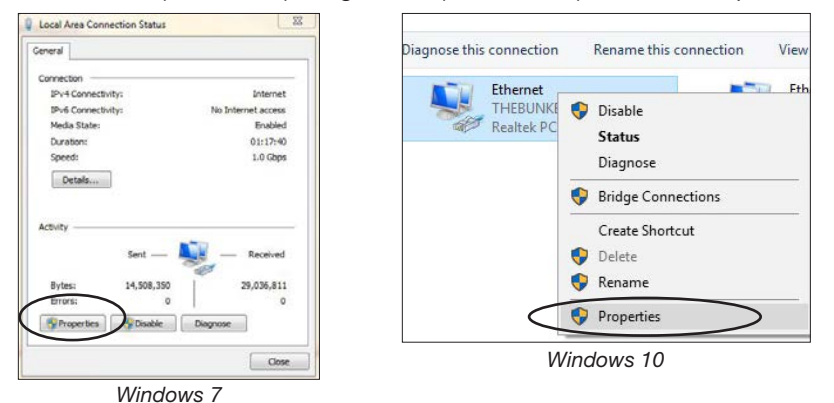

5. Double-click "Internet Protocol Version 4 (TCP/IPv4)."

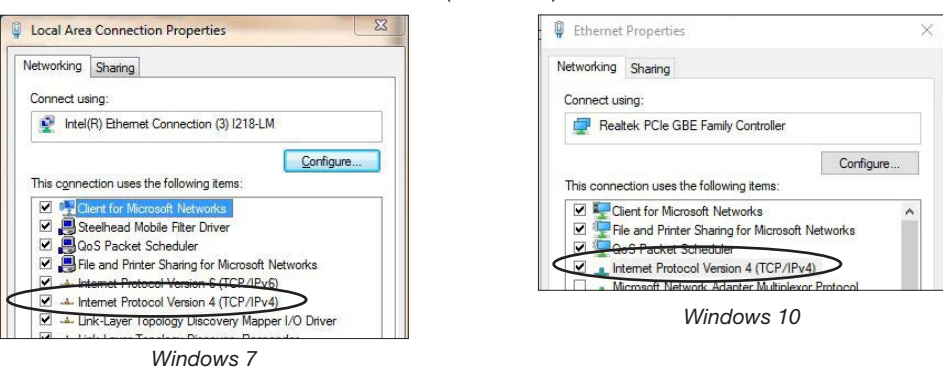

# Appendix A, Changing the IP Address of a Computer (continued)

6. Click "Use the following IP address" and then enter the desired IP address.

**NOTE:** In this example, the entered IP address is 192.168.10.61. Because the IP address of the controller is 192.168.10.60, no IP conflicts can occur because the IP addresses are different. If you want to set up multiple controllers on one network, each controller and computer must have a unique IP address. The digit range for each field is 1–255.

| eneral                                                                                                   |                                                                                  | General                                                                                               |                                                                                       |
|----------------------------------------------------------------------------------------------------|----------------------------------------------------------------------------------|----------------------------------------------------------------------------------------------------|---------------------------------------------------------------------------------------|
| You can get IP settings assigned<br>his capability. Otherwise, you n<br>for the appropriate IP settings. | automatically if your network supports<br>used to ask your network administrator | You can get IP settings assigne<br>this capability. Otherwise, you<br>for the appropriate IP settings | ed automatically if your network supports<br>need to ask your network administrator . |
| Obtain an IP address autor                                                                               | natically                                                                        | O Obtain an IP address auto                                                                           | omatically                                                                            |
| Use the following IP address                                                                             | 35:                                                                              | Use the following IP addre                                                                            | ess                                                                                   |
| IP address:                                                                                              | 192 . 168 . 10 . 61                                                              | IP address:                                                                                           | 192 . 168 . 10 . 61                                                                   |
| Subnet mask:                                                                                             | 255.255.255.0                                                                    | Subnet mask:                                                                                          | 255 . 255 . 255 . 0                                                                   |
| Default gateway:                                                                                         | K 8 X                                                                            | Default gateway:                                                                                      |                                                                                       |
| Obtain DNS server address                                                                                | automatically                                                                    | Obtain DNS server addres                                                                              | ss automatically                                                                      |
| () Use the following DNS serv                                                                            | er addresses:                                                                    | Use the following DNS ser                                                                             | ver addresses:                                                                        |
| Preferred DNS server:                                                                                    | 1 10 M 10                                                                        | Preferred DNS server:                                                                                 | 10 C 242 C 24                                                                         |
| Alternate DNS server:                                                                                    |                                                                                  | Alternate DNS server:                                                                                 |                                                                                       |
| Validate settings upon exit                                                                              | t Advanced                                                                       | Validate settings upon ex                                                                             | kit Ad <u>v</u> anced                                                                 |
|                                                                                                    |                                                                                  |                                                                                                    | <b>D</b> <sup>1</sup>                                                                 |

Windows 7

Windows 10

- 7. Click OK > OK to save the new IP address.
- 8. Verify that the "Subnet mask" setting of the computer (255.255.255.0 in the examples above) matches the Subnet mask setting for the Nexµs controller.

**NOTE:** To view or change the Subnet mask of the Nexµs controller, go to the Nexµs web interface and click SETTINGS > STANDARD ETHERNET. Refer to "Standard Ethernet" on page 40 for details.

|                |                       | Valve Name: u           | ff 8 spaceship g7,字,密爾,원이, 현재    | Valve: HD XP | Valve Power | Dispensing 🔵 | Cycle: ● |  |
|----------------|-----------------------|-------------------------|----------------------------------|--------------|-------------|--------------|----------|--|
|                | 💭 industrial Ethernet | Standard Ethernat (NV D | restored and Wab Interface)      |              |             |              |          |  |
|                | Standard Ethernet     | Standard Ethernet (HX P | rotocor and web interface)       |              |             |              |          |  |
|                | import/Export         | Mac Address:            | 74-78-27-08-63-06                |              |             |              |          |  |
| U Valve & Wave | 25 Lockout            | IP Address:             | 192,168,10.60                    |              |             |              |          |  |
| Parameters     | Admin Password        | actor hostitut.         |                                  |              |             |              |          |  |
| 1 Temperature  | R User Password       | Subnet Mask:            | 255.255.255.0                    | _            | >           |              |          |  |
| (5 Settings    | ⊈5 Reset              | Default Gateway:        | 192 168 10 1                     |              |             |              |          |  |
| D top          | 🕀 Language            |                         |                                  |              |             |              |          |  |
|                | () About              | Valve Name:             | utf-8 spaceship <b>公</b> ,字,吉葉,5 | 단어, 1865     |             |              |          |  |
|                |                       |                         |                                  |              |             |              | -        |  |
| PICO" Nexus"   |                       |                         |                                  |              |             |              | Same     |  |

Subnet mask setting of the Nexµs controller shown on the Standard Ethernet submenu of the Nexµs web interface Settings screen

# **Appendix B, NX Protocol**

This appendix provides the technical information required to use the NX protocol to interface with a *Nexµs* controller. The NX protocol operates over TCP/IPv4 on port 9000. To communicate with a *Nexµs* controller, the connected device must be capable of establishing a TCP/IPv4 connection on the appropriate port. The IP address, netmask, and gateway settings are user-defined on the Save screen.

#### NOTES:

- Throughout this appendix, the user is referred to as the Client.
- The Nordson NX Client Application is a software application that shows how the registers can be written to fully control a *Nexµs* controller using the NX protocol, thus allowing a greater understanding of the communication process. You can use the Nordson NX Client Application to facilitate the development of your own PLC application. Refer to "Nordson NX Client Application for NX Protocol Implementation" on page 67 for details.

### **Ethernet and PLC Connection**

As applicable for your installation, make the Ethernet connections between the  $Nex\mu s$  controller, a personal computer, and the PLC.

You will need the following items:

- NX protocol-capable PLC
- · Category 5e Ethernet cables (or similar), or an Ethernet crossover cable
- · Ethernet switch (if you have an Ethernet crossover cable, this switch is unnecessary)

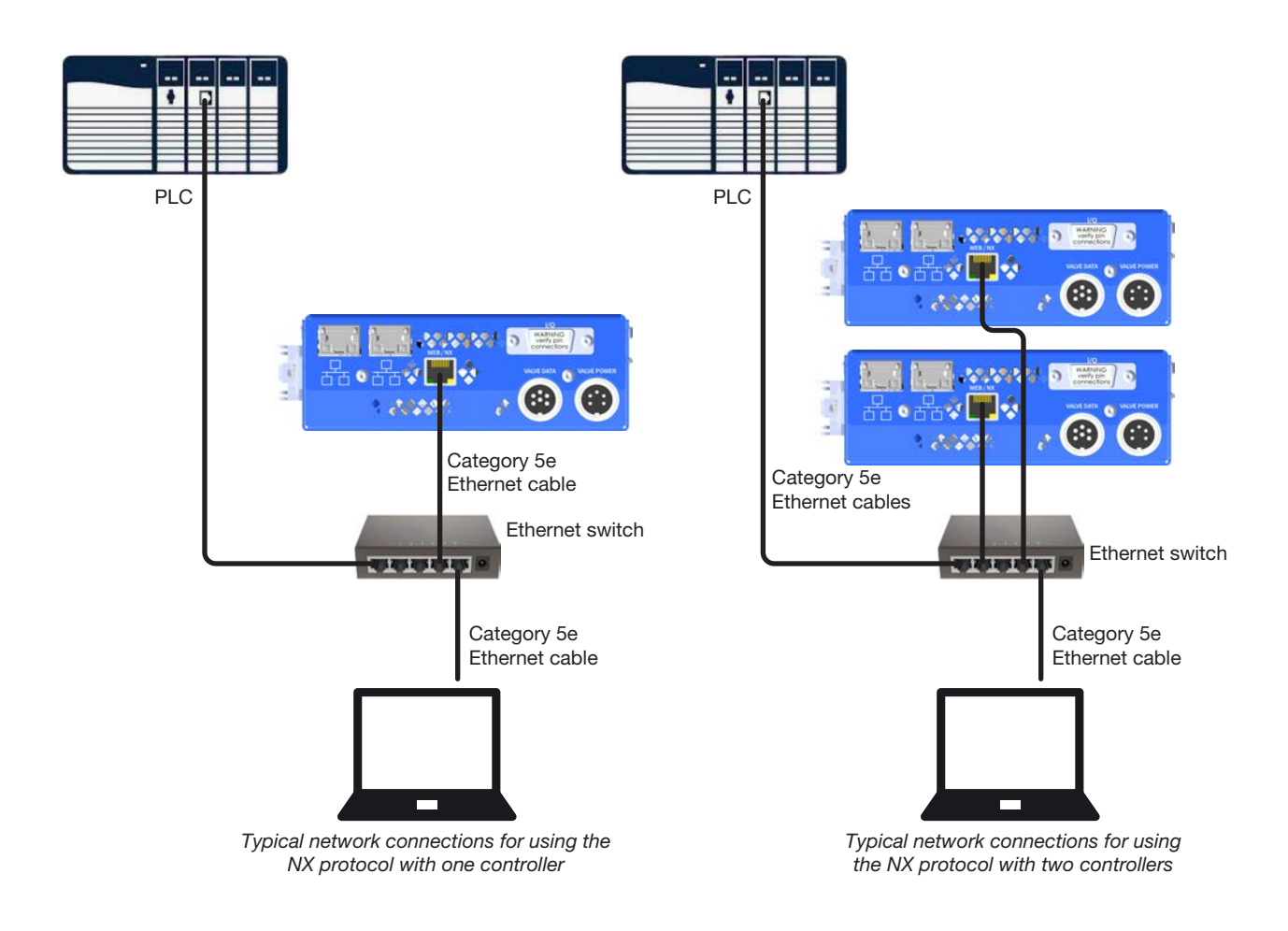

### **Nordson NX Client Application for NX Protocol Implementation**

The Nordson NX Client Application shows how the controller settings (registers) can be written to fully control a  $Nex\mu s$  controller using the NX protocol, thus allowing a greater understanding of the communication process. You can use the Nordson NX Client Application to facilitate the implementation and development of your own PLC application. For the complete register set, refer to "Register Set for the NX Protocol" on page 70.

#### To Install and Open the Nordson NX Client Application

- 1. Download the Nordson NX Client Application from the Nexµs web page.
- 2. Extract the Nordson NX Client Application on the PC connected to the Nexµs controller(s).
- 3. Open the executable file located inside the extracted folder.
- 4. To connect the Nordson NX Client Application to the controller and to use the application to change settings, refer to the tables under "To Use the Nordson NX Client Application" on page 68.

# Nordson NX Client Application for NX Protocol Implementation (continued)

#### To Use the Nordson NX Client Application

|                             | 1      | Input Table        | Lesse | -  |           |          |        | Output Table      |       |   |                                    |
|-----------------------------|--------|--------------------|-------|----|-----------|----------|--------|-------------------|-------|---|------------------------------------|
| PICONEXUS -                 | Reg.No | Reg Name           | Value | ^  |           |          | Reg.No | Reg Name          | Value | ^ |                                    |
| Configuration               | 0      | Input Status Set   | 0     |    | Send R0   | Send R20 | 0      | Input Status      | 0     |   |                                    |
| IP Address 192, 168, 10, 40 | 1      | Input Status Clear | 0     |    | Send R1   | Send R21 | 1      | Output Status     | 0     |   |                                    |
|                             | 2      | Digitals Set       | 0     |    | Send R2   | Send R22 | 2      | Output Digitals   | 0     |   |                                    |
| 9000                        | 3      | Digitals Clear     | 0     |    | Send R3   | Send R23 | 3      | Cur Dispense Coun | t 0   |   |                                    |
| 4 → Connect Disconnect ← 5  | 4      | Dispense Count     | 1     |    | Send R4   | Send R24 | 4      | Cur Setpoint Temp | 0     | - | <ul> <li>Use the scrool</li> </ul> |
| Diagnostic Table            | 5      | Setpoint Temp      | 10    |    | Send R5   | Send R25 | 5      | Cur Close Time    | 0     |   | to scroll thro                     |
| Message Log                 | 6      | Close Time         | 10    | 10 | Send R6   | Send R26 | 6      | 6 Cur Disp Stroke | 0     |   | the registers                      |
|                             | 7      | Disp Stroke        | 10    |    | Send R7   | Send R27 | 7      | Cur Open Time     | 0     |   | Ū.                                 |
|                             | 8      | Open Time          | 10    |    | Send R8   | Send R28 | 8      | Cur Pulse Time    | 0     |   |                                    |
|                             | 9      | Pulse Time         | 10    |    | Send R9   | Send R29 | 9      | Cur Oper Mode     | 0     |   |                                    |
|                             | 10     | Operating Mode     | 0     |    | Send R 10 | Send R30 | 10     | Cur Cycle Time    | 0     |   |                                    |
|                             | 11     | Cycle Time         | 67    |    | Send R11  | Send R31 | 11     | Cur Close Voltage | 0     |   |                                    |
|                             | 12     | Close Voltage      | 50    |    | Send R12  | Send R32 | 12     | Cur IP1(BB)       | 0     |   |                                    |
|                             | 13     | IP1(BB)            | 49320 |    | Send R 13 | Send R33 | 13     | Cur IP2(BB)       | 0     |   |                                    |
|                             | 14     | IP2(BB) 2600       | 2600  |    | Send R14  | Send R34 | 14     | Cur Sub1(BB)      | 0     |   |                                    |
|                             | 15     | Sub1(BB)           | 0     |    | Send R 15 | Send R35 | 15     | Cur Sub2(BB)      | 0     |   |                                    |
|                             | 16     | Sub2(BB)           | 0     |    | Send R 16 | Send R36 | 16     | Cur Gate1(BB)     | 0     |   |                                    |
|                             | 17     | Gate1(BB)          | 0     |    | Send R17  | Send R37 | 17     | Cur Gate2(BB)     | 0     | 3 |                                    |
|                             | 18     | Gate2(BB)          | 0     |    | Send R 18 | Send R38 | 18     | Cur IP1(AB)       | 0     |   |                                    |
|                             | 19     | IP1(AB)            | 0     | ~  | Send R 19 | Send R39 | 19     | Cur IP2(AB)       | 0     | ~ |                                    |

| Item | Field                     | Description                                                                                                    |
|------|---------------------------|----------------------------------------------------------------------------------------------------|
| 1    | Controller Unit           | Select PICONEXUS.                                                                                                    |
| 2    | IP Address                | Enter the IP ADDRESS for the $Nex\mu s$ controller to communicate with.                                                                                                |
| 3    | Port                      | Ensure that PORT is 9000.                                                                                                    |
| 4    | Connect                   | Click to activate the connection to the controller.                                                                                                    |
| 5    | Disconnect                | Click to deactivate the connection to the controller.                                                                                                    |
| 6    | Polling Time<br>(Seconds) | Enter the desired polling time. This is how long at a time the application reads the data from the controller. The range of possible values is 0.1 to 5.0 seconds (s). |
| 7    | Start Polling             | Click to start reading data from the controller.                                                                                                    |
| 8    | Stop Polling              | Click to stop reading data from the controller.                                                                                                    |
| 9    | Message Log               | When polling is active, the Message Log shows the current values stored in the registers (the raw data received from the controller).                                  |
| 10   | Clear Messages            | Click to clear the Message Log.                                                                                                    |

# Nordson NX Client Application for NX Protocol Implementation (continued)

| The second second secon | 100    | Input Table        |       |   |           |          |        | <ul> <li>Output Table</li> </ul> |       |  |
|----------------------------------------------------------------------------------------------------|--------|--------------------|-------|---|-----------|----------|--------|----------------------------------|-------|--|
| PICONEXUS 💌                                                                                                    | Reg.No | Reg Name           | Value | ^ | ۷         |          | Reg.No | Reg Name                         | Value |  |
| anfa wation                                                                                                    | 0      | Input Status Set   | 0     |   | Send R0   | Send R20 | 0      | Input Status                     | 0     |  |
| IP Address 192 168 10 40                                                                                                    | 1      | Input Status Clear | 0     |   | Send R1   | Send R21 | 1      | Output Status                    | 0     |  |
|                                                                                                    | 2      | Digitals Set       | 0     |   | Send R2   | Send R22 | 2      | Output Digitals                  | 0     |  |
| Port 9000                                                                                                    | 3      | Digitals Clear     | 0     |   | Send R3   | Send R23 | 3      | Cur Dispense Count               | 0     |  |
| Connect Disconnect                                                                                                    | 4      | Dispense Count     | 1     |   | Send R4   | Send R24 | 4      | Cur Setpoint Temp                | 0     |  |
| agnostic Table                                                                                                    | 5      | Setpoint Temp      | 10    |   | Send R5   | Send R25 | 5      | Cur Close Time                   | 0     |  |
| Message Log                                                                                                    | 6      | Close Time         | 10    |   | Send R6   | Send R26 | 6      | Cur Disp Stroke                  | 0     |  |
|                                                                                                    | 7      | Disp Stroke        | 10    |   | Send R7   | Send R27 | 7      | Cur Open Time                    | 0     |  |
|                                                                                                    | 8      | Open Time          | 10    |   | Send R8   | Send R28 | 8      | Cur Pulse Time                   | 0     |  |
|                                                                                                    | 9      | Pulse Time         | 10    |   | Send R9   | Send R29 | 9      | Cur Oper Mode                    | 0     |  |
|                                                                                                    | 10     | Operating Mode     | 0     |   | Send R 10 | Send R30 | 10     | Cur Cycle Time                   | 0     |  |
|                                                                                                    | 11     | Cycle Time         | 67    |   | Send R11  | Send R31 | 11     | Cur Close Voltage                | 0     |  |
|                                                                                                    | 12     | Close Voltage      | 50    |   | Send R12  | Send R32 | 12     | Cur IP1(BB)                      | 0     |  |
|                                                                                                    | 13     | IP1(BB)            | 49320 |   | Send R13  | Send R33 | 13     | Cur IP2(BB)                      | 0     |  |
|                                                                                                    | 14     | IP2(BB)            | 2600  |   | Send R14  | Send R34 | 14     | Cur Sub1(BB)                     | 0     |  |
|                                                                                                    | 15     | Sub1(BB)           | 0     |   | Send R15  | Send R35 | 15     | Cur Sub2(BB)                     | 0     |  |
|                                                                                                    | 16     | Sub2(BB)           | 0     |   | Send R 16 | Send R36 | 16     | Cur Gate1(BB)                    | 0     |  |
|                                                                                                    | 17     | Gate1(BB)          | 0     |   | Send R17  | Send R37 | 17     | Cur Gate2(BB)                    | 0     |  |
|                                                                                                    | 18     | Gate2(BB)          | 0     |   | Send R 18 | Send R38 | 18     | Cur IP1(AB)                      | 0     |  |
|                                                                                                    | 19     | IP1(AB)            | 0     | ~ | Send R 19 | Send R39 | 19     | Cur IP2(AB)                      | 0     |  |

#### To Use the Nordson NX Client Application (continued)

| Item | Field                                | Description                                                                                                    |
|------|--------------------------------------|----------------------------------------------------------------------------------------------------|
| 1    | Input Table                          | Write data register set. Under Value, enter the write command values to send to the controller.                                     |
| 2    | Send Rx                              | Click to write the selected register value to the controller.                                                                       |
| 3    | Output Table                         | Read data from the controller; shows the currently active register settings.                                                        |
| 4    | Send All Values                      | Click to send all values entered in the Input Table to the controller.                                                              |
| 5    | Receive All Values                   | Click to read all values from the controller. The Output Table updates to show the currently active register settings.              |
| 6    | Send Multiple:<br>Base Reg No        | To send a string of registers to the controller, enter a starting register number (Reg No under Input Table).                       |
| 7    | Send Multiple:<br>No of Registers    | To send a string of registers to the controller, enter the number of registers to send (starting from the specified Base Reg No).   |
| 8    | Send Multiple:<br>Send Multiple      | Click to send the specified register set string.                                                                                    |
| 9    | Receive Multiple:<br>Base Reg No     | To read a string of registers from the controller, enter a starting register value (Reg No under Output Table).                     |
| 10   | Receive Multiple:<br>No of Registers | To read a string of registers from the controller, enter the number of registers to read (starting from the specified Base Reg No). |
| 11   | Receive Multiple:<br>Send Multiple   | Click to read the specified register set string.                                                                                    |

### **Register Set for the NX Protocol**

This section includes the complete register set for programming the *Nexµs* controller via the NX protocol. To facilitate implementation and use of the register set, Nordson EFD recommends using the Nordson NX Client Application as described in the previous section.

#### **Output Table**

The Output Table displays all currently active parameters. Some parameters are scaled by 10 to make them whole numbers, as noted under Comments.

| Output Table |                             |           |         |         |                                                                                                    |  |  |  |  |
|--------------|-----------------------------|-----------|---------|---------|----------------------------------------------------------------------------------------------------|--|--|--|--|
| Register #   | Parameter (Reg Name)        | Data Type | Minimum | Maximum | Comments                                                                                                    |  |  |  |  |
| REG 0        | Input Status                | 16 bits   | —       | —       | Current input status                                                                                                    |  |  |  |  |
| REG 1        | Output Status               | 16 bits   | _       | _       | Current output status. Refer to "REG 1<br>(Output Status) Details Table" on<br>page 74.                                                             |  |  |  |  |
| REG 2        | Digitals                    | 16 bits   | _       | _       | Current digitals. Refer to "REG 2<br>(Output Digitals) / REG 2 (Input Digitals<br>Set) / REG 3 (Input Digitals Clear)<br>Details Table" on page 75. |  |  |  |  |
| REG 3        | Cur Dispense Count          | Range     | 1       | 65535   | Number of shots per valve initiate in Timed mode                                                                                                    |  |  |  |  |
| REG 4        | Cur Setpoint<br>Temperature | Range     | 10      | 1000    | Units in degrees Celsius (scaled by 10)                                                                                                    |  |  |  |  |
| REG 5        | Cur Close Time              | Range     | 10      | 500     | Units are in 10 µs                                                                                                    |  |  |  |  |
| REG 6        | Cur Displacement Stroke     | Range     | 10      | 200     | Units are in microns or in percentage (depending on valve used)                                                                                     |  |  |  |  |
| REG 7        | Cur Open Time               | Range     | 10      | 500     | Units are in 10 µs                                                                                                    |  |  |  |  |
| REG 8        | Cur Pulse Time              | Range     | 10      | 999999  | Units are in 10 µs                                                                                                    |  |  |  |  |
| REG 9        | Cur Operating Mode          | Range     | 0       | 2       | 0 = Timed<br>1 = Continous<br>2 = External                                                                                                    |  |  |  |  |
| REG 10       | Cur Cycle Time              | Range     | 67*     | 999999  | Units are in 10 µs                                                                                                    |  |  |  |  |
| REG 11       | Cur Close Voltage           | Range     | 50      | 130*    | Units are in volts (V)                                                                                                    |  |  |  |  |
| REG 12       | IP1 (BBB)                   | Range     | 0       | 65535   | Example: 192.168.10.61<br>192 (MSB) and 168 (LSB)<br>(hex = 0xC0A8 and Dec = 49320)                                                                 |  |  |  |  |
| REG 13       | IP2 (BBB)                   | Range     | 0       | 65535   | 10 (MSB) and 61 (LSB)<br>(hex = 0x0A3D and Dec = 2621)                                                                                              |  |  |  |  |
| REG 14       | Sub1 (BBB)                  | Range     | 0       | 65535   | Example: 255.255.255.0<br>255 (MSB) and 255 (LSB)<br>(hex = 0xFFFF and Dec = 65535)                                                                 |  |  |  |  |
| REG 15       | Sub2 (BBB)                  | Range     | 0       | 65535   | 255 (MSB) and 0 (LSB)<br>(hex = 0xFF00 and Dec = 65280)                                                                                             |  |  |  |  |
|              |                             |           |         |         | Continued on next page                                                                                                    |  |  |  |  |

### **Register Set for the NX Protocol (continued)**

### **Output Table (continued)**

| Output Table |                        |                 |         |         |                                                                                     |  |  |  |  |
|--------------|------------------------|-----------------|---------|---------|-------------------------------------------------------------------------------------|--|--|--|--|
| Register #   | Parameter (Reg Name)   | Data Type       | Minimum | Maximum | Comments                                                                            |  |  |  |  |
| REG 16       | Gate1 (BBB)            | Range           | 0       | 65535   | Example: 192.168.10.0<br>192 (MSB) and 168 (LSB)<br>(hex = 0xC0A8 and Dec = 49320)  |  |  |  |  |
| REG 17       | Gate2 (BBB)            | Range           | 0       | 65535   | 10 (MSB) and 0 (LSB)<br>(hex = 0x0A00 and Dec = 2560)                               |  |  |  |  |
| REG 18       | IP1 (AnyBus)           | Range           | 0       | 65535   | Example: 192.168.10.61<br>192 (MSB) and 168 (LSB)<br>(hex = 0xC0A8 and Dec = 49320) |  |  |  |  |
| REG 19       | IP2 (AnyBus)           | Range           | 0       | 65535   | 10 (MSB) and 61 (LSB)<br>(hex = 0x0A3D and Dec = 2621)                              |  |  |  |  |
| REG 20       | Sub1 (AnyBus)          | Range           | 0       | 65535   | Example: 255.255.255.0<br>255 (MSB) and 255 (LSB)<br>(hex = 0xFFFF and Dec = 65535) |  |  |  |  |
| REG 21       | Sub2 (AnyBus)          | Range           | 0       | 65535   | 255 (MSB) and 0 (LSB)<br>(hex = 0xFF00 and Dec = 65280)                             |  |  |  |  |
| REG 22       | Gate1 (AnyBus)         | Range           | 0       | 65535   | Example: 192.168.10.0<br>192 (MSB) and 168 (LSB)<br>(hex = 0xC0A8 and Dec = 49320)  |  |  |  |  |
| REG 23       | Gate2 (AnyBus)         | Range           | 0       | 65535   | 10 (MSB) and 0 (LSB)<br>(hex = 0x0A00 and Dec = 2560)                               |  |  |  |  |
| REG 24       | Heater Temperature     | Range           | 0       | 1000    | (Scaled by 10) Degrees Celsius                                                      |  |  |  |  |
| REG 25       | Stack Temperature      | Range           | 0       | 1000    | (Scaled by 10) Degrees Celsius                                                      |  |  |  |  |
| REG 26       | Valve Shot Count Low   | Range           | 0       | 65535   | Provides the total shot count,                                                      |  |  |  |  |
| REG 27       | Valve Shot Count Med   | Range           | 0       | 65535   | combining the low, medium, and high                                                 |  |  |  |  |
| REG 28       | Valve Shot Count High  | Range           | 0       | 65535   |                                                                                     |  |  |  |  |
| REG 29       | Error Code             | Range           | 0       | 65535   | Error code as generated by the field-<br>programmable gate array (FPGA)             |  |  |  |  |
| REG 30       | Valve Serial Number    | No Data<br>Type | _       | _       |                                                                                     |  |  |  |  |
| REG 31       | Valve Firmware Version | No Data<br>Type | _       | _       |                                                                                     |  |  |  |  |

### **Register Set for the NX Protocol (continued)**

#### **Input Table**

The Input Table is used to edit program parameters and some system settings. Some parameters are scaled by 10 to make them whole numbers, as noted under Comments.

| Input Table |                                        |           |         |         |                                                                                                    |
|-------------|----------------------------------------|-----------|---------|---------|----------------------------------------------------------------------------------------------------|
| Register #  | Parameter (Reg<br>Name)                | Data Type | Minimum | Maximum | Comments                                                                                                    |
| REG 0       | Input Status Set<br>(see NOTE below)   | None      | -       | -       | Input status set. Refer to "REG 0<br>(Input Status Set) Details Table" on<br>page 76.                                                             |
| REG 1       | Input Status Clear<br>(see NOTE below) | None      | -       | _       | Input status clear. Refer to "REG 0<br>(Input Status Set) Details Table" on<br>page 76.                                                           |
| REG 2       | Digitals Set<br>(see NOTE below)       | None      | -       | -       | Digitals set. Refer to "REG 2 (Output<br>Digitals) / REG 2 (Input Digitals Set)<br>/ REG 3 (Input Digitals Clear) Details<br>Table" on page 75.   |
| REG 3       | Digitals Clear<br>(see NOTE below)     | None      | _       | -       | Digitals clear. Refer to "REG 2<br>(Output Digitals) / REG 2 (Input<br>Digitals Set) / REG 3 (Input Digitals<br>Clear) Details Table" on page 75. |
| REG 4       | Dispense Count                         | Range     | 1       | 65535   | Number of shots per valve initiate in Timed mode                                                                                                  |
| REG 5       | Setpoint Temperature                   | Range     | 10      | 1000    | Units in degrees Celsius (scaled by 10)                                                                                                    |
| REG 6       | Close Time                             | Range     | 10*     | 500     | Units are in 10 µs                                                                                                    |
| REG 7       | Displacement Stroke                    | Range     | 10      | 200     | Units are in micros or in percentage<br>(depending on valve used                                                                                  |
| REG 8       | Open Time                              | Range     | 10*     | 500     | Units are in 10 µs                                                                                                    |
| REG 9       | Pulse Time                             | Range     | 10      | 999499  | Units are in 10 µs                                                                                                    |
| REG 10      | Operating Mode                         | Range     | 0       | 2       | 0 = Timed<br>1 = Continuous<br>2 = External                                                                                                    |
| REG 11      | Cycle Time                             | Range     | 67*     | 999999  | Units are in 10 µs                                                                                                    |
| REG 12      | Close Voltage                          | Range     | 50      | 130*    | Units are in volts (V)                                                                                                    |

**NOTE:** The Input Status and Digitals registers have many useful bits that can be changed without affecting other bits. This is achieved by splitting these registers into Set registers and Clear registers. The split registers allow setting (changing to 1) or clearing (changing to 0) any set of bits without affecting the other bits.

**EXAMPLE:** You can use a single command to: Turn on the heater (bit 4), reset errors (bit 9), stop dispensing (bit 2), and set the heater setpoint to internal (bit 5). In this example, the Digitals Set register is 24 + 29 = 16 + 512 = 528 and the Digitals Clear register is 22 + 25 = 4 + 32 = 36. So, sending "16, 2, 2, 528, 36;" to the controller would set and clear only the specified bits.

Continued on next page
## **Register Set for the NX Protocol (continued)**

### Input Table (continued)

| Input Table |                         |           |         |         |                                                                                     |
|-------------|-------------------------|-----------|---------|---------|-------------------------------------------------------------------------------------|
| Register #  | Parameter (Reg<br>Name) | Data Type | Minimum | Maximum | Comments                                                                            |
| REG 13      | IP1 (BBB)               | Range     | 0       | 65535   | Example: 192.168.10.61<br>192 (MSB) and 168 (LSB)<br>(hex = 0xC0A8 and Dec = 49320) |
| REG 14      | IP2 (BBB)               | Range     | 0       | 65535   | 10 (MSB) and 61 (LSB)<br>(hex = 0x0A3D and Dec = 2621)                              |
| REG 15      | Sub1 (BBB)              | Range     | 0       | 65535   | Example: 255.255.255.0<br>255 (MSB) and 255 (LSB)<br>(hex = 0xFFFF and Dec = 65535) |
| REG 16      | Sub2 (BBB)              | Range     | 0       | 65535   | 255 (MSB) and 0 (LSB)<br>(hex = 0xFF00 and Dec = 65280)                             |
| REG 17      | Gate1 (BBB)             | Range     | 0       | 65535   | Example: 192.168.10.1<br>192 (MSB) and 168 (LSB)<br>(hex = 0xC0A8 and Dec = 49320)  |
| REG 18      | Gate2 (BBB)             | Range     | 0       | 65535   | 10 (MSB) and 1 (LSB)<br>(hex = 0x0A01 and Dec = 2561)                               |
| REG 19      | IP1 (AnyBus)            | Range     | 0       | 65535   | Example: 192.168.10.61<br>192 (MSB) and 168 (LSB)<br>(hex = 0xC0A8 and Dec = 49320) |
| REG 20      | IP2 (AnyBus)            | Range     | 0       | 65535   | 10 (MSB) and 61 (LSB)<br>(hex = 0x0A3D and Dec = 2621)                              |
| REG 21      | Sub1 (AnyBus)           | Range     | 0       | 65535   | Example: 255.255.255.0<br>255 (MSB) and 255 (LSB)<br>(hex = 0xFFFF and Dec = 65535) |
| REG 22      | Sub2 (AnyBus)           | Range     | 0       | 65535   | 255 (MSB) and 0 (LSB)<br>(hex = 0xFF00 and Dec = 65280)                             |
| REG 23      | Gate1 (AnyBus)          | Range     | 0       | 65535   | Example: 192.168.10.0<br>192 (MSB) and 168 (LSB)<br>(hex = 0xC0A8 and Dec = 49320)  |
| REG 24      | Gate2 (AnyBus)          | Range     | 0       | 65535   | 10 (MSB) and 0 (LSB)<br>(hex = 0x0A00 and Dec = 2560)                               |
| REG 25      | Reserved                | None      | -       | -       | -                                                                                   |
| REG 26      | Reserved                | None      | -       | -       | _                                                                                   |
| REG 27      | Reserved                | None      | -       | -       |                                                                                     |
| REG 28      | Reserved                | None      | _       | -       | -                                                                                   |
| REG 29      | Reserved                | None      | -       | -       | -                                                                                   |
| REG 30      | Reserved                | None      |         | -       | -                                                                                   |
| REG 31      | Reserved                | None      | -       | -       | -                                                                                   |

## **Register Set for the NX Protocol (continued)**

### **REG 1 (Output Status) Details Table**

| REG 1 (Output Status) Details |                                                   |                                                                                   |  |
|-------------------------------|---------------------------------------------------|-----------------------------------------------------------------------------------|--|
| Reg 1 Bit<br>Number           | Function                                          | Execution                                                                         |  |
| BIT_0                         | RESERVED                                          |                                                                                   |  |
| BIT_1                         | Ethernet port configuration complete              | 0 = No change<br>1 = New Ethernet port settings initiated                         |  |
| BIT_2                         | RESERVED                                          |                                                                                   |  |
| BIT_3                         | RESERVED                                          |                                                                                   |  |
| BIT_4                         | New industrial network settings                   | 0 = Network settings not updated<br>1 = New network settings updated successfully |  |
| BIT_5                         | Industrial network up                             | 0 = Network down<br>1 = Network up                                                |  |
| BIT_6                         | RESERVED                                          | 0 = No reset request<br>1 = Reset request from B40                                |  |
| BIT_7                         | RESERVED                                          | 0 = Device reset<br>1 = Factory reset                                             |  |
| BIT_8                         | RESERVED                                          | 0 = Do not reset<br>1 = Execute reset                                             |  |
| BIT_9                         | Reset request response status                     | 0 = No response<br>1 = Response status                                            |  |
| BIT_10                        | Reset request response accept / reject            | 0 = Reset request rejected<br>1 = Reset request accepted                          |  |
| BIT_11                        | Current network type                              | 0 = EtherNet/IP<br>1 = PROFINET                                                   |  |
| BIT_12                        | Network change response status                    | 0 = No response<br>1 = Response status                                            |  |
| BIT_13                        | Network change response accept / reject           | 0 = Network change request rejected<br>1 = Network change request accepted        |  |
| BIT_14                        | Network change complete response status           | 0 = No response<br>1 = Response status                                            |  |
| BIT_15                        | Network change complete response success / failed | 0 = Network change failed<br>1 = Network change succeeded                         |  |

## **Register Set for the NX Protocol (continued)**

### REG 2 (Output Digitals) / REG 2 (Input Digitals Set) / REG 3 (Input Digitals Clear) Details Table

| REG 2 (Output Digitals) / REG 2 (Input Digitals Set) / REG 3 (Input Digitals Clear) Details |                     |                                                                                                    |
|---------------------------------------------------------------------------------------------|---------------------|----------------------------------------------------------------------------------------------------|
| Reg 1 Bit Number                                                                            | Function            | Execution                                                                                                    |
| BIT_0                                                                                       | Power               | 0 = Power OFF<br>1 = Power ON                                                                                                    |
| BIT_1                                                                                       | RESERVED            |                                                                                                    |
| BIT_2                                                                                       | Trigger             | 0 = Trigger OFF<br>1 = Trigger ON                                                                                                    |
| BIT_3                                                                                       | Purge               | 0 = Purge OFF<br>1 = Purge ON                                                                                                    |
| BIT_4                                                                                       | Heater              | 0 = Heater OFF<br>1 = Heater ON                                                                                                    |
| BIT_5                                                                                       | External Heater     | 0= Internal setpoint<br>1= External analog setpoint                                                                                                    |
| BIT_6                                                                                       | Heater I/O Override | 0 = Normal<br>1 = Override active (heater disabled)                                                                                                    |
| BIT_7                                                                                       | RESERVED            |                                                                                                    |
| BIT_8                                                                                       | RESERVED            |                                                                                                    |
| BIT_9                                                                                       | Error Reset         | Rising edge resets error                                                                                                    |
| BIT_10                                                                                      | E-STOP              | Rising edge sets E-STOP (dispense disabled)<br>Falling edge clears E-STOP if hardware E-STOP is not active<br>Reading 0 indicates no E-STOP active<br>Reading 1 indicates E-STOP active |
| BIT_11                                                                                      | RESERVED            |                                                                                                    |
| BIT_12                                                                                      | Compatibility Mode  | 0 if normal, 1 when ignoring XP                                                                                                    |
| BIT_13                                                                                      | Custom Wave 0       | Refer to "Custom Wave Details Table" on page 76.                                                                                                    |
| BIT_14                                                                                      | Custom Wave 1       | Refer to "Custom Wave Details Table" on page 76.                                                                                                    |
| BIT_15                                                                                      | Custom Wave 2       | Refer to "Custom Wave Details Table" on page 76.                                                                                                    |

## **Register Set for the NX Protocol (continued)**

| REG 0 (Input Status Set) Details |                        |                                             |
|----------------------------------|------------------------|---------------------------------------------|
| Reg 1 Bit Number                 | Function               | Execution                                   |
| BIT_0                            | EFD USE ONLY           | Nordson EFD use only                        |
| BIT_1                            | EFD USE ONLY           | Nordson EFD use only                        |
| BIT_2                            | EFD USE ONLY           | Nordson EFD use only                        |
| BIT_3                            | Reset Request          | 0 = No reset request<br>1 = Reset requested |
| BIT_4                            | Reset Request Type     | 0 = Device reset<br>1 = Factory reset       |
| BIT_5                            | EFD USE ONLY           | Nordson EFD use only                        |
| BIT_6                            | EFD USE ONLY           | Nordson EFD use only                        |
| BIT_7                            | EFD USE ONLY           | Nordson EFD use only                        |
| BIT_8                            | Network Change Request | 0 = No change<br>1 = Network change request |
| BIT_9                            | Network Type Selection | 0 = EtherNet/IP<br>1 = PROFINET             |
| BIT_10                           | RESERVED               | 0                                           |
| BIT_11                           | RESERVED               | 0                                           |
| BIT_12                           | RESERVED               | 0                                           |
| BIT_13                           | RESERVED               | 0                                           |
| BIT_14                           | RESERVED               | 0                                           |
| BIT_15                           | RESERVED               | 0                                           |

### **REG 0 (Input Status Set) Details Table**

### **Custom Wave Details Table**

| Digitals: Custom Wave Details |      |      |                    |
|-------------------------------|------|------|--------------------|
| CW_2                          | CW_1 | CW_0 | Comments           |
| 0                             | 0    | 0    | Profile 0          |
| 0                             | 0    | 1    | Profile 1          |
| 0                             | 1    | 0    | Profile 2          |
| 0                             | 1    | 1    | Profile 3          |
| 1                             | 0    | 0    | Profile 4          |
| 1                             | 0    | 1    | Profile 5 (Smooth) |
| 1                             | 1    | 0    | Profile 6 (Ramp)   |
| 1                             | 1    | 1    | Profile 7          |

### Message Format for the NX Protocol

This section provides the read, write, and error messages that are implemented in the server (the *Nexµs* controller). The server and the Client (the PLC / PC) communicate over standard TCP/IP. The Nordson NX Client Application uses the message format shown in this section. Any PLC or program can use this format to communicate with the dispenser.

Read messages (requesting output registers) are differentiated from write messages (sending input registers) by their message format. The message format is loosely based on the Modbus/TCP framework, but does not strictly adhere to it. The basic commands (function codes) are supported by Modbus protocol. The Modbus frame considers the data in byte format, but for readability messages are formatted as text.

When the Client sends a request, the server (the dispenser) parses the received request and validates it. If invalid data is received, the server responds with an error code. The Modbus/TCP framework is used to formulate the data. When a message is invalid, the server responds to the Client with the command OR'ed with 0x80 and an error code. The Client application must check this bit when it receives a response from the server to determine whether the data send was successfully processed or not.

NOTE: The actual data from the Client must be in CSV (Comma Separated Values) format.

### **Read Request (Sent from Client to Dispenser)**

| Description           | Data     |
|-----------------------|----------|
| Command               | 3        |
| Start Register Number | [0 – 19] |
| Number of Registers   | [1 – 20] |

### **Read Request Response (Sent from Dispenser to Client)**

| Description           | Data     |
|-----------------------|----------|
| Command               | 3        |
| Start Register Number | [0 – 19] |
| Number of Registers   | [1 – 20] |
| Register Data 1       | XXXXX    |
| Register Data 2       | XXXXX    |
|                       |          |

### Read Request Error Response (Sent from Dispenser to Client)

| Description | Data                                        |
|-------------|---------------------------------------------|
| Command     | 131 (0x83)                                  |
| Error Code  | -1 Data Format Error<br>-2 Data Limit Error |

## Message Format for the NX Protocol (continued)

### Write Request (Sent from Client to Dispenser)

| Description           | Data     |
|-----------------------|----------|
| Command               | 16       |
| Start Register Number | [0 – 19] |
| Number of Registers   | [1 – 20] |
| Register Data 1       | XXXXX    |
| Register Data 2       | XXXXX    |
|                       |          |

### Write Request Acknowledgment (Sent from Dispenser to Client)

| Description           | Data     |
|-----------------------|----------|
| Command               | 16       |
| Start Register Number | [0 – 19] |
| Number of Registers   | [1 – 20] |
| Register Data 1       | XXXXX    |
| Register Data 2       | XXXXX    |
|                       |          |

### Write Request Error Response (Sent from Dispenser to Client)

| Description | Data                                            |
|-------------|-------------------------------------------------|
| Command     | 144 (0x90)                                      |
| Error Code  | -1 (Data Format Error)<br>-2 (Data Limit Error) |

## **Appendix C, Industrial Ethernet Protocols**

This appendix provides technical information for using the EtherNet/IP or PROFINET protocol to interface with a  $Nex\mu s$  controller. To communicate with a  $Nex\mu s$  controller, the connected device must be capable of establishing an IPv4 connection on the appropriate port. The IP address, subnet mask, and gateway settings are user-defined via the web interface (refer to "Industrial Ethernet" on page 40).

### **Ethernet and PLC Connection**

As applicable for your installation, make the Ethernet connections between the *Nexµs* controller, a personal computer, and the PLC.

You will need the following items:

- PLC with EtherNet/IP or PROFINET compatibility
- PLC configuration file (EDS or GSDML) downloaded from the Nordson EFD Nexus controller web page
- Category 5e Ethernet cables (or similar), or an Ethernet crossover cable
- Ethernet switch (if you have an Ethernet crossover cable, this switch is unnecessary)

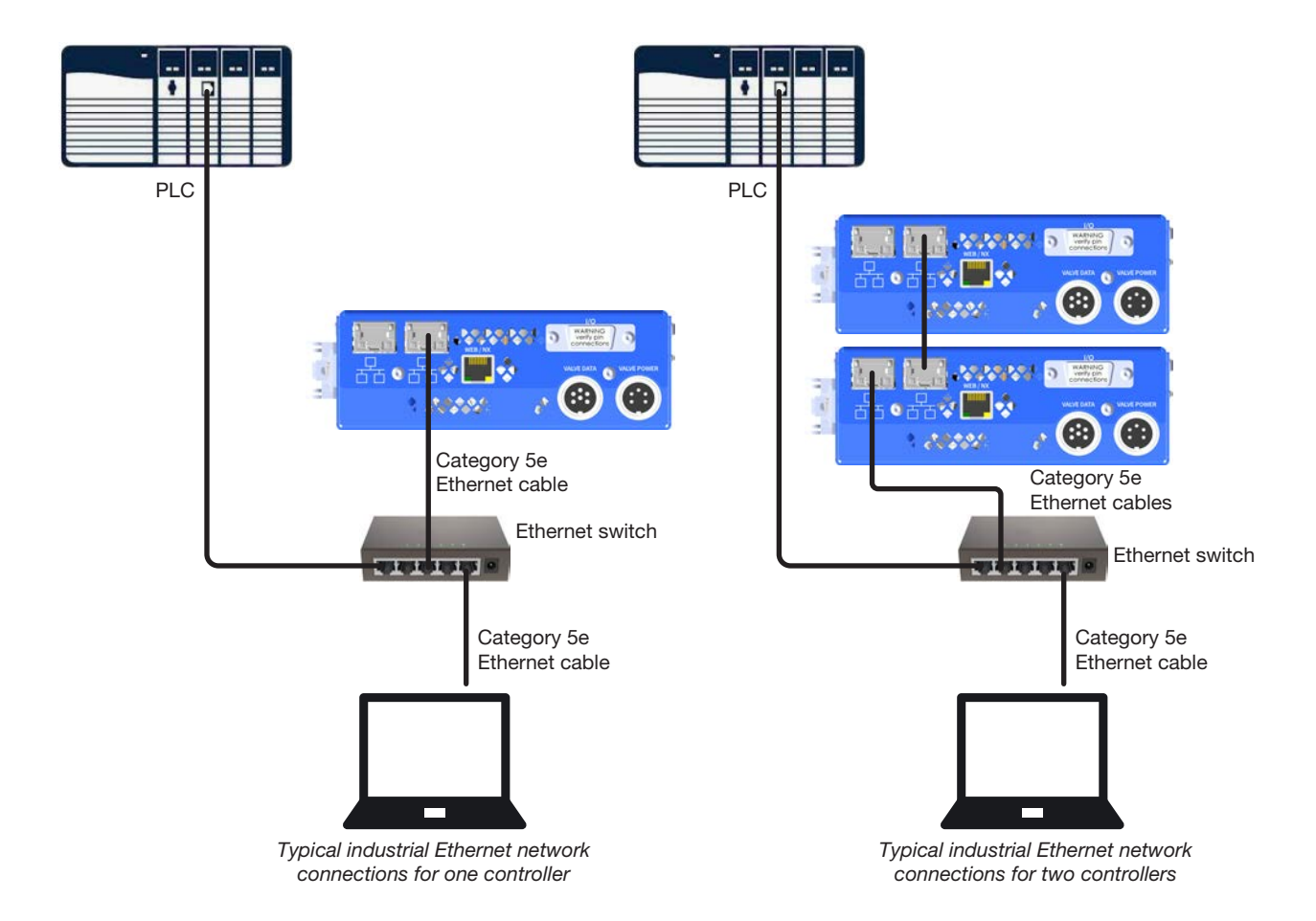

# **Appendix C, Industrial Ethernet Protocols (continued)**

## **Communication and Programming**

1. Download the PLC configuration file for the protocol you want to use.

| Protocol    | PLC Configuration File Name              | Download Link                       |
|-------------|------------------------------------------|-------------------------------------|
| EtherNet/IP | 01A0002BFFFF6300.EDS                     | nordsonefd.com/Nexus-PLC-PROFINET   |
| PROFINET    | GSDML-V2.42-Nordson-picodin-20230816.xml | nordsonefd.com/Nexus-PLC-EtherNetIP |

2. Load the PLC configuration file into your development application and establish communication between the *Nexµs* controller and the PLC network port.

#### NOTES:

- Follow the instructions from the PLC vendor on how to load a PLC configuration file and how to establish the connection between third-party hardware and the PLC.
- Ensure that there are no duplicate IP addresses and subnet masks. To configure the *Nexµs* controller network settings (IP address, subnet mask, etc.), refer to "Industrial Ethernet" on page 40.
- 3. Test the communication by writing a quick sample code or by manually altering an output register and verifying that the corresponding input changes accordingly (refer to the "Protocol Key" on page 81).
- 4. When communication is established and working, use the "Protocol Key" on page 81 to accomplish the PLC programming for your application.

# **Appendix C, Industrial Ethernet Protocols (continued)**

## **Protocol Key**

| Parameter                                                             | Register Name         | Limits          | PROFINET<br>Registers (8-bit) | EtherNet/IP<br>Registers (8-bit) | NX Protocol<br>Registers (16-bit<br>or 32-bit) |
|-----------------------------------------------------------------------|-----------------------|-----------------|-------------------------------|----------------------------------|------------------------------------------------|
|                                                                       | Valve SC Low          |                 | in0, in1                      | in1, in0                         | out26                                          |
| Total Shot Count                                                      | Valve SC Med          |                 | in2, in3                      | in3, in2                         | out27                                          |
| (88)                                                                  | Valve SC High         |                 | in4, in5                      | in5, in4                         | out28                                          |
| Error Code                                                            | Alarm Code            |                 | in6, in7                      | in7, in6                         | out29                                          |
| Heater Act. Temp                                                      | Act. Heater Temp      |                 | in8, in9                      | in9, in8                         | out24                                          |
| Stack Act. Temp                                                       | Stack Temp            | -               | in10, in11                    | in11, in10                       | out25                                          |
| Digitals                                                              | Cur Digitals          |                 | in12, in13                    | in13, in12                       | out2                                           |
| Mode                                                                  | Cur Operating Mode    | -               | in14, in15                    | in15, in14                       | out9                                           |
| Count (number of<br>shots per valve<br>initiate in the Timed<br>mode) | Cur Dispense Count    | n/a (read only) | in16, in17                    | in17, in16                       | out3                                           |
| Heater Setpoint                                                       | Cur Setpoint Htr Temp |                 | in18, in19                    | in19, in18                       | out4                                           |
| Open Time                                                             | Cur Open Time         | ]               | in20, in21                    | in21, in20                       | out7                                           |
| Close Time                                                            | Cur Close Time        | ]               | in22, in23                    | in23, in22                       | out5                                           |
| Dulas (time)                                                          | Cur Pulse Time Low    | ]               | in24, in25                    | in25, in24                       | out8                                           |
| Fuise (unite)                                                         | Cur Pulse Time High   |                 | in26, in27                    | in27, in26                       |                                                |
| Cycle (time)                                                          | Cur Cycle Time Low    | ]               | in28, in29                    | in29, in28                       | out10                                          |
| Cycle (liffle)                                                        | Cur Cycle Time High   | ]               | in30, in31                    | in31, in30                       | outro                                          |
| Close Volts                                                           | Cur Close Voltage     | ]               | in32, in33                    | in33, in32                       | out11                                          |
| Stroke                                                                | Cur Displacement Strk |                 | in34, in35                    | in35, in34                       | out6                                           |
| Digitals                                                              | Digitals              |                 | out0, out1                    | out1, out0                       | in2                                            |
| Count (number of<br>shots per valve<br>initiate in the Timed<br>mode) | Dispense Count        | 1 -> 65535      | out2, out3                    | out3, out2                       | in4                                            |
| Heater Setpoint                                                       | Set Point Htr Temp    |                 | out4, out5                    | out5, out4                       | in5                                            |
| Close Time                                                            | Close Time            | 10 -> 500       | out6, out7                    | out7, out6                       | in6                                            |
| Stroke                                                                | Displacement Strk     | 15 -> 165       | out8, out9                    | out9, out8                       | in7                                            |
| Open Time                                                             | Open Time             | 15 -> 500       | out10, out11                  | out11, out10                     | in8                                            |
| Pulse (time)                                                          | Pulse Time Low        | 15 > 000/00     | out12, out13                  | out13, out12                     | inQ                                            |
|                                                                       | Pulse Time High       | 13 -> 333433    | out14, out15                  | out15, out14                     | 110                                            |
| Mode                                                                  | Operating Mode        | 0, 1, 2, 3, 4   | out16, out17                  | out17, out16                     | in10                                           |
| Cycle (time)                                                          | Cycle Time Low        | 67 -> 900000    | out18, out19                  | out19, out18                     | in11                                           |
|                                                                       | Cycle Time High       | 01 -> 333333    | out20, out21                  | out21, out20                     |                                                |
| Close Volts                                                           | Close Voltage         | 10 -> 130       | out22, out23                  | out23, out22                     | in12                                           |

## Appendix D, RS-232 Protocol

You can operate the controller by connecting to the RS-232 terminals on the I/O port.

#### **Communication Specifications**

The controller acts as a terminal to the remote host PC. The controller communicates using the following settings:

- Synchronous mode: half duplex
- Baud rate: 115200
- Start bit: 1
- Data length: 8 bit (ASCII)
- Parity bit: None
- Stop bit: 1

#### **Communication Sequence**

The host machine initiates all communication sequences. The controller evaluates the last four characters in the command packet as the command.

Typical Command Packet: XXXCCCC (where XXX is the setting and CCCC is the command) The length of the setting varies depending on the command.

#### **Serial Commands**

Commands are evaluated after a return (Enter key or 0x0D hex). After a return is received, the controller evaluates the command, transmits any data related to the command, and closes the packet with <3.

The following tables provide the commands for the controller. Each entry includes a brief description of the command, shows the command format, and provides a description of the data that is attached and retrieved by the command.

#### NOTES:

- The <3 acknowledge command is removed from the examples since all commands are successfully evaluated.
- The return constant (Enter key: ...) is depicted as [Enter] in all examples.

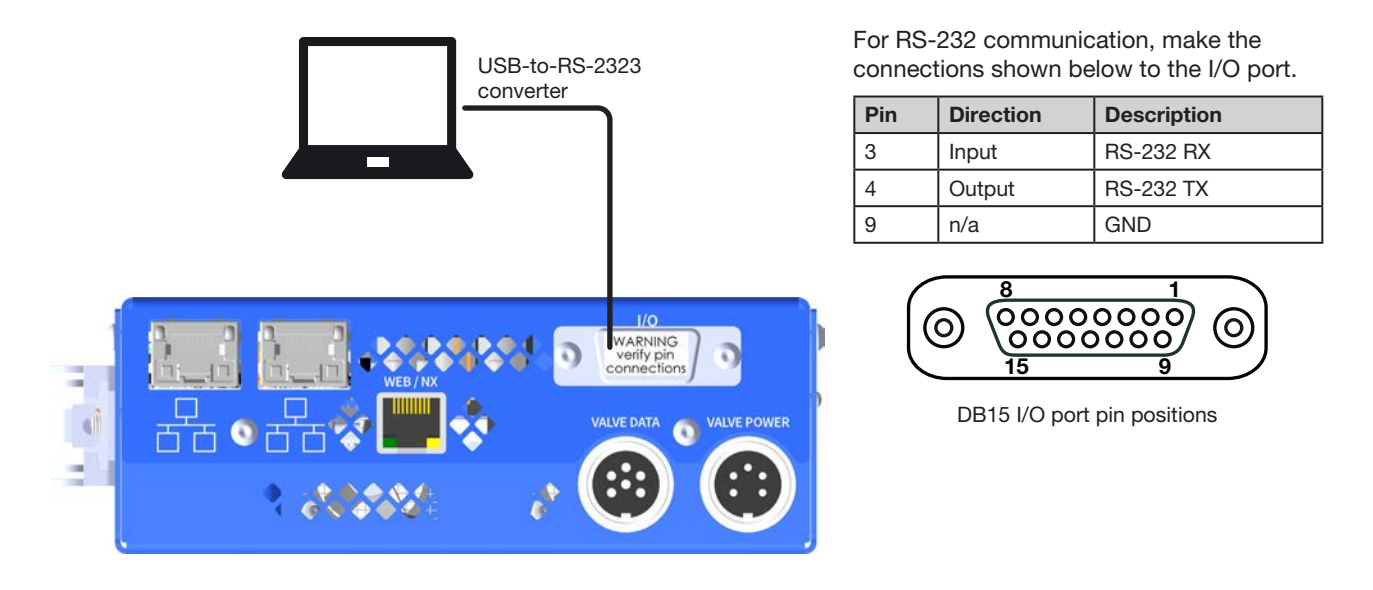

### Valve (Driver)

| Command | Description                                                                 | Command Format                                                                                                    | Sample, with Output<br>After [Enter]                                                                                                    |
|---------|-----------------------------------------------------------------------------|----------------------------------------------------------------------------------------------------|----------------------------------------------------------------------------------------------------|
| drvl    | Sets the valve mode<br>(MODE)                                               | x = 1-5Where x equals:drv1Sets MODE to Timeddrv1Sets MODE to External / Purgedrv1Sets MODE to Continuousdrv1Reads the current mode                                                                                                    | drv1 [Enter]<br>Driver 1: TIME<br>drv1 [Enter]<br>Driver 1: PURG<br>drv1 [Enter]<br>Driver 1: CONT<br>drv1 [Enter]<br>Driver 1: CONT                                                                                                    |
| dcnl    | Sets the valve dispense count (COUNT)                                       | xxxxxdcn1<br>Where x equals: >00001-65535 counts<br>(DCNT)                                                                                                    | 00001dcn1 [Enter]<br>Dispense Count (DCNT) = 00001                                                                                                    |
| ontl    | Sets the valve ON time<br>(PULSE)                                           | xxxx.xxont1<br>Where xxxx.xx = ON time in ms<br><b>NOTE:</b> Time is entered as an ON / OFF<br>time where ON = PULSE and CYCLE =<br>ON + OFF. ON and OFF times should be<br>adjusted together to preserve the CYCLE<br>time setting.    | 0001.45ont1 [Enter]<br>Time Set To = 0001.45 ms                                                                                                    |
| oftl    | Sets the valve OFF time<br>(CYCLE)<br>(Where OFF time + ON<br>Time = CYCLE) | xxxx.xxoft1<br>Where $xxxx.xx = OFF$ time in ms<br><b>NOTE:</b> Time is entered as an ON / OFF<br>time where ON = PULSE and CYCLE =<br>ON + OFF. ON and OFF times should be<br>adjusted together to preserve the CYCLE<br>time setting. | 0005.00oft1 [Enter]<br>Time Set To = 0005.00 ms                                                                                                    |
| rdrl    | Returns the valve status                                                    | rdrl                                                                                                    | <pre>rdr1 [Enter] Power: OFF MODE : TIME PULSE: 0002.00ms CYCLE: 0004.00ms COUNT: 00001 Profile Rise.: 6 Profile Fall.: 6 Stroke: 0070 Up Ramp Time.: 000.500ms Dwn Ramp Time: 000.250ms Close Voltage: 090 Numb Shots: 0000398174 Power Mode: ON at boot up</pre> |
|         |                                                                             |                                                                                                    | Continued on next page                                                                                                    |

### Valve (Driver) (continued)

| Command                                    | Description                                                       | Command Format                                                                                                    | Sample, with Output<br>After [Enter]                       |  |
|--------------------------------------------|-------------------------------------------------------------------|----------------------------------------------------------------------------------------------------|------------------------------------------------------------|--|
| cycl                                       | Cycles the valve (mimics<br>the CYCLE icon on the<br>touchscreen) | 0 cycl Cycle OFF<br>1 cycl Cycle ON                                                                                                   | lcycl [Enter]<br>Cycle: ON                                 |  |
|                                            |                                                                   | followed by a Cycle OFF command.                                                                                                    | Ocycl <b>[Enter]</b><br>Cycle: OFF                         |  |
| dpwr                                       | Sets the valve power control                                      | 0dpwr Valve power OFF<br>1dpwr Valve power ON                                                                                         | Odpwr [Enter]<br>Valve Driver Power: OFF                   |  |
|                                            |                                                                   |                                                                                                    | ldpwr <b>[Enter]</b><br>Valve Driver Power: ON             |  |
| plok*                                      | Sets the duration of the<br>PULSE OK Time I/O pin<br>output       | AAAplok<br>Where AAA = PULSE OK Time in ms                                                                                            | 050plok <b>[Enter]</b><br>Pulse OK Time Adj:050            |  |
| drvo*                                      | Sets the driver<br>configuration at power<br>up to ON             | drvo                                                                                                    | drvo [Enter]<br>Power Mode: ON at boot up                  |  |
| drvf*                                      | Sets the driver<br>configuration at power<br>up to OFF (default)  | drvf                                                                                                    | drvf [Enter]<br>Power Mode: Default                        |  |
| sdrl                                       | Sets OPEN, CLOSE, and COUNT in one command                        | xxxx.xx,yyyy.yy,zzzzsdr1<br>Where xxxx.xx is the OPEN time (in ms)<br>Where yyyy.yy is the CLOSE time (in ms)<br>Where zzzzz is COUNT | 0002.23,0005.77,00535sdr1 [Enter]<br>0002.23,0005.77,00535 |  |
| *Not implemented for the Nexus controller. |                                                                   |                                                                                                    |                                                            |  |

### Temperature

| Command                                    | Description                                                                                   | Command Format                                                                                                    | Sample, with Output<br>After [Enter]                                                                                       |
|--------------------------------------------|-----------------------------------------------------------------------------------------------|----------------------------------------------------------------------------------------------------|----------------------------------------------------------------------------------------------------|
| chtr                                       | Sets the heater mode                                                                          | xchtr         Where x equals:         0chtr       Disables the corresponding channel         1chtr       Enables the corresponding channel         2chtr       Reads back the status (enabled / disabled) of the corresponding channel         3chtr       Sets the heater mode to remote | Ochtr [Enter]<br>Heater: OFF<br>lchtr [Enter]<br>Heater: ON<br>2chtr [Enter]<br>Heater: ON<br>3chtr [Enter]<br>Heater: REM |
| stmp                                       | Sets the heater<br>temperature setpoint                                                       | DDD.Dstmp<br>Where DDD.D = temperature setting in<br>degrees C<br><b>NOTE:</b> Temperature must be entered<br>in °C.                                                                                                    | 045.9stmp <b>[Enter]</b><br>Set Temperature = 045.9C                                                                       |
| rhtr                                       | Returns the heater status                                                                     | rhtr                                                                                                    | rhtr [Enter]<br>MODE = OFF<br>SET = 055.3C<br>ACT = 031.5C<br>STACK = 031.1C                                               |
| trng*                                      | Sets the adjustable<br>temperature range limit<br>for I/O 1 pin 5 (Status of<br>Temperature)  | DD.Dtrng<br>Where DD.D = temperature range limit<br>for pin 5 (0.5–12.0° C)<br><b>NOTES:</b><br>• Default is 06.0C (6° C).<br>• Temperature must be entered in °C.                                                                                                    | 06.0trng <b>[Enter]</b><br>Temp Range = 06.0C                                                                              |
| rrng*                                      | Reads the adjustable<br>temperature range limit<br>for I/O 1 pin 5 (Status of<br>Temperature) | rrng                                                                                                    | rrng <b>[Enter]</b><br>Temp Range = 06.0C                                                                                  |
| *Not implemented for the Nexµs controller. |                                                                                               |                                                                                                    |                                                                                                    |

### Profile

| Command                                    | Description                                | Command Format                                                                             | Sample, with Output<br>After [Enter]              |
|--------------------------------------------|--------------------------------------------|--------------------------------------------------------------------------------------------|---------------------------------------------------|
| rzpr*                                      | Sets the close (rise) profile of the valve | Xrzpr<br>Where x = selections 1–6                                                          | 6rzpr <b>[Enter]</b><br>Profile: 6                |
| flpr*                                      | Sets the open (fall) profile of the valve  | Xflpr<br>Where x = selections 1–6                                                          | 6flpr <b>[Enter]</b><br>Profile: 6                |
| strk                                       | Sets the stroke of the valve               | AAAstrk<br>Where AAA = stroke adjustment in volts<br><b>NOTE:</b> Only valid in Ramp mode. | 075strk <b>[Enter]</b><br>Stroke Adjusted: 075    |
| volp                                       | Sets the close voltage of the valve        | AAAvolp<br>Where AAA = close voltage<br><b>NOTE:</b> Only valid in Ramp mode.              | 095volp <b>[Enter]</b><br>Voltage Adjust: 095     |
| clst                                       | Sets the close (rise) time of the valve    | AAAaclst<br>Where AAAA = close time in µs<br><b>NOTE:</b> Only valid in Ramp mode.         | 0300clst <b>[Enter]</b><br>Profile Time Adj: 0300 |
| opnt                                       | Sets the open (fall) time of the valve     | AAAAopen<br>Where AAAA = open time in µs<br><b>NOTE:</b> Only valid in Ramp mode.          | 0220opnt <b>[Enter]</b><br>Profile Time Adj: 0220 |
| *Not implemented for the Nexµs controller. |                                            |                                                                                            |                                                   |

### Configuration

| Command                                                              | Description                                                                                                    | Command Format                                                      |                                                                                                    | Sample, with Output<br>After [Enter]                                                                                                    |
|----------------------------------------------------------------------|----------------------------------------------------------------------------------------------------|---------------------------------------------------------------------|----------------------------------------------------------------------------------------------------|----------------------------------------------------------------------------------------------------|
| cfg1*                                                                | Configures I/O 1 pin 6 for<br>Error Reset (default), Valve<br>Power On/Off Control, or<br>Valve Purge Control<br><b>NOTE:</b> If pin 6 is set<br>to Valve Power On /<br>Off Control, the drvf<br>command must be used.<br>Refer to dvrf under "Valve<br>(Driver)" on page 83.                                                                        | Ocfg1 Sets<br>Res<br>lcfg1 Sets<br>Pov<br>2cfg1 Sets<br>Pur         | is pin 6 to Error<br>set (default)<br>is pin 6 to Valve<br>wer On/Off Control<br>is pin 6 to Valve<br>'ge Control        | Ocfg1 [Enter]<br>Input Configuration<br>Pin 6 = Error Reset<br>Pin 12 = Temperature Off<br>Icfg1 [Enter]<br>Input Configuration<br>Pin 6 = Valve Power On/Off Control<br>Pin 12 = Temperature Off<br>2cfg1 [Enter]<br>Input Configuration<br>Pin 6 = Valve Purge Control<br>Pin 12 = Temperature Off |
| cfg2*                                                                | Configures I/O 1 pin<br>12 for Temperature Off<br>(default), Valve Power<br>On/Off Control, or Valve<br>Purge Control<br><b>NOTE:</b> If pin 12 is set<br>to Valve Power On /<br>Off Control, the drvf<br>command must be used.<br>Refer to dvrf under "Valve<br>(Driver)" on page 83.                                                               | 0cfg2 Sets<br>Ten<br>(def<br>1cfg2 Sets<br>Pov<br>2cfg2 Sets<br>Pur | is pin 12 to<br>nperature Off<br>fault)<br>is pin 12 to Valve<br>wer On/Off Control<br>is pin 12 to Valve<br>ige Control | Ocfg2 [Enter]<br>Input Configuration<br>Pin 6 = Error Reset<br>Pin 12 = Temperature Off<br>1cfg2 [Enter]<br>Input Configuration<br>Pin 6 = Error Reset<br>Pin 12 = Valve Power On/Off Control<br>2cfg2 [Enter]<br>Input Configuration<br>Pin 6 = Error Reset<br>Pin 12 = Valve Purge Control         |
| rcfg*                                                                | Reads the current<br>configuration settings for<br>I/O 1 pins 6 and 12                                                                                                    | rcfg                                                                |                                                                                                    | rcfg [Enter]<br>Input Configuration<br>Pin 6 = Error Reset<br>Pin 12 = Valve Purge Control                                                                                                    |
| dioi*                                                                | <ul> <li>Sets the following pins<br/>to an internally provided<br/>(non-isolated) signal:</li> <li>I/O 1 pin 4 (GND) and<br/>pin 15 (Ext 24 Volts)</li> <li>I/O 2 pins 17, 19, and<br/>21 (DSUB_GND) and<br/>pin 25 (+25).</li> <li><b>NOTE:</b> Use this setting to<br/>configure an Ext 24 Volt<br/>pin as a courtesy power<br/>supply.</li> </ul> | dioi                                                                |                                                                                                    | dioi <b>[Enter]</b><br>Voltage = Internal                                                                                                    |
| *Not implemented for the Nexus controller.<br>Continued on next page |                                                                                                    |                                                                     |                                                                                                    |                                                                                                    |

#### Configuration (continued)

| Command                             | Description                                                                                                    | Command Format                                                                                                    | Sample, with Output<br>After [Enter]                                                                                                    |
|-------------------------------------|----------------------------------------------------------------------------------------------------|----------------------------------------------------------------------------------------------------|----------------------------------------------------------------------------------------------------|
| dioe*                               | <ul> <li>Sets the following pins<br/>to an externally provided<br/>(non-isolated) signal:</li> <li>I/O 1 pin 4 (GND) and<br/>pin 15 (Ext 24 Volts)</li> <li>I/O 2 pins 17, 19, and<br/>21 (DSUB_GND) and<br/>pin 25 (+25).</li> <li>NOTE: Use this setting</li> </ul> | dioe                                                                                                    | dioe <b>[Enter]</b><br>Voltage = External                                                                                                    |
|                                     | to configure an Ext 24<br>Volts pin as an externally<br>provided source for the<br>optically isolated inputs /<br>outputs.                                                                                                    |                                                                                                    |                                                                                                    |
| rlay*                               | Reads the current settings<br>(as set using the dioi and<br>dioe commands) for the<br>following pins:<br>• I/O 1 pin 4 (GND) and<br>pin 15 (Ext 24 Volts)                                                                                                    | rlay                                                                                                    | rlay <b>[Enter]</b><br>Voltage = Internal                                                                                                    |
|                                     | <ul> <li>I/O 2 pins 17, 19, and<br/>21 (DSUB_GND) and<br/>pin 25 (+25).</li> </ul>                                                                                                    |                                                                                                    |                                                                                                    |
| *Not impleme                        | nted for the Nexµs controller.                                                                                                    |                                                                                                    |                                                                                                    |
| baud                                | Sets the bits per second<br>(bps) of this interface.                                                                                                    | xbaud<br>Where x equals:<br>0baud Set baud rate to<br>115200 bps<br>1baud Set baud rate to 57600<br>bps<br>2baud Set baud rate to<br>38400 bps<br>3baud Set baud rate to<br>19200 bps<br>4baud Set baud rate to 9600<br>bps (default) | Obaud [Enter]<br>Communications will be interrupted.<br>Changing Baud Rate to: 9600<br><b>NOTE:</b> The usual <3 will be transmitted at<br>the new baud rate, so it may not be correctly<br>received. |
| gcip<br>(get current<br>IP address) | Reads the standard<br>Ethernet IP address.                                                                                                    | gcip                                                                                                    | gcip <b>[Enter]</b>                                                                                                    |

### Other

| Command | Description                                                                                          | Command Format | Sample, with Output<br>After [Enter]                                                                                                    |
|---------|----------------------------------------------------------------------------------------------------|----------------|----------------------------------------------------------------------------------------------------|
| info    | Displays the controller<br>and valve Information                                                     | info           | <pre>info [Enter] PICO Touch: 01.05 PCB Serial Number: 12345678 Serial Number: 123456 Model Number: 7361217 Hardware Version: 04 Valve Serial Number: 123456 Valve FW Rev: 01.01 Valve PCB Rev: 02 Valve Type: HD-Actuator</pre>          |
| ralr    | Retrieves the last 40<br>(0–39) alarm conditions<br>that occurred; includes<br>time and alarm name   | ralr           | <pre>ralr [Enter] Current Error #: 30 Code # 00 Time: 00005 Code: Piezo Driver Fault Code # 01 Time: 00005 Code: Piezo Driver Fault : Code # 39 Time: 00005 Code: Piezo Driver Fault Code # 39 Time: 00005 Code: Piezo Driver Fault</pre> |
| stat    | Returns the system<br>status (active alarms)<br>as a bitmap or SYS<br>OK when there are no<br>alarms | stat           | stat [Enter]<br>Alarm:0x90<br>stat [Enter]<br>SYS OK                                                                                                    |
| arst    | Resets a currently active alarm                                                                      | arst           | arst [Enter]                                                                                                    |

## NORDSON EFD ONE YEAR LIMITED WARRANTY

This Nordson EFD product is warranted for one year from the date of purchase to be free from defects in material and workmanship (but not against damage caused by misuse, abrasion, corrosion, negligence, accident, faulty installation, or by dispensing material incompatible with equipment) when the equipment is installed and operated in accordance with factory recommendations and instructions.

Nordson EFD will repair or replace free of charge any defective part upon authorized return of the part prepaid to our factory during the warranty period. The only exceptions are those parts which normally wear and must be replaced routinely, such as, but not limited to, valve diaphragms, seals, valve heads, needles, and nozzles.

In no event shall any liability or obligation of Nordson EFD arising from this warranty exceed the purchase price of the equipment.

Before operation, the user shall determine the suitability of this product for its intended use, and the user assumes all risk and liability whatsoever in connection therewith. Nordson EFD makes no warranty of merchantability or fitness for a particular purpose. In no event shall Nordson EFD be liable for incidental or consequential damages.

This warranty is valid only when oil-free, clean, dry, filtered air is used, where applicable.

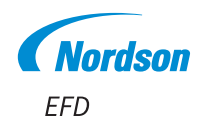

For Nordson EFD sales and service in over 40 countries, contact Nordson EFD or go to www.nordsonefd.com.

#### Global

800-556-3484; +1-401-431-7000 info@nordsonefd.com

#### Europe

00800 7001 7001 infoefd.europe@nordsonefd.com

#### Asia

China: +86 (21) 3866 9006; china@nordsonefd.com India: +91 80 4021 3600; india@nordsonefd.com Japan: +81 03 5762 2760; japan@nordsonefd.com Korea: +82-31-736-8321; korea@nordsonefd.com SEAsia: +65 6796 9522; sin-mal@nordsonefd.com

Ether/Net/IP is a trademark of ODVA. PROFINET is a registered trademarks of PROFIBUS and PROFINET International (PI).

Unicode and the Unicode Logo are registered trademarks of Unicode, Inc. Windows is a registered trademark of Microsoft Corporation. ©2024 Nordson Corporation 7366462 v111224